**名称**:游泳赛事在线报名系统管理员使用说明

**版本**: V1.00

**作者**: 孙鑫

发布时间: 2020年12月30日

版权所有: 维辰体育

\*通过浏览器阅读此PDF文件时,请打开**书签**或目录,以便快速定位浏览相应的章节:

| 图 报名系统使用说明.pdf                                                     | 1 / 9   - 100% +   🗄 📀                                                                                                    | Ŧ        | ē |  |
|--------------------------------------------------------------------|----------------------------------------------------------------------------------------------------|----------|---|--|
| ■<br>■<br>■<br>■<br>■<br>■<br>■<br>■<br>■<br>■<br>■<br>■<br>■<br>■ | Mut         http://swim.shuruitec.com         http://www.vchine.com/vchine/match         http://www.shuruitec.com/vchine/match         http://www.shuruitec.com/vchine/match         *ULs3^MpdubgoUxbinBk8系统,打开系统后点击顶部导航栏最右侧的 (量量/注册) 链接,即可进行         建成者注册。         ************************************                                                                                                    |          |   |  |
| 报名系统使用说明.pdf                                                       | 1/9 Č 👲                                                                                                    | <b>a</b> | P |  |
|                                                                    | 网址     **述       http://swim.shuruitec.com     QQ浏览器       http://www.vchine.com/vchine/match     @       **以上3/內型比坷以前回报名系统,打开系统后点击顶部导航栏最右侧的【量量/注册】     登录       愛見注册】     链接,即可进行       愛見注册】     链接,即可进行       愛見注册】     ●       ***     ●       ***     ●       ***     ●       ***     ●       ***     ●       ***     ●       ***     ●       ***     ●       ***     ●       ***     ●       ***     ●       ***     ●       ***     ●       ***     ●       ***     ●       ***     ●       ***     ●       ***     ●       ***     ●       ***     ●       ***     ●       ***     ●       ***     ●       ***     ●       ***     ●       ***     ●       ***     ●       ***     ●       ***     ●       ***     ●       ***     ●       ***     ●       ***     ●       ***     ● | 目录       | ł |  |

# 前言

本文档供游泳赛事的**主办方**和**合作伙伴**使用,身份是**管理员**,功能包括:创建**报名赛事**、管理**报名数** 据,及相关的其他功能。

## 网址

http://swim.shuruitec.com

http://www.vchine.com/vchine/match

http://www.shuruitec.com/vchine/match

\*以上3个网址均可以访问报名系统,打开系统后点击顶部导航栏最右侧的【**登录/注册**】链接,即可登录 进入管理员后台。

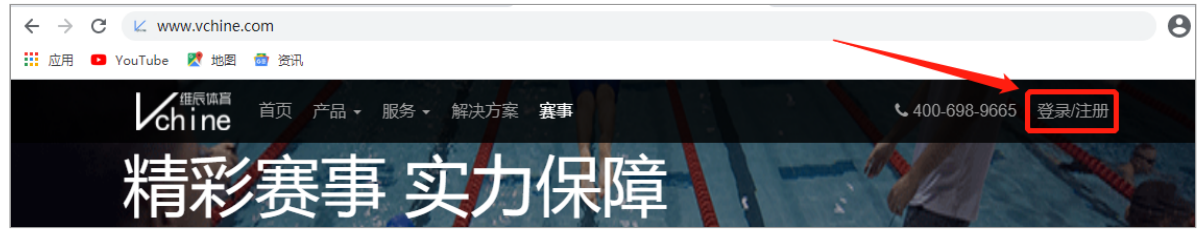

# 申请管理员账号

# 登录

#### 根据系统提示输入账号和密码,登录系统:

| ♪登录          |     |                                 | × |  |  |
|--------------|-----|---------------------------------|---|--|--|
|              |     | 建议使用谷歌Chrome、腾讯QQ、火狐FireFox浏览器。 |   |  |  |
|              | -   | 账号 (手机号)                        |   |  |  |
|              |     | 密码                              |   |  |  |
|              | ✓ i | 准我的账号 忘记密码                      |   |  |  |
|              |     | ☞ 注册 ●登录                        |   |  |  |
| ▲ 下载报名系统使用说明 |     |                                 |   |  |  |

注意! 建议大家使用**非IE**系列的浏览器(最新版本的Microsoft Edge除外),另外对于支持**极速模** 式和**兼容模式**的浏览器(如QQ、360等),请选择**极速模式**。

|                                              | Wei模式<br>Chrome内核、速度更快 |
|----------------------------------------------|------------------------|
| Chine <sup>百页 产品 →</sup> 服务 → 解決万案 <b>赛事</b> | 兼容模式<br>适合只支持IE的网站     |

# 找回密码

如果忘记登录密码,可以在登录窗口点击【**忘记密码**】,然后根据系统提示设置新密码:

| ?忘记密 | 码 |             |       | × |
|------|---|-------------|-------|---|
| [    | • | 请输入注册时的手机号码 |       |   |
| [    | ۶ | 请输入验证码      | 获取验证码 |   |
|      |   | ┫提交         |       |   |

# 修改密码

登录成功后,点击右上角用户头像,在下拉菜单中选择【<u>个人资料</u>】,即可修改**登录密码**和个人资料:

| 🖉 维辰体育       |   | ■ 赛事管理系统 |        |       |            | 锂员 ~ |
|--------------|---|----------|--------|-------|------------|------|
| 你好,<br>超级管理员 |   | ★ 主页     |        |       | 个人资料<br>退出 | •    |
| 系统管理         |   | ies -    | lati   |       | Q.         |      |
| 基础数据         |   | 创建赛事     | 查看报名数据 | 编排秩序单 | 下载赛事授权码    |      |
| 要 赛事管理       | ~ |          |        |       |            |      |

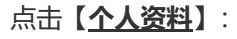

| 🖉 维辰体育           | ■ 赛事管理系统                               | <b>谷</b> 返回主页 🤹 超级管理员 > |
|------------------|----------------------------------------|-------------------------|
| 你好,<br>超级管理员     | ▲ 个人资料                                 |                         |
| ◆ 系統管理 →         | 9.W: ØČC                               |                         |
| ♥ 基础数据 ~         |                                        |                         |
| 要事管理 →           | <b>账号*:</b> (1111)                     |                         |
| <b>€■</b> 赛事服务 ~ | 姓名*:                                   |                         |
|                  | 「□ □ □ □ □ □ □ □ □ □ □ □ □ □ □ □ □ □ □ |                         |
|                  | 出生日期:                                  |                         |
|                  | <sup>勝: 電影</sup> 修改后点这里保存              |                         |
|                  | 电话:                                    |                         |
|                  | 成 <sup>6</sup> 46 :                    |                         |
|                  | 微信:                                    |                         |
|                  | 裔注: 超级管理员                              |                         |
|                  | 修改密码点这里                                |                         |
| Ċ                |                                        |                         |

#### 修改密码时需要输入原密码和新密码:

| (人) 维辰体育                                                      | ■ 資素が確認合 希望的主張 (約) 約約常務局                                                                                               |
|---------------------------------------------------------------|----------------------------------------------------------------------------------------------------|
| 例任:       創版管理员         ◆ 系統管理       >         ● 基础数据       > | ▲ 个人:                                                                                                    |
| 🝷 赛事管理 🗸 🗸 🗸                                                  | x 关闭 <b>2 保存</b>                                                                                                    |
| <b>₩</b>                                                      | 任第*: ② 月 ○ 女<br>出生日期: ●<br>一<br>一<br>一<br>一<br>一<br>一<br>一<br>一<br>一<br>一<br>一<br>一<br>一<br>一<br>一<br>一<br>一<br>一<br>一 |
| Ċ                                                             |                                                                                                    |

# 快速导航页

登录成功进入系统后,默认显示重要功能的快速导航页:

| 化 维辰体育                  | ■ 赛事管理系统    | 赛事管理系统 点击返回主页 A Walter With asyle asyle |       |         |  |  |  |  |  |  |
|-------------------------|-------------|----------------------------------------------------------------------------------------------------|-------|---------|--|--|--|--|--|--|
| 你好,<br>超级管理员            | <b>希</b> 主页 | <b>谷</b> 主页                                                                                                    |       |         |  |  |  |  |  |  |
| 🌣 系统管理 🛛 🗸 🗸            | ies -       | an                                                                                                    |       | a,      |  |  |  |  |  |  |
| <sup>€ ≝鐵線</sup><br>東美社 | 创建赛事        | 查看报名数据                                                                                                    | 编排秩序单 | 下载赛事授权码 |  |  |  |  |  |  |
| <b>€■</b> 赛事服务 ✓        |             | •                                                                                                    | L     |         |  |  |  |  |  |  |
|                         | 代表队管理       | 人员管理                                                                                                    | 软件下载  | 发布新闻    |  |  |  |  |  |  |
| 很出玄缔                    | た。<br>数据包上传 | 快速                                                                                                    | 导航栏   |         |  |  |  |  |  |  |
|                         |             |                                                                                                    |       |         |  |  |  |  |  |  |

注意:上图中**快速导航栏**和菜单栏的内容不是固定的,它与管理员的权限有关,不同管理员看到的 菜单栏和快速导航栏可能会有所不同。

# 报名赛事

管理员可以根据各自的竞赛规程,灵活地**创建、管理**自己的报名赛事。创建好的赛事将统一发布在我们的赛事平台中,您也可以将自己的赛事链接嵌入到指定的第三方网站或微信公众号中,方便赛事推广。

赛事列表:

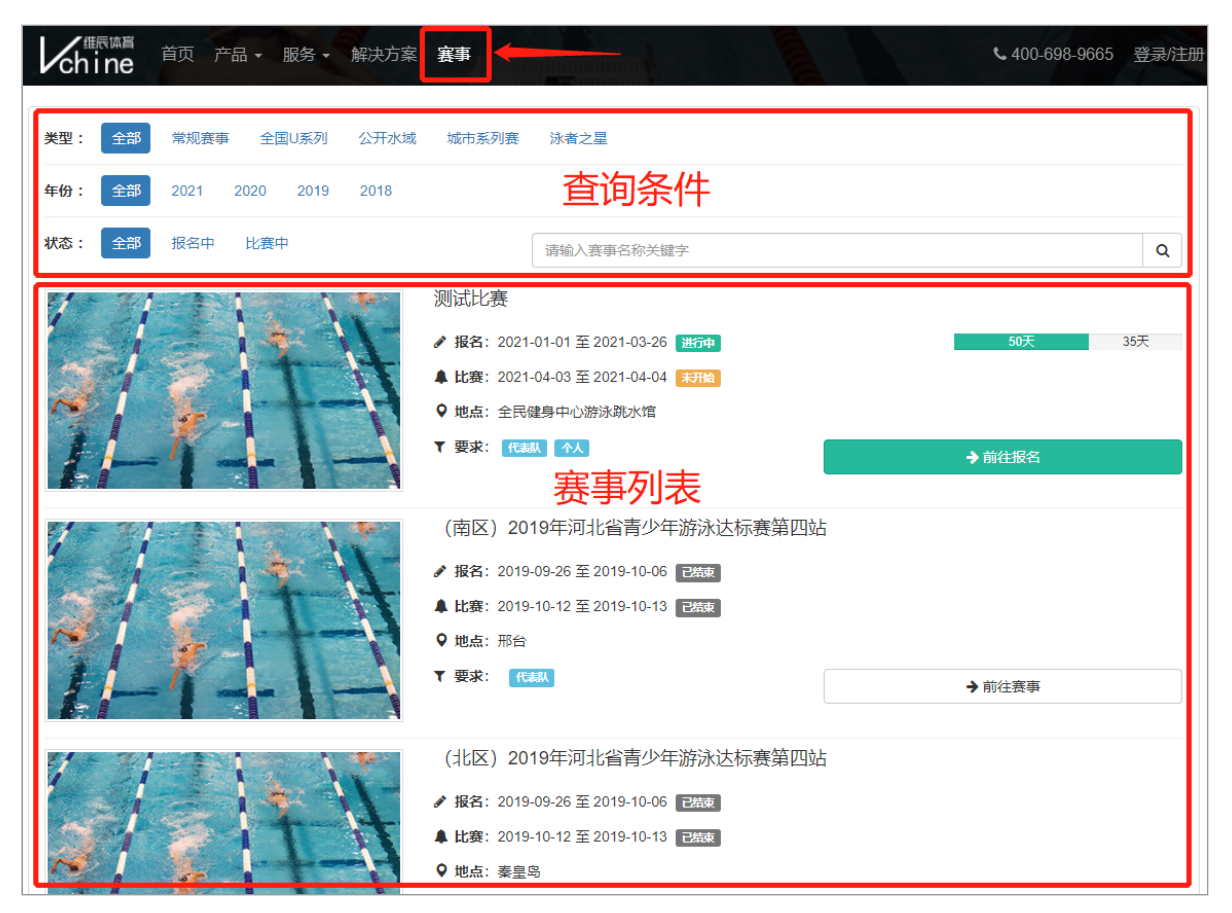

赛事明细:

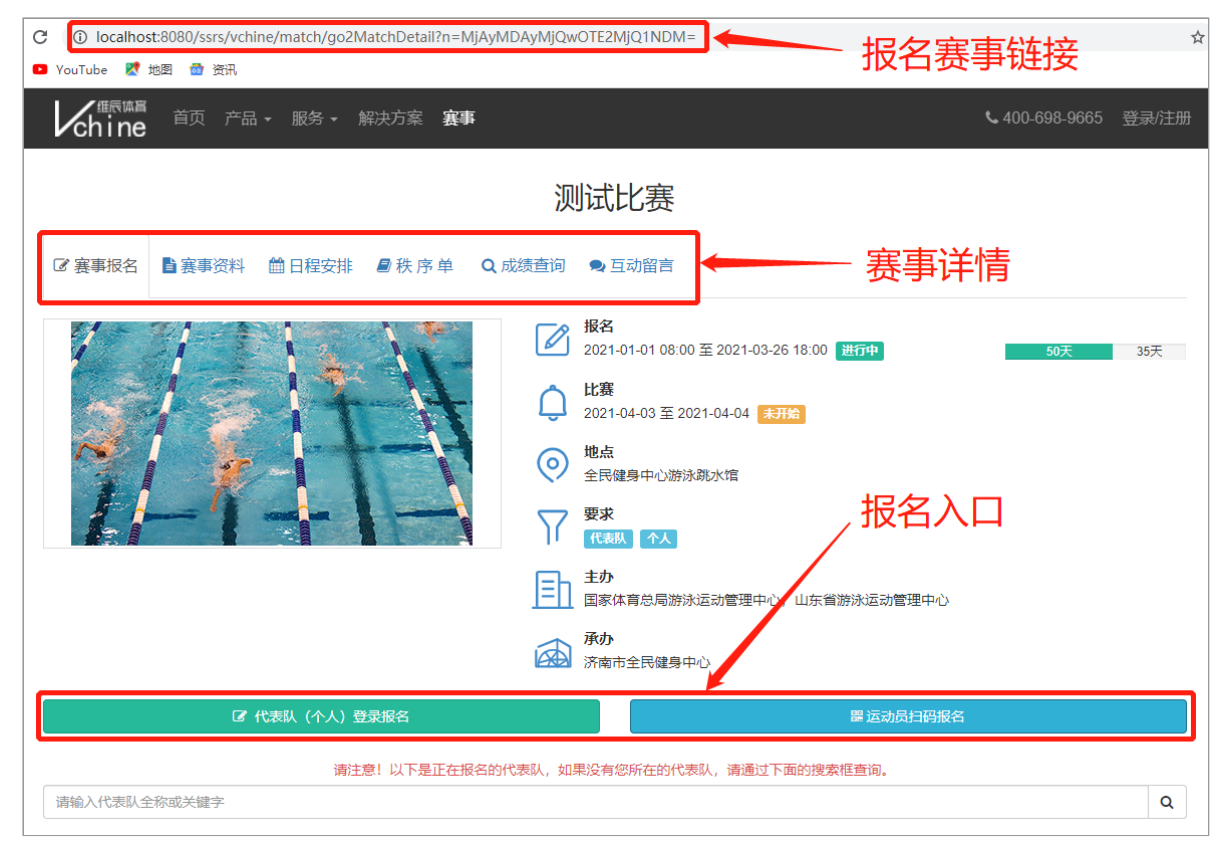

同时,报名赛事也会出现在"维辰赛事"微信小程序中,方便后续的成绩发布和查询:

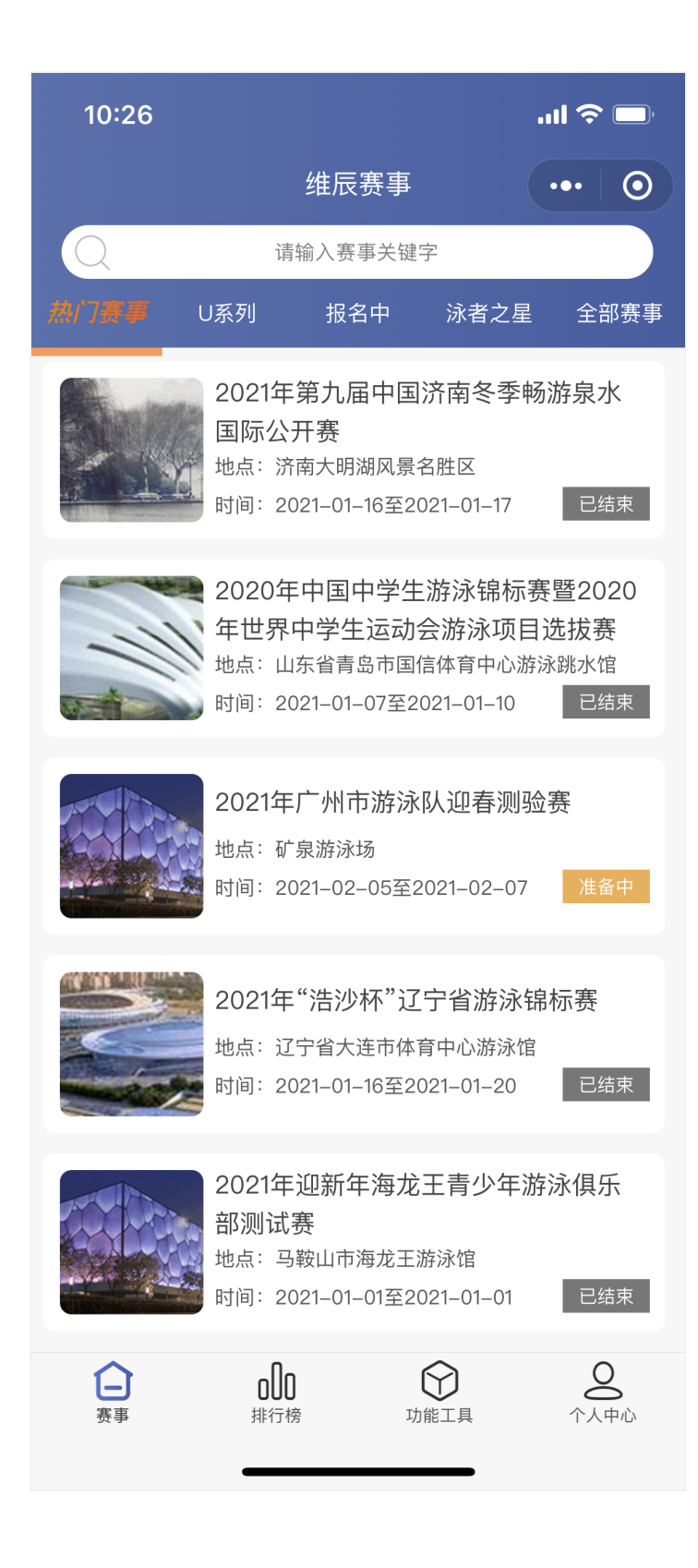

### 1. 创建赛事

登录系统后,在**快速导航页**中点击【**创建赛事**】按钮:

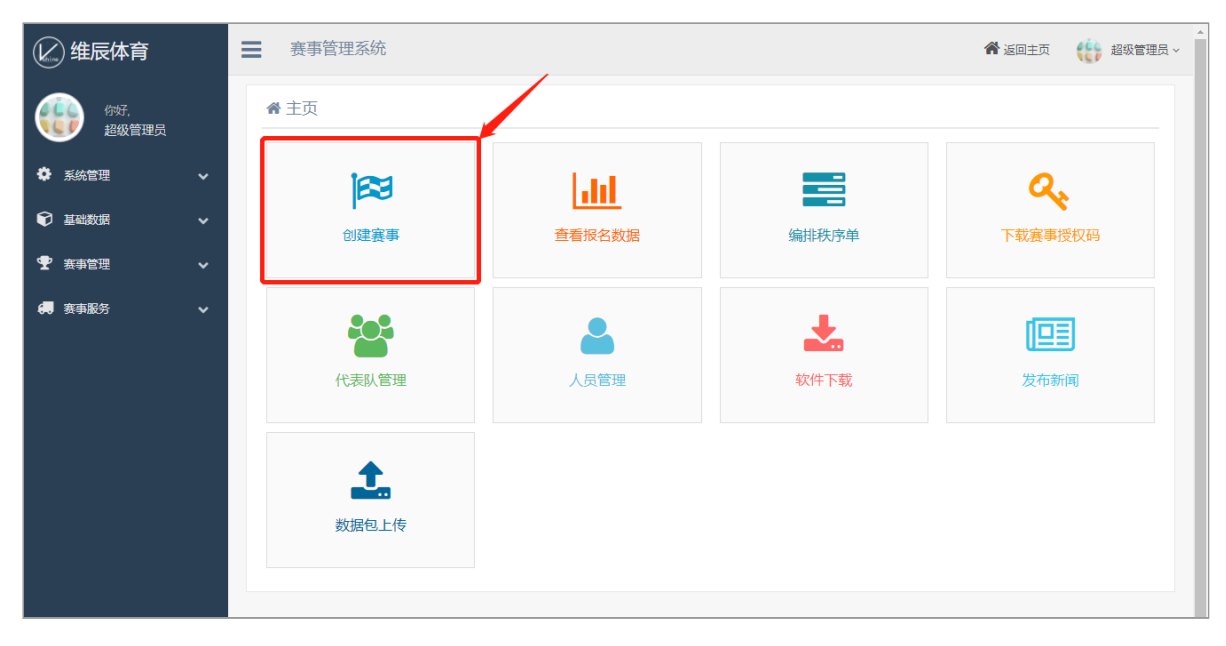

#### 进入赛事列表页面:

| 😢 维辰体育                                   | ■ 赛事管理系统                                                                                                    |              |            | <b>*</b> 35 | 回主页 ( | 🔓 超级管理员 🗸 |
|------------------------------------------|----------------------------------------------------------------------------------------------------|--------------|------------|-------------|-------|-----------|
| 你好,<br>超级管理员                             | ● 赛事列表                                                                                                    |              |            |             |       |           |
| ◆ 系统管理 ◆                                 | 真事类别:         请选择         > 真事名称:         请能           使用改用:         雪事時名         应德沙市         杏泊冬灶         雪斯扬行:         请洗 | 入赛事名称或₺<br>播 | 其中的关键字     | × 👩 =       |       |           |
| 基础数据      ✓                              |                                                                                                    |              |            |             |       |           |
| <ul> <li>要 赛事管理</li> <li>案事定义</li> </ul> | + 國建義書 》 興福義書 自 副除意奉 点这里创建赛事                                                                                                 |              |            |             |       |           |
| 报名信息管理                                   | # 选择 赛事名称                                                                                                    | 举办地点         | 比赛开始时间     | 比赛结束时间      | 赛事状态  | 报名状态      |
| 代表队管理                                    | 1 ) 测试比赛                                                                                                    | 北京           | 2021-04-03 | 2021-04-04  | 未开始   | 进行中       |
| 人员管理                                     | 2 (南区) 2019年河北省南少年游泳达标赛第四站                                                                                                   | 河北           | 2019-10-12 | 2019-10-13  | 已结束   | 已结束       |
| 用户反馈                                     | 3         (北区) 2019年河北省青少年游泳达标赛第四站                                                                                           | 秦皇岛          | 2019-10-12 | 2019-10-13  | 已结束   | 已结束       |
| 赛事留言                                     | 4 2019年全国施济城市系列赛(城阳站) 已创建的赛事                                                                                                 | 咸阳           | 2019-11-02 | 2019-11-03  | 已结束   | 已结束       |
| 新闻管理                                     | 5 "中国体育彩票杯"2019年山东曾中小学生体育联赛暨"浩沙杯" 游泳比赛                                                                                       | 淄博           | 2019-10-19 | 2019-10-20  | 已结束   | 已结束       |
| 💭 赛事服务 🗸 🗸                               | 6                                                                                                    | 天津           | 2019-10-26 | 2019-10-27  | 已结束   | 已结束       |
|                                          | 7 2019年西城区中小学生游泳比赛                                                                                                    | 北京           | 2020-11-21 | 2020-11-22  | 已结束   | 已结束       |
|                                          | 8 2019年重庆市游泳冠军赛                                                                                                    | 重庆           | 2019-10-25 | 2019-10-27  | 已結束   | 已結束       |
|                                          | 9 2019年山西省游泳场馆、俱乐部年龄祖比赛(太原站) 暨"远大•凤玺湾"桥藩九届青少年游泳音及赛                                                                           | 山西           | 2019-09-15 | 2019-09-15  | 已结束   | 已结束       |
|                                          | 10 2019全国体校U系列游泳锦标赛                                                                                                    | 成都           | 2019-10-11 | 2019-10-13  | 已結束   | 已結束       |
|                                          | 显示 1 至 10 条,共 42 页 414 余记录                                                                                                   |              | 首页         | 1 2 3 4     | 5 T-  | 页尾页       |

点击【**创建赛事】**按钮后:

| 🕑 维辰体育            |                                                            | 希 返回主页 441 銀の管理员 ~                                 |
|-------------------|------------------------------------------------------------|----------------------------------------------------|
| (%F.<br>超级管理员     | + 创建赛事                                                     | (*#8)                                              |
| 系统管理 ~            | <ul> <li>▲本佰息</li> <li>● 微微小/短兆</li> <li>■ 実事資料</li> </ul> |                                                    |
|                   | □ 赛事封面图片                                                   | ₩ 基本信息                                             |
| 要 新管理 →     報 新定义 | 常規商祭(16-9)<br>小程序商祭(1:1)                                   | 寡事分类*: 请选择赛事类型 ✓                                   |
| · 报名信息管理          |                                                            | <b>真事名称*:</b> 请输入资本名称<br>                          |
| 人员管理              | 12 保持图片                                                    | 英文名称:         请仙入赛事英文名称                            |
| 用户反馈 受信群发         |                                                            | 新振説*: 通道译  ・                                       |
|                   | ◆ 赛事参数                                                     | ₩₩₩#                                               |
| ● 新闻管理<br>        | (2 葉事服名                                                    | 比赛场馆: 游给入比赛场馆                                      |
|                   | ▲ 應職業施 赛事参数 €                                              |                                                    |
|                   | ● 是否热/J跟限: 否                                               | 10244(ALH7) #2023年4月24年4月24日<br>:<br>:<br>::<br>:: |
|                   | ● 是否关闭网络上传: 否                                              | 計画3000         評画30年           主の中位         -      |

#### 1.1 上传赛事封面

上传后作为赛事的背景图片使用,**非必填项**,也可以赛事创建完成后上传,不影响报名。

**常规背景**应用于**报名系统**:

| <b>类型: 全部</b> 常规赛事 全国U系列 公开水域     | 就 城市系列赛 泳者之量                                         |    |
|-----------------------------------|------------------------------------------------------|----|
| <b>年份: 全部</b> 2021 2020 2019 2018 | ── 报名网站背景图片                                          |    |
| <b>状态: 全部</b> 报名中 比赛中             | 请输入赛事名称关键字                                           | Q  |
| 1 AM                              | 2021年第九届中国济南冬季畅游泉水国际公开赛                              |    |
| Maria Maria                       | # 报名: 2020-12-26 至 2021-01-10 进行中 10天                | 6天 |
|                                   | <b>↓ 比赛</b> : 2021-01-16 至 2021-01-16 <del>末开始</del> |    |
|                                   | ♥ 地点:济南大明湖风景名胜区                                      |    |
|                                   | ▼ 要求: 代表队 个人 →前往报名                                   |    |

**小程序背景**应用于"**维辰赛事**"微信小程序:

|      |                                | 维辰赛事                                                   |                                                     | •• •                                        |
|------|--------------------------------|--------------------------------------------------------|-----------------------------------------------------|---------------------------------------------|
| Q    | 请                              | 输入赛事关键                                                 | 宁                                                   |                                             |
| 热门赛事 | U系列                            | 报名中                                                    | 泳者之星                                                | 全部赛事                                        |
|      | 2021年<br>国际公式<br>地点:济<br>时间:20 | 第九届中国<br>开赛<br>南大明湖风景:<br>21-01-16至20<br>- 正方<br>中国中学生 | 济南冬季畅》<br><sup>名胜区</sup><br>021–01–17<br><b>形背景</b> | 游泉水<br><sup>已结束</sup><br><b>图片</b><br>暨2020 |
|      | 年世界<br>地点:山<br>时间:20           | 中学生运动<br>东省青岛市国<br>21-01-07至2                          | 会游泳项目近<br>信体育中心游泳<br>021–01–10                      | 选拔赛<br>、跳水馆<br>已结束                          |

#### 1.2 设置赛事参数 (必填)

赛事参数大致分为2类:**赛事报名**和**成绩发布**,请根据赛事的具体要求打开相应的开关(例如某比赛不需要报名,只是发布成绩,那么就可以不打开**赛事报名**开关,只打开**成绩发布**开关即可):

| ♥ 赛事参数 |                                              |
|--------|----------------------------------------------|
| ☞ 赛事报名 | 开通报名时打开 ———————————————————————————————————— |
| ▲ 成绩发布 | 发布成绩到小程序时打开 ———                              |

### 打开赛事报名开关后,具体的参数如下:

| <b>『</b> 舞舞器 鼠标放在】           | 这个?          | 上就可         | 可以查看                                             | 参数说明      |
|------------------------------|--------------|-------------|--------------------------------------------------|-----------|
| ☑ 页目分类:<br>请根据赛事类型选择不同的项目分类, | 常用项<br>可以多选。 | 目<br>域<br>项 | □ <sub>自定义项目</sub><br>□ <sub>救生项目</sub><br>◆参数说明 | 群众项目 蹼泳项目 |
| ◎ 报名身份:                      | (代表队         | ^           | 不限 (代表队+个)                                       | V.        |
| ● 是否报名收费:                    | $\bigcirc$   | 否           |                                                  |           |
| ❷ 是否申请开票:                    | $\bigcirc$   | 否           |                                                  |           |
| ● 是否限制报名资格:                  | $\bigcirc$   | 否           |                                                  |           |
| ● 是否开启二维码报名:                 | $\bigcirc$   | 否           |                                                  |           |
| ● 是否包含团体项目:                  |              | 是           |                                                  |           |
| ❷ 是否生成临时参赛证:                 |              | 是           | 参                                                | 数开关       |
| ❷ 是否隐藏赛事报名:                  | $\bigcirc$   | 否           |                                                  |           |
| ❷ 是否关闭赛事报名:                  | $\bigcirc$   | 否           |                                                  |           |
| ❷ 是否启用抽签模式:                  | $\bigcirc$   | 否           |                                                  |           |
| ❷ 是否启用预报名:                   | $\bigcirc$   | 否           |                                                  |           |
| ❷ 是否审核报名资料:                  | $\bigcirc$   | 否           |                                                  |           |
| ❷ 是否启用参赛必读:                  | $\bigcirc$   | 否           |                                                  |           |
| ● 是否锁定报名项目:                  | $\bigcirc$   | 否           |                                                  |           |

- **项目分类**:必选,常用项目主要是常规赛事使用的项目,自定义项目是针对青少年比赛的项目;群众项目多为娱乐性质的群众参与项目;一般的比赛勾选这3项就可以了。剩余的项目都跟比赛性质有关,请自行选择即可;
- 2. 报名身份: 必选, 主要看赛事是否允许个人参赛, 根据规程设置即可;
- 3. **其他参数**:将鼠标放在参数前面的?图标上,即可看到相应的说明,后面具体使用到的时候 再做详细介绍。

打开**成绩发布**开关后,具体的参数如下:

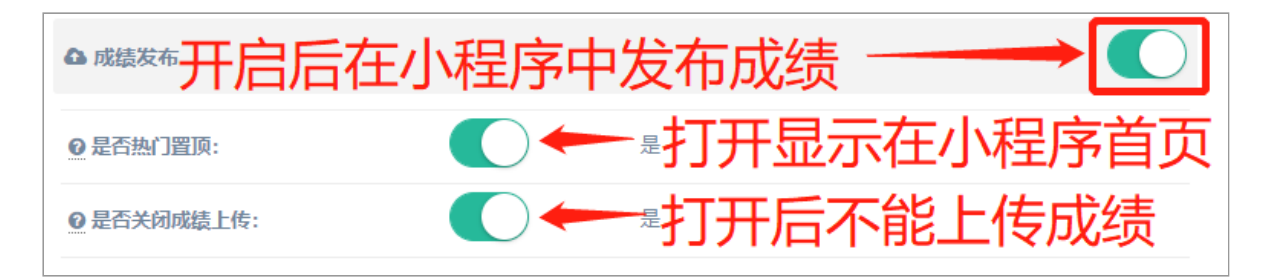

#### 1.3 填写基本信息 (必填)

| ▶ 基本信息        |           |   |
|---------------|-----------|---|
| 赛事分类*:        | 请选择赛事类型   | ~ |
| 赛事名称*:        | 请输入赛事名称   |   |
| 赛事编号*:        |           |   |
| 英文名称 :        | 请输入赛事英文名称 |   |
| 赛事级别*:        | 请选择       | ~ |
| 举办地点*:        | 请选择       | * |
| 比赛场馆 :        | 请输入比赛场馆   |   |
| 比赛开始日期 *<br>: | 请选择比赛开始日期 |   |
| 比赛结束日期 *<br>: | 请选择比赛结束日期 |   |
| 报名开始时间 :      | 请选择报名开始时间 |   |
| 报名结束时间 :      | 请选择报名结束时间 |   |
| 计时设备 :        | 请选择       | ~ |
| 主办单位 :        | 请输入主办单位   |   |
| 承办单位 :        | 请输入承办单位   |   |
| 协办单位 :        | 请输入协办单位   |   |
| 备注:           | 请输入备注     |   |
|               |           |   |

1. 请根据规程如实填写,带\*的是必填项;

2. 赛事分类:必选,请根据赛事类型选择,如果不确定,请选择常规赛事。

1.4 设置参赛人数

| 比赛人数控制              | 整场比赛的人数                                           |
|---------------------|---------------------------------------------------|
| 运动员人数上限 :           | 请输入整场赛事报名运动员人数上限 (不填表示不限制)                        |
| 参赛人数上限 :            | 请输入整场赛事报名所有人员人数上限(含运动员和其他人员,不填表示不限制)              |
| • 代表队人数控制           | 每支代表队的人数                                          |
| 运动员人数下限 :           | 运动员人数下限 (不填表示不限制)                                 |
| 运动员人数上限 :           | 运动员人数上限(缺省不分男女,如区分性别,请使用x-y表示,如:10-8,即男子10人,女子8人) |
| 运动员分组报名数量<br>:      | 运动员分组报名数量 (即运动员允许报名多个分组时的报名记录数量,缺省不限制)            |
| 领队人数 :              | 领队人数 (不填表示不限制)                                    |
|                     | 約6日本数(石技孝元不明判)                                    |
| 教练员人数 :             | BXSTUL/SX (//YAAXJ/NHK#J)                         |
| 教练员人数 :<br>工作人员比例 : | 1:         工作人员与运动员的比例(不填表示不限制)                   |

- 1. 运动员分组报名数量:如果赛事的分组没有年龄要求,一个运动员可以报名多个分组的项目,此时如果需要限制运动员报名的记录数,就在这里输入相应的数字;
- 2. 工作人员比例:如果设置了领队或教练员人数,此比例将不包含以上人员;
- 3. 团体项目数量:一支代表队中允许报名团体或接力项目的数量,这里是针对每个代表队的, 与赛事的分组没有关系(即不管赛事有多少分组,每个代表队最多能报几队接力或团体,一 个项目也可以报多个队)。

注意:以上信息全部填写完成后,记得点击【保存赛事】按钮,及时保存刚刚创建的赛事。

### 2. 设置分组与项目

在创建赛事页面,点击【分组与项目】标签页:

|   | <b>¢</b> ∄ | 本信息 |    | ■分组与項 | 页目 🖸      | 8 报名内容           | ● 微信小程序            | 8赛事资料 | <b>4</b> 轰 | 事授权  |      |            |            |       |       |
|---|------------|-----|----|-------|-----------|------------------|--------------------|-------|------------|------|------|------------|------------|-------|-------|
| l |            |     |    |       |           |                  |                    |       |            |      |      |            |            |       |       |
| # |            | 编号  | ◎成 | 名称    | 项目        | + <del>4</del> 7 |                    | 单项限报  | 全能限报       | 团体限报 | 分组人数 | 生日起        | 生日止        | 单项年龄段 | 团体年龄段 |
| 1 |            | 01  | 男  | 竟赛组   | 50自,100自, | 200自,400自        | 自,4X100混           |       |            | 1    |      | 2005-01-01 | 2005-08-31 |       |       |
| 2 |            | 02  | 女  | 竟赛组   | 50自,100自, | 200自,400自        | ョ,4X100混           |       |            |      |      |            |            |       |       |
| 3 |            | 03  | 男  | 测试组   | 50自,100自, | 50仰,100仰         | ,50蛙,100蛙,50蝶,100蝶 |       |            |      |      |            |            |       |       |
| 4 |            | 04  | 女  | 测试组   | 50自,100自, | 50仰,100仰         | ,50蛙,100蛙,50蝶,100蝶 |       |            |      |      |            |            |       |       |

#### 2.1 设置分组 (必填)

所有比赛都需要针对性别和年龄进行分组设置,每个分组又有不同的项目和要求,所以围绕分组会有一系列的参数设置。

关于设置**分组的先后顺序**,除非比赛规程有明确的要求,否则统一按照"**先男后女,年龄从小到大**"的规则进行设置。

#### 2.1.1 增加分组

| ◆ 増加分组    | 带*的为必填项                                         | × |
|-----------|-------------------------------------------------|---|
| 性别*:      | ✓ 男子 女子 男女                                      |   |
| 身份要求 :    | ✔ 不限(个人/代表队均可报)   仅个人可报   仅代表队可报                |   |
| 分组编号*:    | 请输入分组编号                                         |   |
| 分组名称 :    | 请输入分组名称                                         |   |
| 英文名称 :    | 请输入英文名称                                         |   |
| 分组项目*:    | 请选择                                             |   |
| 必报项目 :    | 请选择                                             |   |
| 单项年龄要求 :  | ✓ 年齡段 □ 出生日期 不填表示不限制, x-y表示年龄段, y表示某个年龄         |   |
| 团体项年龄要求 : | 请输入分组团体项目的年龄限制(缺省不填表示不限制, x-y表示团体运动员年龄总和的下限和上限) |   |
| 单项限报 :    | 请输入单项项目的限报数量(缺省不填表示不限制, x-y表示下限和上限, y表示上限)      |   |
| 全能限报 :    | 请输入全能项目的限报数量(缺省不填表示不限制, x-y表示下限和上限, y表示上限)      |   |
| 单项全能关系 :  | ✔ 叠加(二者都满足)   互斥(二选一)                           |   |
| 团体限报 :    | 请输入代表队在当前分组中一个团体项目的限报数量(缺省不填表示不限制)              |   |
| 分组人数限制 :  | 请输入代表队在当前分组中的报名人数限制(缺省不填表示不限制)                  |   |
|           | ★ 关闭 图 保存                                       |   |

- 1. 性别:如果规程中包含男女混合的比赛项目,就需要单独设置一个分组,性别选择"男女";
- 2. **身份要求**:默认不限制,如果选择**仅个人可报**则代表队不能报,选择**仅代表队可报**则个人不能报;
- 3. 分组编号:默认从01开始人工设置并递增,保存后不能修改;
- 4. 分组名称:如果一个分组中全部是接力或团体项目,其分组名称中一定要出现"接力"或"团体" 二字;如果分组中有单项也有接力,或者全部是单项,分组名称没有特殊要求请根据规程要 求设置;
- 5. 分组项目:选择此分组报名的项目,可以包含团体或接力项;
- 6. **必报项目**:选择的项目**必须报名**,报名时系统会自动选中且无法取消;注意:必报项目中不能出现分组项目中没有的;
- 7. **单项年龄要求**: 仅针对单项项目,可以设置**年龄段**,如: 10-15 (即10岁至15岁);**建议**设置出生日期,如: 2005-01-01至2010-12-31,这样更加灵活,也没有跨年的问题;
- 8. **团体项年龄要求**: 仅针对接力或团体项目,即参加此分组项目的**多个人员的年龄之和**,可以 设置上限和下限,使用"-"分隔;
- 9. 单项限报:报名此分组单项项目的数量限制,可以设置下限和上限,使用"-"分隔,常用方法如下:
  - 1) 随意报(最少报1项),请空着不输入;
  - 2) 最多报N项 (最少报1项),请输入数字N;
  - 3) 最少报N项(最多不限制),请输入N-99;

- 4) 最少报N项,最多报M项 (N<M),请输入N-M;
- 5) **必须报N项,不能多也不能少**,请输入**N-N**;

注意:有**必报项目**时,**单项限报**需要将**必报项目的数量**也考虑进去(即N不能小于**必报项目** 的数量)。

- 10. **全能限报**:报名此分组**全能项目**的数量限制,可以设置上限和下限,使用"-"分隔,常用方法如下:
  - 1) **随意报**,请空着**不输入**;

**全能限报**:报名此分组**全能项目**的数量限制,可以设置下限和上限,使用"-"分隔,常用方法如下:

1) 随意报,请空着**不输入**;

2) 最多报N项,请输入数字N;

3) 最少报N项(最多不限制),请输入N-99;

4) 最少报N项,最多报M项 (N<M),请输入N-M;

5) **必须报N项,不能多也不能少**,请输入N-N;

注意:这里的**全能限报**只是限制报名**本组全能项目**的数量,如果需要设置某个全能项目是**必** 报的,请前往【<u>设置全能</u>】模块;如果本组有必报的全能项目,那么**全能限报**就需要将**必报** 全能的数量考虑进去(即N不能小于必报全能的数量)。

- 11. 单项全能关系:此属性仅针对单项限报和全能限报同时设置时有效,默认是叠加(二者都满足),即单项满足单项限报的要求,全能满足全能限报的要求;选择互斥(二选一)时,除了设置为必报的单项和全能外,其他自由选择的单项和全能只能选择一种,即报了单项不能报全能,报了全能不能报单项。
- 12. **团体限报**:一个代表队报名本分组的接力或团体项目时的数量限制,一般情况下都设置为1, 即一个代表队,面对这个分组的任意一个接力或团体项目,只能报1队;

注意:这里的**团体限报**是针对一个**代表队**在这一个**分组**中可以报名的接力或团体项目的数量,而【<u>创建赛事</u>】>【<u>设置参赛人数</u>】>【代表队人数控制】中的团体项目数量只是针对一个代表队的,与具体哪个分组无关,因此二者可以配合使用,但不应相互冲突。

13. 分组人数限制:一个代表队报名此分组的最大人数限制。

填写完成后点击【保存】按钮。

2.1.2 修改分组

选中一条分组记录,点击【修改】按钮:

| ✔ 修改分组   |                                                                       | × |
|----------|-----------------------------------------------------------------------|---|
| 性别 * :   | ✓ 男子 ○ 女子 ○ 男女                                                        |   |
| 身份要求 :   | ○ 不限(个人/代表队均可报) ○ 仅个人可报                                               |   |
| 分组编号*:   | □4 ← 不能修改                                                             |   |
| 分组名称 :   | 10岁组                                                                  |   |
| 英文名称 :   | 请输入英文名称                                                               |   |
| 分组项目*:   | 50自,100自,400自,50仰,100仰,50蛙,100蛙,50蝶,100蝶,200混,4X50自,4X50混,50爬泳技,501 田 |   |
| 必报项目 :   | 请选择                                                                   |   |
| 单项年龄要求 : | <ul><li>✓ 年龄段 □ 出生日期 10</li></ul>                                     |   |
| 团体年龄要求 : | 请输入分组团体项目的年龄限制(缺省不填表示不限制, x-y表示团体运动员年龄总和的下限和上限)                       |   |
| 单项限报 :   | 2                                                                     |   |
| 全能限报 :   | 1-2                                                                   |   |
| 单项全能关系 : | ● 叠加(二者都满足)   ✔ 互斥(二选一)                                               |   |
| 团体限报 :   | 1                                                                     |   |
| 分组人数限制 : | 请输入代表队在当前分组中的报名人数限制(缺省不填表示不限制)                                        |   |
|          |                                                                       |   |
|          | ★ 关闭                                                                  |   |

分组编号不能修改,其他的都可以修改,确认无误后点击【保存】。

2.1.3 复制分组

复制分组与修改分组操作一致,但复制时的分组编号是可以修改的,作用是如果一个分组与已有分组的 参数设置差不多时,只需要选中后点击【复制】,就可以复制该分组的所有参数,稍作修改后保存为一 个新的分组,既省时,又能减少录入错误。

2.1.4 删除分组

选中分组 (可多选) 后点击 【删除】 按钮, 即可删除相应的分组。

注意: 报名开始后严禁删除分组, 删除后不可恢复。

2.1.5 导入分组

有些系列赛或者分站赛(如全国U系列)的规程是类似的,分组设置也大体一致,因此可以直接导入指 定比赛的分组信息,减少工作量。直接点击【**导入】**按钮:

|                                        | 青选择                          | 导入的赛事                          | 查询条件                |    |      |            | ×          |  |
|----------------------------------------|------------------------------|--------------------------------|---------------------|----|------|------------|------------|--|
| 请                                      | 请选择赛事类型 ✓ 请输入赛事名称或其中的关键字 Q 查 |                                |                     |    |      |            |            |  |
| #                                      | 选择                           | 赛事名称                           |                     |    | 举办地点 | 比赛开始时间     | 比赛结束时间     |  |
| 1                                      |                              | 2021年第九届中国济南冬季畅游易              | <b></b> 求国际公开赛      |    | 济南   | 2021-01-16 | 2021-01-16 |  |
| 2                                      |                              | "珠江文体杯" 2020年重庆市青少             | 》年冬季游泳锦标赛           |    | 重庆   | 2020-12-19 | 2020-12-20 |  |
| 3                                      |                              | 2021年"浩沙杯"辽宁省游泳锦桥              | 病毒                  |    | 大连   | 2021-01-16 | 2021-01-20 |  |
| 4                                      |                              | 2020年中国中学生游泳锦标赛暨2              | 020年世界中学生运动会游泳项目选拔赛 |    | 青岛   | 2021-01-07 | 2021-01-10 |  |
| 5                                      |                              | 维辰体育系统操作练习专用赛事                 | 実重                  |    | 青岛   | 2020-09-29 | 2020-09-30 |  |
| 6                                      |                              | 2021年迎新年海龙王青少年游泳伊              |                     |    | 马鞍山  | 2021-01-01 | 2021-01-01 |  |
| 7                                      |                              | 2020年"中国体育彩票杯"济南市              | 与游泳锦标赛暨山东省分区赛       |    | 济南   | 2020-12-12 | 2020-12-13 |  |
| 8                                      |                              | 2020年上海市中学生游泳锦标赛               |                     |    | 中国   | 2020-12-06 | 2020-12-06 |  |
| 9                                      |                              | 江苏省"四方·领航人才"杯第四届               | 青少年游泳达标公开赛          |    | 南京   | 2020-12-05 | 2020-12-06 |  |
| 10 2020年"中国体育彩票杯"暨"浩沙杯"山东省游泳冠军赛 聊城 202 |                              |                                |                     |    |      | 2020-12-25 | 2020-12-27 |  |
| 显示 1                                   | 至10 🤅                        | 系,共 <b>50</b> 页 <b>496</b> 条记录 |                     | 首页 | 1 2  | 3 4 5      | 下一页  尾页    |  |
|                                        |                              |                                | ★ 关闭                |    |      |            |            |  |

请根据**赛事类型**和**名称关键字**查询指定的赛事,选中目标赛事,然后点击【**确定】**按钮,系统会给出相 应的提示:

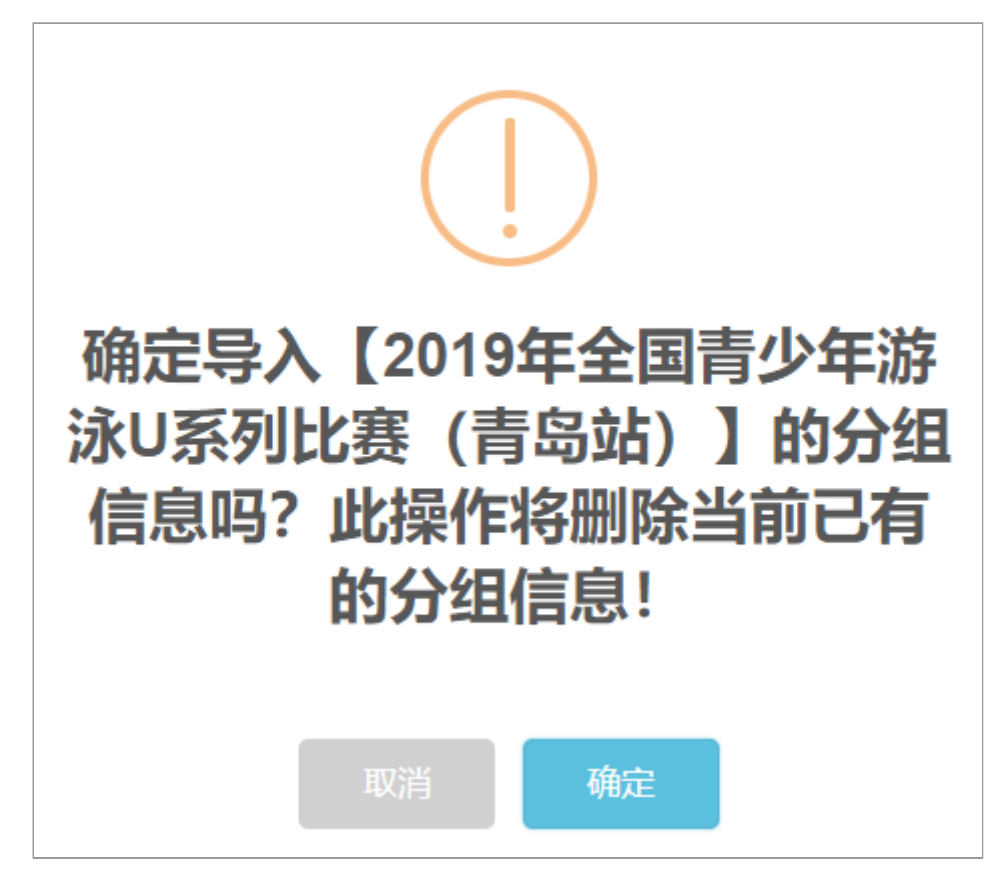

点击【确定】后导入目标赛事的分组信息,同时删除已有的分组信息,请谨慎操作。

#### 2.2 设置全能

设置各个分组的全能项目,如果赛事没有全能项目,请略过此节。

#### 2.2.1 增加全能

| ◆ 增加全能   | 可多选                                                                                                    | × |
|----------|----------------------------------------------------------------------------------------------------|---|
| 赛事分组 * : | ✓ 男子10岁组       ✓ 女子10岁组       男子11岁组       女子11岁组         □ 男子12岁组       女子12岁组       男子13岁组       女子13岁组         □ 男子14岁组       女子14岁组       男子15岁组       女子15岁组         □ 男子16-18岁组       女子16-18岁组       男子7岁组       女子7岁组         □ 男子8岁组       女子8岁组       男子9岁组       女子9岁组 |   |
| 全能种类 * : | 自由泳全能                                                                                                    |   |
| 全能项目*:   | 请选择                                                                                                    |   |
| 别名代码 :   | 请输入别名代码                                                                                                    |   |
| 别名名称 :   | 请输入别名名称                                                                                                    |   |
| 是否必报 :   | ○                                                                                                    |   |
|          | × 关闭 图 保存                                                                                                    |   |

- 1. **赛事分组**:全能全部隶属于不同的分组,分组可以**多选**,这样就可以一次增加多个分组的全能项目;
- 2. 全能种类:系统内置了常见的各类全能项目,请根据实际情况选择;
- 3. 全能项目:请根据规程选择不同全能项目对应的单项;
- 4. **别名代码**:可不填;
- 5. 别名名称:可不填;
- 6. **是否必报**:默认否,如果该全能项目要求**必须报名**,请选择**是**,这样运动员报名此分组时该 全能项目将自动选中,且不能取消。

#### 填写完成后点击【保存】按钮。

2.2.2 修改全能

选中一条全能记录,点击【修改】按钮:

| + 修改全能 | 每次只能             | 修改一个分组的一个全能 | × |
|--------|------------------|-------------|---|
| 赛事分组*: | 男子8岁组            |             | ~ |
| 全能种类*: | 8岁技术全能           |             | ~ |
| 全能项目*: | 50持板蝶,50持棒爬,50持棒 | 事仰,50蛙手爬 田  |   |
| 别名代码 : | 请输入别名代码          |             |   |
| 别名名称 : | 请输入别名名称          |             |   |
| 是否必报 : | ──否 ✔ 是          |             |   |
|        |                  | ★ 关闭 日 保存   |   |

选中全能(可多选)后点击【删除】按钮,即可删除相应的分组。

2.2.4 导入全能

某些系列赛或者分站赛(如全国U系列)的规程是类似的,全能设置也大体一致,因此可以直接导入指 定比赛的全能信息,减少工作量。直接点击【**导入】**按钮:

|      | 请选择                           | <sup>导入的赛事</sup> 查询条件                |       |            | ×          |  |  |  |  |
|------|-------------------------------|--------------------------------------|-------|------------|------------|--|--|--|--|
| 请试   | 请选择赛事类型 ✓ 请输入赛事名称或其中的关键字 Q 查询 |                                      |       |            |            |  |  |  |  |
| #    | 选择                            | 赛事名称                                 | 举办地点  | 比赛开始时间     | 比赛结束时间     |  |  |  |  |
| 1    |                               | 2021年第九届中国济南冬季畅游泉水国际公开赛              | 济南    | 2021-01-16 | 2021-01-16 |  |  |  |  |
| 2    |                               | "珠江文体杯" 2020年重庆市青少年冬季游泳锦标赛           | 重庆    | 2020-12-19 | 2020-12-20 |  |  |  |  |
| 3    |                               | 2021年"浩沙杯"辽宁省游泳锦标赛                   | 大连    | 2021-01-16 | 2021-01-20 |  |  |  |  |
| 4    |                               | 2020年中国中学生游泳锦标赛暨2020年世界中学生运动会游泳项目选拔赛 | 青岛    | 2021-01-07 | 2021-01-10 |  |  |  |  |
| 5    |                               | 维辰体育系统操作练习专用赛事                       | 青岛    | 2020-09-29 | 2020-09-30 |  |  |  |  |
| 6    |                               | 2021年迎新年海龙王青少年游泳俱乐部测试赛               | 马鞍山   | 2021-01-01 | 2021-01-01 |  |  |  |  |
| 7    |                               | 2020年"中国体育彩票杯"济南市游泳锦标赛暨山东省分区赛        | 济南    | 2020-12-12 | 2020-12-13 |  |  |  |  |
| 8    |                               | 2020年上海市中学生游泳锦标赛                     | 中国    | 2020-12-06 | 2020-12-06 |  |  |  |  |
| 9    |                               | 江苏省"四方·领航人才"杯第四届青少年游泳达标公开赛           | 南京    | 2020-12-05 | 2020-12-06 |  |  |  |  |
| 10   | 2020-12-25                    | 2020-12-27                           |       |            |            |  |  |  |  |
| 显示 1 | 至10 🤹                         | 斋, 共 <b>50</b> 页 <b>496</b> 条记录 首页   | ī 1 2 | 3 4 5      | 下一页  尾页    |  |  |  |  |
|      |                               | ★ 关闭 問 确定                            |       |            |            |  |  |  |  |

请根据**赛事类型**和**名称关键字**查询指定的赛事,选中目标赛事,然后点击【**确定】**按钮,系统会给出相应的提示:

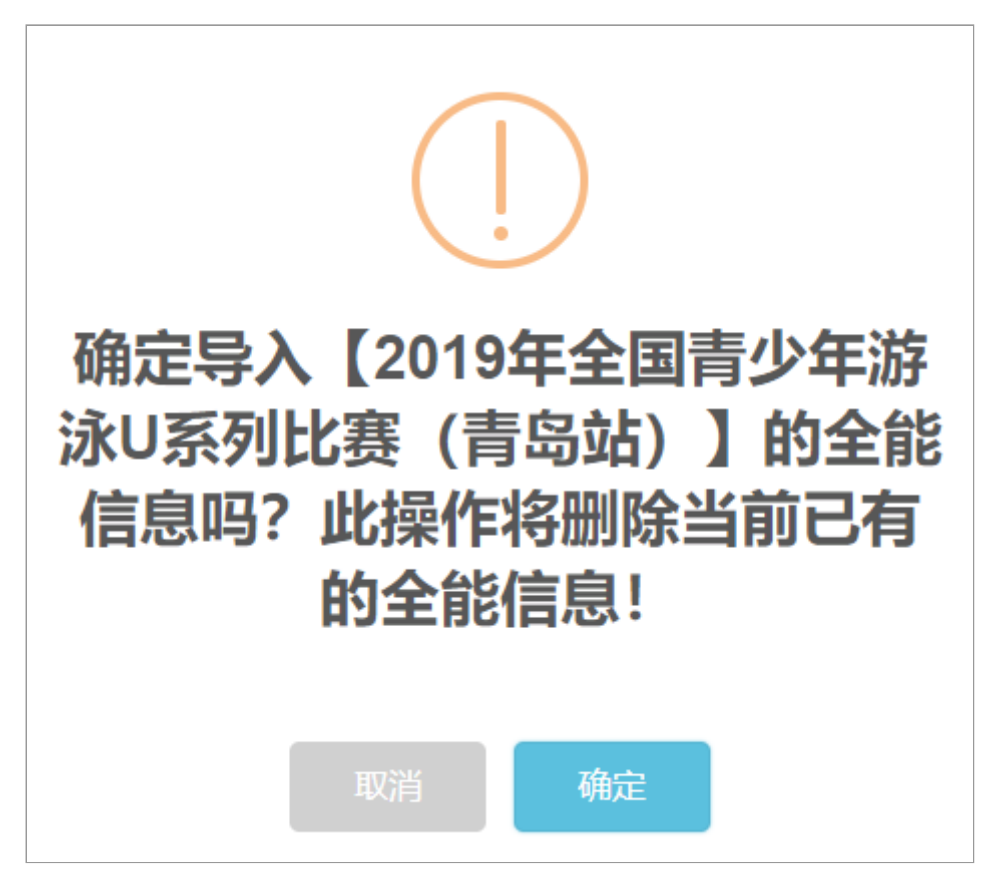

点击【确定】后导入目标赛事的全能信息,同时删除已有的全能信息,请谨慎操作。

#### 2.3 报项人数控制

如果赛事规程对具体项目的报名人数有限制要求时,可通过本模块设置,如果没有请忽略。

#### 2.3.1 增加

| + 增加项目人数           | 艮制                                                     | ×   |
|--------------------|--------------------------------------------------------|-----|
| 报名项目*:             | 请选择                                                    |     |
| 赛事分组 :             | 男子测试组                                                  |     |
| 代表队要求 :            | 代表队报名此项目的人数或组数(缺省不限制, x表示总数, x-y表示男女)                  |     |
| 整场比赛要求 :           | 整场比赛报名此项目的人数或组数(缺省不限制, x表示总数, x-y表示男女)                 |     |
|                    | ★ 关闭 留保存                                               |     |
| 1. 报名项目<br>2. 赛事分组 | :选择需要限制的项目,可以多选;<br>:如果限制是针对具体分组的,请选择相应的分组,可多选;也可以不选,; | 如果一 |

- 个也不选,表示该项目针对所有分组;
- 代表队要求:如果限制是针对代表队的,请输入人数限制,每个代表队的要求一致。如果男女性别要求还不一样,请输入X-Y;使用"-"分隔;请注意:如果前面选择了分组(分组已经体现了性别),就不能使用X-Y的方式了,请直接输入数字即可;
- 4. 整场比赛要求:人数限制针对整场比赛,与代表队无关,先报先得,报满为止。

填写完成后点击【保存】按钮。

【修改】和【删除】已经增加的报项人数要求,请根据系统引导和提示进行。

#### 2.4 计分标准

如果规程中定义了本场比赛的**计分标准**,包括单项和接力(团体),可通过本模块设置,如果没有请忽略。

2.4.1 增加

| ◆ 增加计分标准 × |   |       |   |       |   |                |   |
|------------|---|-------|---|-------|---|----------------|---|
| 第1名:       | 0 | 第2名:  | 0 | 第3名:  | 0 | 第4名:           | 0 |
| 第5名:       | 0 | 第6名:  | 0 | 第7名:  | 0 | 第8名:           | 0 |
| 第9名:       | 0 | 第10名: | 0 | 第11名: | 0 | 第12名:          | 0 |
| 第13名:      | 0 | 第14名: | 0 | 第15名: | 0 | 第16名:          | 0 |
| 第17名:      | 0 | 第18名: | 0 | 第19名: | 0 | 第20名:          | 0 |
| 第21名:      | 0 | 第22名: | 0 | 第23名: | 0 | 第 <b>2</b> 4名: | 0 |
| ★ 关闭 P 保存  |   |       |   |       |   |                |   |

请根据规程输入对应名次的分值,确认无误后点击【保存】按钮。

2.4.2 修改 & 删除

【修改】和【删除】已经增加的计分标准,请根据系统引导和提示进行。

#### 3. 设置报名内容(必填)

每场比赛要求报名提交的信息可能是不一样的,这里可以选择、定制报名信息:

| <b>☆</b> 基本( |          | 计组与项目 图报名内容                           | <b>%</b> 微信小程序 | 赛事资料 へ   | • 赛事授权           |           |    |          |             |            |      |
|--------------|----------|---------------------------------------|----------------|----------|------------------|-----------|----|----------|-------------|------------|------|
| (2) 运动       |          | 报                                     | 名时需要           | 提交的      | 信息 —             |           |    | 她人员      |             |            |      |
| #            | 选择       | 项目名称                                  | 是否必须           | 图像数量     | 分组报项(选<br>分组不需要) | 中分组需填报,其他 | #  | 选择       | 项目名称        | 是否必须       | 图像数量 |
| 1            | <b>V</b> | 近照                                    |                |          |                  |           | 1  | ✓        | 近照          |            |      |
| 2            | <b>v</b> | 姓名                                    |                |          |                  |           | 2  | <b>V</b> | 姓名          | <b>V</b>   |      |
| 3            | <b>V</b> | 性別                                    |                |          |                  |           | 3  | <b>V</b> | 性别          | <b>V</b>   |      |
| 4            | <b>V</b> | 证件号码                                  |                |          |                  |           | 4  | <b>v</b> | 证件号码        |            |      |
| 5            | <b>v</b> | 出生日期                                  |                |          |                  |           | 5  | <b>V</b> | 出生日期        | <b>V</b>   |      |
| 6            |          | · · · · · · · · · · · · · · · · · · · |                |          | 请选择              |           | 6  | <b>V</b> | 调整与运动员      | <u>至</u> 行 | 2    |
| 中原           | 后可见      | ,                                     | 中必填            | 针对运      | 动员,              | 选中分组词     | 可见 |          | 「大ートー」と4リノノ | TX I       | 2    |
| 1            | X.       | 证件照片                                  |                | 2        |                  |           | 8  | <b>V</b> | 免责声明照片      |            | 2    |
| 8            |          | 自愿参赛责任书照片                             |                | 2        | 请选择              |           | 9  |          | 签字证明照片      |            | 2    |
| 9            |          | 2平克表。<br>信承诺书照片<br>夕称可以修改             |                | 】<br>图像武 | <sub>请选择</sub>   | ■         | 10 |          | 扩展照片1       |            | 4    |
| 10           |          | 体检证明照片                                |                |          | 「シレッ火口」」「<br>清选择 |           | 11 |          | 扩展照片2       |            | 4    |
| 11           |          | 保险凭证照片                                |                | 4        | 请选择              |           | 12 | <b>V</b> | VI视频        |            |      |

报名内容分为**运动员**和**其他人员**,请根据规程选择需要的,然后点击最下面的【保存修改】按钮。

保存成功后,大家在登录系统报名时就会看到上面选择的报名信息:

| + 增加 | ◆増加运动员     |                                       |  |  |  |  |  |  |
|------|------------|---------------------------------------|--|--|--|--|--|--|
| 运动员  | 运动员信息      |                                       |  |  |  |  |  |  |
|      |            |                                       |  |  |  |  |  |  |
|      |            | ▼ 选择争队运动页                             |  |  |  |  |  |  |
|      | 近照:        |                                       |  |  |  |  |  |  |
|      |            | ◆<br>点击添加                             |  |  |  |  |  |  |
|      | 姓名*:       | 请输入运动员姓名                              |  |  |  |  |  |  |
|      | 性别*:       | ✓ <sup>第</sup> ○ <sup>★</sup> 定制的报名信息 |  |  |  |  |  |  |
|      | 证件类型*:     | 清选择    ▼                              |  |  |  |  |  |  |
|      | 证件号码*:     | 请输入有效的证件号码                            |  |  |  |  |  |  |
|      | 出生日期*:     | 请选择出生日期                               |  |  |  |  |  |  |
|      | 自愿参赛责任书照片: | ★ 点击添加                                |  |  |  |  |  |  |
|      | 教练:        | 请输入教练姓名                               |  |  |  |  |  |  |
|      | 备注:        | 请输入备注信息                               |  |  |  |  |  |  |

一个小技巧!**运动员**中有一个项目叫"**(教练)是否监护人**",它是一个让运动员通过**单选框**选择 "**是**"或"**否**"的组件,这里可以修改**名称**,统计运动员其他的"是"或"**否**"的属性,如:**是否参加体能测** 试等。

### 4. 设置微信小程序

赛事**成绩查询**通过《**维辰赛事**》微信小程序进行,小程序的**功能模块**也可以通过系统定制,请根据规程 要求选择:

| ♥ 基本信息 | 計量分组与项目 ☑ 报名内容 微信小程序 | 雪 赛事资料   、 赛事授权 |
|--------|----------------------|-----------------|
| 🖧 功能模块 |                      |                 |
| #      | 模块名称                 | 是否需要            |
| 1      | ◎ _ 模块名称             |                 |
| 2      | 赛事消息                 |                 |
| 3      | 比赛日程                 |                 |
| 4      | 秩序单                  |                 |
| 5      | 决赛名单                 |                 |
| 6      | 参赛项目                 | 2               |
| 7      | 分组成绩                 | 2               |
| 8      | 项目排名                 |                 |
| 9      | 个人成绩                 |                 |
| 10     | 团体成绩                 |                 |
| 11     | 金融                   |                 |
| 12     | 度事资料<br>(注)          |                 |
|        | 日 保存修改               |                 |

上述模块中比较重要的是团体成绩和全能成绩,具体比赛要求不一样,请仔细查阅规程。

### 5. 赛事资料

赛事相关的规程、通知、文件等资料,分为官方资料和竞赛规程两类:

| ◆ 基本信息       Ⅲ 分组与项目       ☑ 报名内容       ● 微信小程序       ● 赛事资料       • 赛事授权            富方资料       究赛规程         ● 上传       ▲ 下载       會 删除 |  |                       |      |                     |  |  |  |  |
|----------------------------------------------------------------------------------------------------|--|-----------------------|------|---------------------|--|--|--|--|
| #                                                                                                    |  | 文档名稱                  | 发布位置 | 发布时间                |  |  |  |  |
| 1                                                                                                    |  | 附件5竞赛日程.pdf           | 全部   | 2020-12-25 14:33:32 |  |  |  |  |
| 2                                                                                                    |  | 竞赛规程.docx             | 全部   | 2020-12-23 17:14:21 |  |  |  |  |
| 3                                                                                                    |  | 附件4未到过疫情高风险地区承诺书.docx | 全部   | 2020-12-22 14:21:02 |  |  |  |  |
| 4                                                                                                    |  | 附件3服务指南.docx          | 全部   | 2020-12-22 14:20:54 |  |  |  |  |
| 5                                                                                                    |  | 附件2竞赛项目设置表.docx       | 全部   | 2020-12-22 14:20:46 |  |  |  |  |
| 6                                                                                                    |  | 附件1自愿参赛责任书.docx       | 全部   | 2020-12-22 14:20:37 |  |  |  |  |

**官方资料**上传后将在**报名网站**的赛事详情页面提供下载链接,方便用户下载(同时在《**维辰赛事**》微信 小程序的**比赛通知**中也能查到);**竞赛规程**需要将**规程的内容复制**并进行编辑,发布后用户可以直接查 看,不需要下载:

| ✓ #原熵                                      |  |  |  |  |  |  |
|--------------------------------------------|--|--|--|--|--|--|
| 测试比赛                                       |  |  |  |  |  |  |
| ⑦ 赛事报名 ■ 赛事资料 曲日程安排 ■ 秩序 单 Q 成绩查询 ● 互动留言   |  |  |  |  |  |  |
| 官方资料 <b>一百古次料 下</b> 栽                      |  |  |  |  |  |  |
| 日ノリ リイイ 1 * 年X<br>冬 重要通知.doc<br>冬 重要通知.doc |  |  |  |  |  |  |
| 。<br>竞赛规程                                  |  |  |  |  |  |  |
| 测试游泳比赛规程                                   |  |  |  |  |  |  |
| — 主办单位·                                    |  |  |  |  |  |  |
| 济南市历下区教育和体育局                               |  |  |  |  |  |  |
|                                            |  |  |  |  |  |  |
| が開中の P 区 教育和体育局                            |  |  |  |  |  |  |
| 2020年11月14日-15日(暂定)                        |  |  |  |  |  |  |
| 四、地点                                       |  |  |  |  |  |  |
|                                            |  |  |  |  |  |  |
| □、 参委半辺 以学校为单位组队参加                         |  |  |  |  |  |  |
| 六、竞赛分组                                     |  |  |  |  |  |  |
| 1 初中组(1-3年级)                               |  |  |  |  |  |  |

#### 5.1 官方资料

主要是赛事**主办方提供**的各类**电子文档**,这里可以**上传、下载、删除**,以**上传**为例,点击【**上传**】按 钮:

| ▲ 上传赛事资料 | 点击选择要上传的文件,格式任意 *         |
|----------|---------------------------|
| 赛事资料 * : | ▶ 选取文件                    |
| 文件名称*:   | 2021年辽宁省游泳锦标赛竞赛规程.doc     |
| 发布位置*:   | ○照名系统 ○微信小程序 ●全部 文件名称可以修改 |
| 默认选'刍    | È部' ★ 关闭 图 保存             |

填写并确认无误后点击【保存】按钮,上传完成,文件在网页和小程序中就可以看到了。

【下载】和【删除】都比较简单,请根据系统提示操作即可。

#### 5.2 竞赛规程

这里的竞赛规程是指**规程的内容**,请从主办方提供的规程文件中**复制规程的内容**,然后**粘贴**到系统中,还可以对格式和内容进行**修改**(这么做的目的是为了方便用户不用下载文件就能方便的查看竞赛规程):

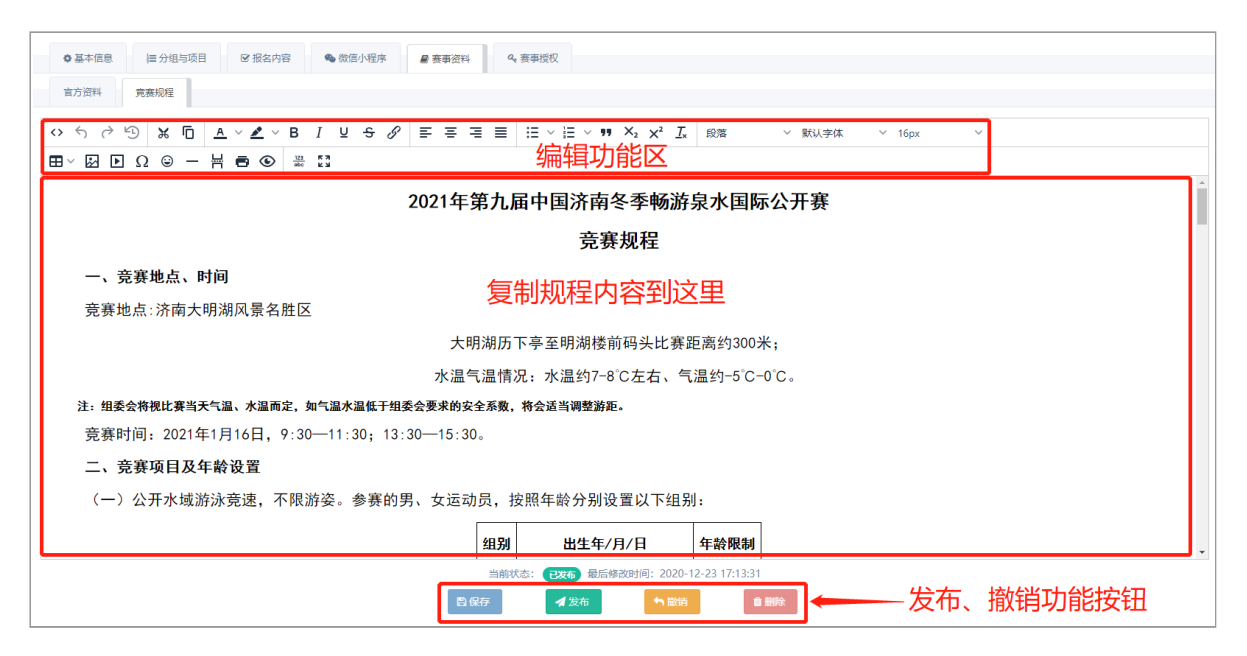

### 6. 赛事授权

授权分类2类:针对前端报名的特殊账号和针对后台管理的赛事管理员:

| <ul> <li>● 基本信息 注分组与项目 Ø 服名内容</li> <li>● 微信//程序</li> <li>● 赛等资料</li> <li>▲ 赛等资料</li> <li>▲ 赛等资料</li> </ul> |  |             |     |            |  |  |  |  |
|----------------------------------------------------------------------------------------------------|--|-------------|-----|------------|--|--|--|--|
| ▲●●●●●●●●●●●●●●●●●●●●●●●●●●●●●●●●●●●●                                                                      |  |             |     |            |  |  |  |  |
| 12: (特殊務号)可以在报名載止后继续进行報名、一般用作現名載止后的补援操作!<br>+ 増加 自 删除                                                      |  |             |     |            |  |  |  |  |
| #                                                                                                    |  | 账号          | 姓名  | 代表队        |  |  |  |  |
| 1                                                                                                    |  | 18615657600 | 孙鑫  | 北京市第六十六中学  |  |  |  |  |
| 2                                                                                                    |  | 15960722887 | 蔡凉凉 | 石狮市游泳协会    |  |  |  |  |
| 2                                                                                                    |  | 18615657600 | 孙鑫  | 数锐电子科技有限公司 |  |  |  |  |

#### 6.1 特殊账号

点击特殊账号的【增加】按钮:

| <b>+</b> ‡ | ◆ 増加特殊账号                                                           |             |     |                               |       |      |  |  |
|------------|--------------------------------------------------------------------|-------------|-----|-------------------------------|-------|------|--|--|
| 18         | 18615657600 ← 输入登录账号 点击查询 → •                                      |             |     |                               |       |      |  |  |
| #          | 选择                                                                 | 账号          | 负责人 | 代表队全称                         | 代表队简称 | 认证情况 |  |  |
| 1          | $\bigcirc$                                                         | 18615657600 | 孙鑫  | 维辰电子                          | 维辰电子  |      |  |  |
| 2          |                                                                    | 18615657600 | 孙鑫  | 北京市第六十六中学                     | 六十六中  | 官方   |  |  |
| 3          |                                                                    | 18615657600 | 孙鑫  | <b>ヨーロリシロ・大</b><br>数税电子科技有限公司 | 数锐电子  | 官方   |  |  |
| 4          |                                                                    | 18615657600 | 孙鑫  | 个人注册用户                        | 个人    | 未认证  |  |  |
| 显示 1       | 志<br>二<br>二<br>二<br>二<br>二<br>二<br>二<br>二<br>二<br>二<br>二<br>二<br>二 |             |     |                               |       |      |  |  |
|            | ★ 光闭 □ 日 日 一 時 一 选中保存                                              |             |     |                               |       |      |  |  |

注意:特殊账号的权限较大,一般用于以下3种情况:

创建赛事后,管理员需要验证一下报名参数设置是否生效,可以添加一个特殊账号,登录系统进行验证;如果还没到设置的报名时间,系统是不允许登录报名的,特殊账号也不行,这时候想要登录验证就有一个变通的方法:任意找一场正在报名或者报名结束的比赛,使用特

殊账号登录进入系统,然后点击赛事名称后面的【**切换**】按钮,选择刚刚创建的赛事,【**确** 定】后就可以正常操作了;

- 管理员通过后台修改报名信息时,系统会自动将所属的代表队的登录账号设置为特殊账号, 这是系统自动进行的,不需要人为干预,知道就可以了;
- 3. **报名截止后**,如果有代表队确实需要**修改报名信息**,这时管理员可以通过后台直接帮忙修改,也可以将其账号设置为特殊账号,让其自行修改。

需要删除时,选中对应的特殊账号(可以多选),点击【删除】按钮,然后根据系统提示操作即可。

#### 6.2 赛事管理员

点击赛事管理员的【增加】按钮:

| + 増加管理  | 野                                                                                                    | 点这里打开管理员列表 —— |             |      |   |  |
|---------|----------------------------------------------------------------------------------------------------|---------------|-------------|------|---|--|
| 谢老师,张震, | 谢老师张震郝凡惠王文廷 ← 已经选中的人员                                                                                                    |               |             |      |   |  |
| 请输入管理   | 员姓名                                                                                                    |               |             |      | Γ |  |
| #       |                                                                                                    | 账号            |             | 姓名   |   |  |
| 1       | ✓                                                                                                    |               |             | 谢老师  |   |  |
| 2       |                                                                                                    |               |             | 马延亮  |   |  |
| 3       | ✓                                                                                                    |               |             | 张震   |   |  |
| 4       |                                                                                                    |               | 管理员列表       | 唐可   |   |  |
| 5       |                                                                                                    |               |             | 唐旺旺  |   |  |
| 6       | <ul> <li>Image: A second second s</li></ul> |               |             | 郝凡康  |   |  |
| 7       | <ul> <li>Image: A second second s</li></ul> |               |             | 王文廷  |   |  |
| 8       |                                                                                                    |               |             | 王建秋  |   |  |
|         |                                                                                                    |               | <b>★</b> 关闭 | 选好保存 |   |  |

注意:创建赛事的人员实际就是赛事管理员,所以系统会自动将其添加为赛事管理员,如果还有其他人员也需要管理赛事和报名数据,也可以将其添加为赛事管理员(区分不同的权限,可以只允许看但不能改,也可以能看也能改,需要在【<u>系统管理</u>】的【<u>用户管理</u>】中添加账号并设置对应的角色)。

需要删除时,选中对应的赛事管理员账号(可以多选),点击【**删除】**按钮,然后根据系统提示操作即可。

### 7. 报名费

如果通过本系统收取报名费,请在赛事参数中打开相应的开关:

| ◆ 赛事参数                    |                                                        |                    |               |   |
|---------------------------|--------------------------------------------------------|--------------------|---------------|---|
| ☞ 赛事报名                    |                                                        |                    |               |   |
| <sup>፻ធ₽ን≵:</sup><br>支付开关 | <ul> <li>✓ 常用项目</li> <li>公开水域</li> <li>供人三项</li> </ul> |                    |               |   |
| ◎ 报名身份:                   | (代表队)                                                  | )个人 🕜 不限 (代表队+个人   |               |   |
| ● 是否报名收费:                 |                                                        | 请选择: 🗌 支付宝 🔽 微     | 信             |   |
| @ 是否申请开票:                 |                                                        |                    | <u>~</u>      | F |
| ● 是否限制报名资格:               | $\bigcirc$                                             |                    | ┘叮項与廾券<br>≠ዏ覀 | ÷ |
| ● 是否开启二维码报名:              | $\bigcirc$                                             | <sub>"</sub> 旧尽,中1 | <b>再</b> 久宗   |   |

然后在顶部Tab页的支付信息中设置支付明细:

| ✔ 编辑赛事                                           |  |      |       |    |    |  |  |  |
|--------------------------------------------------|--|------|-------|----|----|--|--|--|
| ●基本信息 目分组与项目 G 报名内容 ● 微密小唱序 ¥ 支付信息 @ 赛事资料 4.赛事塔权 |  |      |       |    |    |  |  |  |
| + 増加 / 修改 自 删除                                   |  |      |       |    |    |  |  |  |
| #                                                |  | 支付角色 | 支付类别  | 数量 | 单价 |  |  |  |
| 1                                                |  | 团体项  | 团体报名费 | 1  | 50 |  |  |  |
| 2                                                |  | 其他人员 |       | 1  | 50 |  |  |  |
| 3                                                |  | 运动员  |       | 1  | 50 |  |  |  |
| 4                                                |  | 运动员  | 单项报名费 | 1  | 30 |  |  |  |

#### 点击【增加】按钮:

| ◆ 增加支付项 |                       |   | × |
|---------|-----------------------|---|---|
| 支付角色*:  | 运动员                   | ~ |   |
| 支付类别*:  | 单项报名费                 | ~ |   |
| 数量 :    | 1                     |   |   |
| 单价 :    | 100                   | 元 |   |
| 计费起始 :  | 请输入开始计费的项目序号,缺省从第一个开始 |   |   |
|         | ★ ≭潮 ■ 靡 填写后保存        |   |   |

- 1. **支付角色**:即收费对象,包括:运动员、其他人员(领队、教练、医生等)、团体项(接力项)、代表队;
- 2. 支付类别:即费用类别,包括:单项报名费(运动员报名的每个项目的费用)、保险费、制证费(制作参赛证的费用)、团体报名费(每个团体或接力项目的费用)、信息服务费、秩序册费用、成绩册费用、个人报名费。
- 3. 数量:支付项目的单位,一般为1;
- 4. 单价:单位数量的价格,请根据实际情况设置;
- 5. \***计费起始**:这个仅针对**运动员**的**单项报名费**,如果规程要求运动员报名第N个项目时开始按项收费,这里就需要输入N。

#### 8. 报名资格 (黑/白名单)

如果需要限制**指定的运动员和代表队**报名参赛(**白名单**),或者不能报名参赛(**黑名单**),请在**赛事参** 数中打开相应的开关:

| ✿ 赛事参数                  |                                                        |               |              |
|-------------------------|--------------------------------------------------------|---------------|--------------|
| ☑ 赛事报名                  |                                                        |               |              |
| ❷ 项目分类:                 | <ul> <li>✓ 常用项目</li> <li>公开水域</li> <li>鉄人三项</li> </ul> | 自定义项目<br>救生项目 | 群众项目<br>蹼泳项目 |
| ● 报名身份:                 | (代表队)                                                  | )个人 🕜 不限 (代表队 | +个人)         |
| <b>፼</b> 是否服名收费<br>启用开关 | $\bigcirc$                                             | 否             | 选择限制类型       |
| @ 是否申请开票:               | $\bigcirc$                                             | 否             |              |
| <b>@</b> 是否限制报名资格:      |                                                        | 请选择: 🗸 白名单    | ── 黑名单       |
| ● 是否开启二维码报名:            |                                                        | 是             |              |

然后在顶部Tab页的黑(白)名单中设置相应的运动员和代表队信息,选择黑名单时,其中的运动员和 代表队不能报名参赛,除此之外都可以;选择白名单时,只有其中的运动员和代表队能报名参赛,除此 之外都不可以:

| 云动员 |             |                     |         | 營 代表队  |                      |             |     |             |      |
|-----|-------------|---------------------|---------|--------|----------------------|-------------|-----|-------------|------|
| 名:  | 请输入姓名       | 证件号码:               | 请输入证件号码 | 代表队名称: | 请输入名称或关键:            | ⊭ <u></u> ₩ | 2:  | 请输入负责人账号    | 3    |
|     |             |                     |         |        |                      | Q ==== (3   |     |             |      |
| 增加  | 修改 首 删除 团 6 | excel导入 P 其他赛事导入 首  | 删除全部    | + 增加 首 | 副除 ■ 其他赛事导入 (*表現 会称) | 代表以简称       | 负责人 | RK€         | 以証情況 |
|     | 24-         | 1111112005121212759 |         | 1      | 防治由之利法有限公司           | *******Z    |     | 18615657600 |      |

- 1. 黑名单与白名单的性质不同,但操作基本是一样的;
- 2. 不管是**黑名单**还是**白名单**的**代表队**,只能是系统中**已经注册**的代表队,尚未注册的代表队不 在限制之列。

### 8.1 运动员

**黑/白名单**中的运动员,可以手动**【增加】**和**【修改】,增加**时只需录入**姓名**(非必填)和**证件号码**即可:

| 中增 | 曾加白名单人员  | 民信息<br>    | × |
|----|----------|------------|---|
|    | 姓名:      | 请输入姓名      |   |
|    | 证件号码 * : | 请输入有效的证件号码 |   |
|    |          | ★ 关闭       |   |

如果运动员人数比较多,也可【**excel导入**】,下载空白excel文件模板后,根据系统要求编辑该文件, 然后选择文件进行导入:

| ↓导入白名单人员信息                                                                                      | 点击下载空白excel模板文件 ×                                                                        |
|-------------------------------------------------------------------------------------------------|------------------------------------------------------------------------------------------|
| 导入需要【姓名】和【证件号码】两项关键作                                                                            | 1题,其中【证件号码】是必须的,请下载导入文件模板,填充信息后上传导入!                                                     |
| 日     サム       日     サム       2     3       日     サム       3     4       4     李四       5     6 | 正件号码       370102199011251758       370102199012251742       37010219800112281X       必填 |
| 导入文件 * :                                                                                        | —— 选择编辑好的excel文件                                                                         |
|                                                                                                 | ★ 关闭 <b>↓</b> 导入                                                                         |

如果与其他某场赛事的黑/白名单运动员要求一致,还可以通过【其它赛事导入】:

| 🗹 j  | 请选择                        | <sup>导入的赛事</sup> 查询赛事 —             |       | _            | ×          |
|------|----------------------------|-------------------------------------|-------|--------------|------------|
| 请道   | 选择赛事                       | ★型 → 请输入赛事名称或其中的关键字                 |       | Q童锏          | つ重置        |
| #    | 选择                         | 赛事名称                                | 举办地点  | 比赛开始时间       | 比赛结束时间     |
| 21   |                            | 2019年"中国太原"马拉松游泳邀请赛暨 7.16全民游泳健身主题系列 | 太原    | 2019-08-24   | 2019-08-25 |
| 22   |                            | 2019年海南省中学生运动会游泳比赛 选中指定赛事           | 云南    | 2019-08-13   | 2019-08-15 |
| 23   |                            | 中华人民共和国第二届青年运动会"同煤杯"游泳比赛            | 太原    | 2019-08-10   | 2019-08-17 |
| 24   |                            | 第六届准海经济区横渡沂河大奖赛                     | 临沂    | 2019-08-03   | 2019-08-03 |
| 25   |                            | "浩沙杯" 2019年陕西省青少年游泳锦标赛              | 宝鸡    | 2019-08-19   | 2019-08-23 |
| 26   |                            | 2019年全国青少年游泳U系列比赛(成都站)              | 成都    | 2019-09-21   | 2019-09-22 |
| 27   |                            | 2019年全国游泳城市系列赛(济南站)                 | 济南    | 2019-09-21   | 2019-09-22 |
| 28   |                            | 2019年全国青少年游泳U系列比赛(马鞍山站)             | 马鞍山   | 2019-08-24   | 2019-08-25 |
| 29   | 2019年全国体育传统项目学校联赛游泳比赛(黄山站) |                                     |       | 2019-10-09   | 2019-10-13 |
| 30   |                            | 2019年全国青少年游泳U系列比赛(湘潭站)              | 湘潭市   | 2019-08-16   | 2019-08-18 |
| 显示 2 | 21 至 30                    | 条, 共 42 页 414 条记录 首页 上一页            | ī 1 2 | 3 4 5        | 下一页 尾页     |
|      |                            | ★ 关闭 🕒 确定 🔶                         | —— 砟  | <b>前定</b> 后見 | 入          |

注意:导入其它赛事的黑白名单运动员时,系统会删除当前已有的运动员,因此如果需要调整名单时(零星新增或者删除),请务必先导入名单,然后再进行调整。

需要【删除】运动员时,选中指定运动员(可多选)后,点击【删除】按钮即可;也可以不选择运动员,直接点击【删除全部】按钮一次性删除全部运动员。

| <b>黑/白名单</b> 中的代表队,点击 <b>【增加】</b> 按钮,可查询 | 旬并选择(可多选)系统内的代表队: |
|------------------------------------------|-------------------|
|------------------------------------------|-------------------|

| + 增加      | + <sup>增加黑名单代表队</sup> 代表队查询条件 × |              |     |             |             |            |
|-----------|---------------------------------|--------------|-----|-------------|-------------|------------|
| 代表队:      | 请输入代                            | 表队全称         | 账号: | 请输入代表队      | WE C        | (査询) り重置   |
| #         |                                 | 代表队全称        |     |             | 代表队简称       | 认证情况       |
| 11        |                                 | 石狮市鸿山镇游泳协会   |     |             | 鸿山泳协        | 未认证        |
| 12        |                                 | 石狮市游泳协会      |     |             | SSYX        | 未认证        |
| 13        |                                 | 新世纪实验小学      |     |             | 新世纪         | 未认证        |
| 14        |                                 | 直春市冬泳协会      |     | ±71         | 宜春冬泳        | 未认证        |
| 15        |                                 | 抚顺冬泳协会       | 「手」 | <u></u> ζηχ | 抚顺冬泳队       | 未认证        |
| 16        |                                 | 北京市西城区中古友谊小学 |     |             | 中古小学        | 未认证        |
| 17        | <ul><li>✓</li></ul>             | 育民小学         |     |             | 育民          | 未认证        |
| 18        |                                 | 肥东县古河路小学代表队  |     |             | 古河路小学       | 未认证        |
| 19        |                                 | 西城业训         |     |             | 西城业训        | 未认证        |
| 20        |                                 | 润之队          |     |             | 润之队         | 未认证        |
| 显示 11 至 2 | 20条,共936                        | j页 9358 条记录  |     | 首页          | 上—页 1 2 3 4 | 4 5 下一页 尾页 |
|           | ★ 关闭 确定保存                       |              |     |             |             |            |

如果与其他某场赛事的**黑/白名单**代表队要求一致,还可以通过【**其它赛事导入**】,具体操作流程与导入运动员一致。需要【**删除**】代表队时,选中指定代表队(可多选)后,点击【**删除**】按钮即可。

### 9. 二维码报名

打开二维码报名开关后(默认打开),系统将允许**运动员**通过**二维码扫描**方式进行报名(当然还需要代 表队负责人核验通过才行):

| ✿ 裏事参数       |                                                        |                 |              |
|--------------|--------------------------------------------------------|-----------------|--------------|
| ☑ 赛事报名       |                                                        |                 |              |
| ❷项目分类:       | <ul> <li>✓ 常用项目</li> <li>公开水域</li> <li>缺人三项</li> </ul> | 自定义项目           | 群众项目<br>蹼泳项目 |
| ❷ 报名身份:      | ○代表队 ○ 个.                                              | 人 🗸 不限 (代表队+个人) |              |
| ● 是否报名收费:    | $\bigcirc$                                             | Ť               |              |
| ❷ 是否申请开票:    | $\bigcirc$                                             | ◎ _ 开启□         | 二维码报名        |
| ● 是否限制报名资格:  | $\bigcirc$                                             | EI .            |              |
| ② 是否开启二维码报名: |                                                        |                 |              |
|              |                                                        |                 |              |

如果关闭这个功能,那么本场赛事的二维码报名按钮就看不到了:

| Chine 首页 产品 · 服务 · 解決方案           | <b>赛事</b> 400-698-9665 登录/注册                                                                                                    |     | ■ 维辰体育赛事报名系统                                                                                                    | 这个也看不到了                                                  |
|-----------------------------------|----------------------------------------------------------------------------------------------------|-----|----------------------------------------------------------------------------------------------------|----------------------------------------------------------|
| ⑦ 嘉事級名 書 嘉事资料 篇 日程安排 ● 秩序         |                                                                                                    |     | <ul> <li>測试比赛(配数) ロ 10株</li> <li>13</li> <li>13</li> <li>14</li> <li>15</li> <li>15</li> <li>16</li> <li>16&lt;</li></ul>                                                                                                    |                                                          |
|                                   | 解名<br>2021-01-01 06 00 至 2021-03-26 16 00 町府和         500 新天           上館<br>2021-05 03 至 2021-04-04 町府         町府           空         地名<br>金代編集中心游泳游水街           ⑦         原屋           ⑦         原屋           ⑦         原屋           ⑦         原屋           ⑦         原屋           ⑦         原屋           ⑦         原屋           ⑦         原屋           ⑦         原屋           ⑦         原屋           ⑦         原屋           ⑦         原屋           ⑦         原屋           ⑦         原           ⑦         原 | ₽.a | <ul> <li>1 前面: 前面: 前面: 「前面: 「前面: 「「」」」」</li> <li>1 前面: 「」」」</li> <li>1 前面: 「」」</li> <li>1 前面: 「」」</li> <li>1 前面: 「」」</li> <li1 li="" 「」<="">     &lt;</li1></ul> |                                                          |
| ⑦ 代表队 (个人) 登录报名<br>请注意!以下是正在报名的代表 | 響 运动员结qq条<br>队,如果没有忽所在的代表队,随通过下面的资素框查询。                                                                                                    |     | <ul> <li>▲ 小白白</li> <li>(1) 女</li> <li>(2) 分組: 高高祖</li> </ul>                                                                                                    | <ul> <li>₱ 王姚</li> <li>竹別: 男</li> <li>分组: 測減组</li> </ul> |

## 10. 临时参赛证

报名系统提供了临时参赛证下载功能,是否需要看赛事需求(主要功能是作为一个参赛的凭证,相对于 **正式参赛证**而言,相对简陋一些):

| ✿ 赛事参数       |                                                                                          | ● 维辰体育赛事报名系统                                                                                                    |                                       |
|--------------|------------------------------------------------------------------------------------------|----------------------------------------------------------------------------------------------------|---------------------------------------|
| ☞ 赛事报名       |                                                                                          |                                                                                                    | 成可以下载临时参赛证                            |
| ❷项目分类:       | ✓常用项目         自定义项目         群众项目           公开水域         数主项目         課泳项目           铁人三项 |                                                                                                    | ● ● 日日<br>添加開体项 二維码服名<br>打印服名表        |
| ◎ 报名身份:      | ○代表队 ○ 个人 🕑 不限 (代表队+个人)                                                                  |                                                                                                    |                                       |
| ◎ 是否报名收费:    | 香                                                                                        | 性别: 请选择 ▼ 分组: 请选                                                                                                    | 选择 ▼ 项目: 清选择 ▼                        |
| ❷ 是否申请开票:    | A A A A A A A A A A A A A A A A A A A                                                    | 运动员                                                                                                    | 运动员                                   |
| ● 是否限制报名资格:  | <u>₹</u>                                                                                 | ₩ 叶子                                                                                                    | ◆ 八川<br>[153]:女                       |
| ❷ 是否开启二维码报名: | 是                                                                                        | 分组: 袁贵组<br>报项: 50自                                                                                                    | 分组: 竞赛组<br>报项: 400自,200自              |
| ● 是否包含团体项目:  |                                                                                          | i洋细                                                                                                    | i 详细                                  |
| ● 是否生成临时参赛证: |                                                                                          | 运动员                                                                                                    | 运动员                                   |
| ● 是否隐藏赛事报名:  | 否                                                                                        | ◆<br>小<br>白<br>は<br>別<br>・<br>在                                                                                                    | ↑王巍                                   |
|              | 否                                                                                        | 日本 100 月 100 月 10 | 11.001. 55<br>分组:测试组<br>招互: 100户 F045 |
| ❷ 是否启用抽签模式:  | м                                                                                        | 1<br>1<br>1<br>1<br>1<br>1<br>1<br>1<br>1<br>1<br>1<br>1<br>1<br>1                                                                                                    | 100日,500年<br>i洋畑 ✔修改 × 删除 ⊖参赛征        |

以下是临时参赛证示例(下载后为PDF文件,一张A4纸可打印4个临时参赛证):

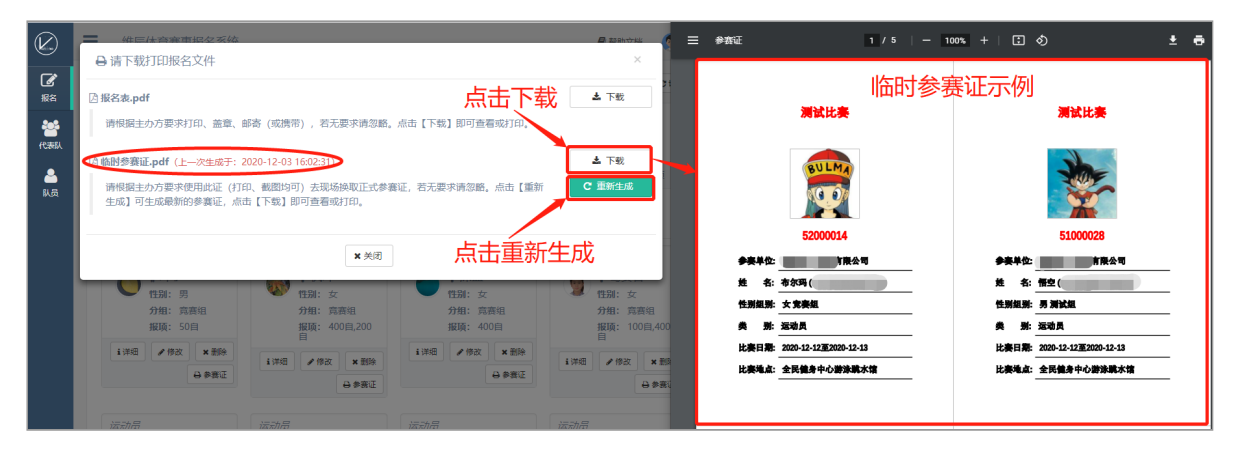

#### 11. 隐藏赛事

赛事设置完成后默认会出现在赛事列表中,如果不希望当前赛事出现在报名赛事列表中,可以设置隐 藏:

#### chine 首页 产品 • 服务 • 解决方案 赛事 幕事参数 ☑ 赛事报名 自定义项目 群众项目 救生项目 蹼泳项目 ✔ 常用项目 ◎ 项目分类: 实力保障 精彩赛事 □ 公开水域 ○ 铁人三项 ○代表队 ○ 个人 🗹 不限 (代表队+个人) ☑ 报名身份 ∂ 是否报名收费 否 € 是否申请开票 否 全部 常规赛事 全国U系列 公开水域 城市系列赛 泳者之星 类型: 否 ◎ 是否限制报名资格: 2021 2020 2019 2018 赛事列表中将不显示该赛事 年份 是 ◎ 是否开启二维码报名: 状态: 比赛中 请输入赛事名称关键字 Q ● 是否包含团体项目: ● 是 开启隐藏后 (南区) 2019年河北省青少年游泳达标赛第四站 ◎ 是否生成临时参赛证: ✔ 报名: 2019-09-26 至 2019-10-06 已结束 ▲ 比赛: 2019-10-12 至 2019-10-13 已結束 Ø 是否隐藏赛事报名: 분 ♥ 地点:邢台 ◎ 是否关闭赛事报名: ▼ 要求: 代表队 →前往赛事 ፼ 是否启用抽签模式: 否 (北区) 2019年河北省青少年游泳达标赛第四站

### 12. 关闭赛事

如果赛事报名需要暂停或停止(比如人数已满,或者规则变更),可以选择关闭本场赛事报名,还可以 填写关闭原因:

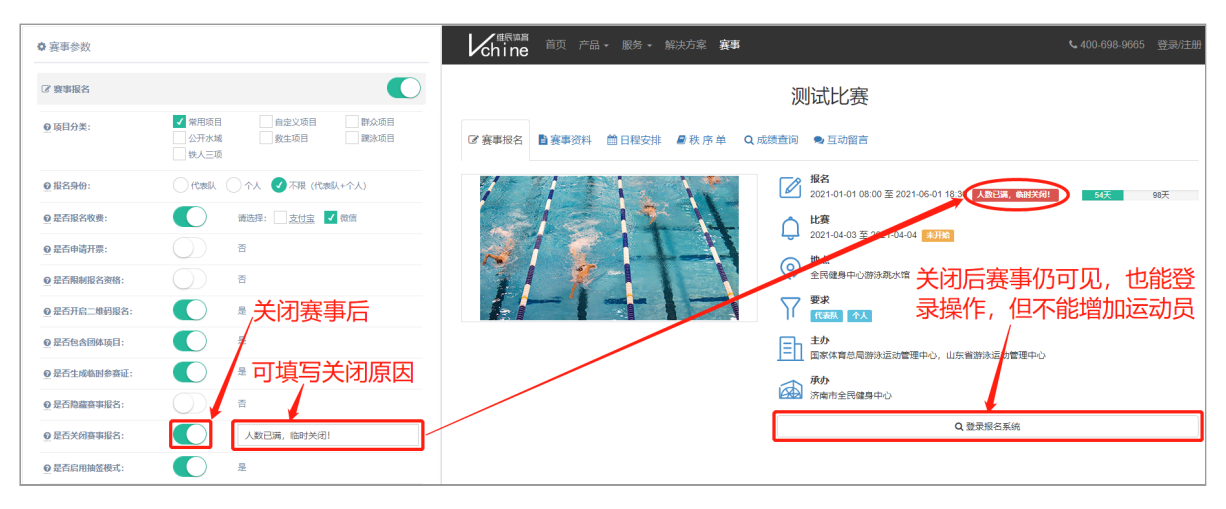

### 13. 抽签报名模式

| ✿ 赛事参数       |                                                                                                    | 举办地点*:             | 北京 🗳                                 |
|--------------|----------------------------------------------------------------------------------------------------|--------------------|--------------------------------------|
| ② 赛事报名       |                                                                                                    | 比赛场馆 :             | 全民健身中心游泳跳水馆                          |
|              |                                                                                                    | 比赛开始日期*            | 2021-04-03                           |
| ◎ 项目分类:      | <ul> <li>▲ 常用項目</li> <li>□ 目近又项目</li> <li>□ 許次项目</li> <li>□ 公开水域</li> <li>□ 数生项目</li> <li>□ 課決项目</li> <li>□ 狭人三项</li> </ul>                                                                                                    | :<br>比赛结束日期 *<br>: | 2021-04-04                           |
| ◎ 报名身份:      | ○ 代表队 ○ 个人 2 不限 (代表队+个人)                                                                                                    | 报名开始时问 :           | 2021-01-01 08:00                     |
| ❷ 是否报名收费:    | 查                                                                                                    | 报名结束时间 :           | 2021-03-26 18:00                     |
| ◎ 是否申请开票:    | <br>() 否                                                                                                    | 计时设备 :             | 请选择 🗸 🗸                              |
| ◎ 是否限制报名资格:  | ()) 香                                                                                                    | 主办单位 :             | 国家体育总局游泳运动管理中心,山东省游泳运动管理中心           |
| ◎ 是否开启二维码报名: | 是                                                                                                    | 承办单位 :             | 济南市全民健身中心                            |
| Q 是否包含团体项目:  | ● ● 开启抽签模式                                                                                                    | 钠办单位 :             | 後辰体育科技有限公司                           |
| ◎ 是否生成临时参赛证: |                                                                                                    |                    |                                      |
| ☑ 是否隐藏赛事报名:  |                                                                                                    | 备注 :               | 请输入备注                                |
| ● 是否关闭赛事报名:  | The second second secon | 输入抽                | 签运动员人数的上限,必填                         |
| ❷ 是否启用抽签模式:  | <b>是</b>                                                                                                    | ● 比赛人数控制           |                                      |
| ◎ 是否启用预报名:   | 一 香                                                                                                    | 运动员人数上限            | 请输入整场赛事报名运动员人数上限 (不填表示不限制)           |
| ● 是否审核报名资料:  | ○ ■ 輸入各个分组的中签                                                                                                    | 分组中签人数 :           | 男子跳试组: 请输入人数 女子跳试组: 请输入人数            |
| ● 是否启用参赛必读:  | ○   ◎ 人数,需要的话                                                                                                    |                    | <b>男子竟赛组:</b> 请输入人数 女子窝赛组: 请输入人数     |
| ◎ 是否锁定报名项目:  | 문                                                                                                    | 参赛人数上限 :           | 请输入整场赛事报名所有人员人数上限(含运动员和其他人员,不填表示不限制) |

如果赛事报名人数多,名额少,需要抽签决定谁能参赛,可以开启抽签模式:

注意: 抽签仅针对运动员, 如果队内有运动员中签, 原则上领队、教练等其他人员就可以去参赛。

开启抽签模式后,需要等待**报名截止后**,管理员手动执行**抽签**操作:

| 🕑 维辰体育                                              | 書 表事管理系统                                    |            |                                                                                                    |                                                | 2.选择                                                                                                    | 赛事ー                                                                                                    |                                                                                                    |                                                                                              |                                                                                                    | ñ                                                                                                    | 返回主页                                                                                                    | 诗 超级管理员 ~                                                                                                    |                                                                                                    |                                                                     |
|-----------------------------------------------------|---------------------------------------------|------------|----------------------------------------------------------------------------------------------------|------------------------------------------------|----------------------------------------------------------------------------------------------------|----------------------------------------------------------------------------------------------------|----------------------------------------------------------------------------------------------------|----------------------------------------------------------------------------------------------|----------------------------------------------------------------------------------------------------|----------------------------------------------------------------------------------------------------|----------------------------------------------------------------------------------------------------|----------------------------------------------------------------------------------------------------|----------------------------------------------------------------------------------------------------|---------------------------------------------------------------------|
| 你好,<br>超级管理员                                        | 。<br>1.讲                                    | 报名(<br>入   | 信息管理<br>艾丘                                                                                                    | l<br>I                                         |                                                                                                    | 测试比赛                                                                                                    |                                                                                                    |                                                                                              |                                                                                                    | ž                                                                                                    |                                                                                                    | 看赛事详情                                                                                                    |                                                                                                    |                                                                     |
| 条系统管理 ~                                             |                                             | <b>6</b> 报 | 名信息统计                                                                                                    | +                                              | ▶ 报名信                                                                                                    | 息管理 🗲                                                                                                    | ◆ 报项人数检查 3.1                                                                                                    | 刀换至排                                                                                         | <b> </b>                                                                                           | 息管理                                                                                                    |                                                                                                    |                                                                                                    |                                                                                                    |                                                                     |
| 基础数据     ×                                          | <u> </u>                                    | 11:        | i                                                                                                    | 请选择                                            |                                                                                                    |                                                                                                    | ♥ 项目:                                                                                                    | 请选择                                                                                          |                                                                                                    | ~                                                                                                    | 代表队: 请托                                                                                                    | 输入代表队名称                                                                                                    | 成其关键字                                                                                                    |                                                                     |
| 🝷 赛事管理 🔹 🗸                                          | 账;                                          | 5:         | iii.                                                                                                    | 青输入报                                           | 络账号                                                                                                    |                                                                                                    | 姓名:                                                                                                    | 请输入姓                                                                                         | Š                                                                                                  |                                                                                                    | 审核结果: 请                                                                                                    | 选择                                                                                                    |                                                                                                    | ~                                                                   |
| 赛事定义                                                | 来                                           | 原:         | ÷                                                                                                    | 请选择                                            |                                                                                                    |                                                                                                    | ✔ 抽签:                                                                                                    | 请选择                                                                                          |                                                                                                    | ~                                                                                                    | - 6                                                                                                    | 给备                                                                                                    | 吉人发                                                                                                    | 送中签                                                                 |
| 报名信息管理                                              |                                             |            |                                                                                                    |                                                |                                                                                                    | う重置                                                                                                    | Q 直询                                                                                                    | 18 <b>3</b> 118                                                                              | 状态同步                                                                                               | ☑ 发送中签短信                                                                                                    | 一 待核验运动员 佔                                                                                                    |                                                                                                    | 雪田山                                                                                                    |                                                                     |
| 代表队管理                                               |                                             |            |                                                                                                    |                                                |                                                                                                    |                                                                                                    |                                                                                                    |                                                                                              | $\overline{}$                                                                                      |                                                                                                    | Τ                                                                                                    | 立17,                                                                                                    | 而安日                                                                                                    | אני                                                                 |
|                                                     |                                             | 运动         | 8                                                                                                    | 其他人员                                           | 5 E                                                                                                    |                                                                                                    | 占土开始                                                                                                    | 抽答                                                                                           | 5 6                                                                                                | )<br>司 北 山 体                                                                                                    | 工作人员                                                                                                    |                                                                                                    |                                                                                                    |                                                                     |
|                                                     |                                             |            |                                                                                                    |                                                |                                                                                                    |                                                                                                    |                                                                                                    |                                                                                              |                                                                                                    |                                                                                                    |                                                                                                    |                                                                                                    |                                                                                                    |                                                                     |
| 后方秋华                                                |                                             |            |                                                                                                    |                                                | _                                                                                                    |                                                                                                    | лания.                                                                                                    | Щт                                                                                           | J.p                                                                                                | 197 T.W                                                                                                    |                                                                                                    |                                                                                                    |                                                                                                    |                                                                     |
| 短信群发                                                | i                                           | 详细         | ☞ 审核                                                                                                    | :=                                             | 批量审核                                                                                                    | ☞ 报名信息                                                                                                    | ・<br>示<br>い<br>の<br>修改历史<br>自<br>・                                                                                                    |                                                                                              | 5.1                                                                                                |                                                                                                    |                                                                                                    |                                                                                                    |                                                                                                    | _                                                                   |
| 短信群发<br>赛事留言<br>新闻管理                                | i<br>#                                      | 详细         | ☑ 审核<br>姓名                                                                                                    | E<br>性别                                        | 批量审核<br>组別                                                                                                    | □ 报名信息 出生日期                                                                                                    | - <b>ホーロノーメロ</b> 。<br>副 つ 修改历史 自日<br>代表队                                                                                                    | 山 <u>57</u><br>  除 う 删除の<br>  联系人                                                            | 5史 X 更<br>全能                                                                                       | ・・・・・・・・・・・・・・・・・・・・・・・・・・・・・・・・・・・・                                                                                                    | 通过                                                                                                    | 报名来源                                                                                                    | 审核结果                                                                                                    | 抽签结果                                                                |
| 四 (24)<br>短信群发<br>赛事留言<br>新闻管理                      | i<br>#<br>1                                 | 详细         | ☑ 审核<br>姓名<br>叶子                                                                                                    | <b>Ⅲ</b><br>性别<br>男                            | 批量审核<br>组別<br>竞赛组                                                                                                    | ⑦ 报名信息 出生日期 2002-12-12                                                                                                    |                                                                                                    | NR 2 册除5<br>联系人<br>18615657600                                                               | 5史 × 更<br>全能                                                                                       | <ul> <li>         ・・・・・・・・・・・・・・・・・・・・・・・・・・・・・</li></ul>                                                                                                    | <ul> <li>通过</li> <li>添加时间</li> <li>2020-12-24 09:46:00</li> </ul>                                                                                                    | 报名来源报名网站                                                                                                    | 审核结果<br>未提交审核                                                                                                    | 抽签结果                                                                |
| 15 0 0 m<br>型信群发<br>赛事涵言<br>新闻管理<br>••• 赛事服务 ◆      | <b>i</b><br>#<br>1<br>2                     | 详细         | ☑ 审核<br>姓名<br>叶子<br>小狗子                                                                                                    | <b>Ⅲ</b><br>性別<br>男                            | 批量审核<br>组別<br>竞赛组<br>竞赛组                                                                                                    | 伊田市市市市市市市市市市市市市市市市市市市市市市市市市市市市市市市市市市市市                                                                                                    |                                                                                                    | <ul> <li>開除</li> <li>予 删除の</li> <li>戦系人</li> <li>18615657600</li> <li>18615657600</li> </ul> | フ・P<br>正史 X4 更<br>全能                                                                               |                                                                                                    | 武力     武力     江     江     江 | 报名来源<br>报名网站<br>报名网站                                                                                         | <ul> <li>审核结果</li> <li>未提交审核</li> <li>未提交审核</li> </ul>                                                                                                    | 抽签结果<br>(脊抽签)<br>(脊抽签)                                              |
| 10 次日<br>近信群发<br>資本留言<br>新闻告理<br>(明 赛事服务 ・          | <b>i</b><br>#<br>1<br>2<br>3                | 详细         | <ul> <li>○ 审核</li> <li>姓名</li> <li>叶子</li> <li>小狗子</li> <li>枫叶</li> </ul>                                                                                                    | ■<br>世別<br>男<br>女                              | 批 <b>呈</b> 审核<br><u>组別</u><br>充赛组<br>充赛组<br>充赛组                                                                                  | <ul> <li>         ・</li></ul>                                                                                                    | 3         3         6         6         7         7         7         7         7         7         7         7         7         7         7         7         7         7         7         7         7         7         7         7         7         7         7         7         7         7         7         7         7         7         7         7         7         7         7         7         7         7         7         7         7         7         7         7         7         7         7         7         7         7         7         7         7         7         7         7         7         7         7         7         7         7         7         7         7         7         7         7         7         7         7         7         7         7         7         7         7         7         7         7         7         7         7         7         7         7         7         7         7         7         7         7         7         7         7         7         7         7         7 <th7< th=""> <th7< th=""> <th7< th=""> <th7< th=""></th7<></th7<></th7<></th7<> | 副除 2 删除力<br>IK系人<br>18615657600<br>18615657600                                               | フ・P<br>一<br>空<br>二<br>本<br>王<br>王<br>二<br>二<br>二<br>二<br>二<br>二<br>二<br>二<br>二<br>二<br>二<br>二<br>二 | ★代表队 ✓ 核验 50自 50自 400白,200白                                                                                                    | Statistic           2020-12-24 09:46:00           2020-12-17 11:30:02           2020-12-03 17:36:40                                                                                                    | 报名来源<br>报名网站<br>报名网站<br>报名网站                                                                                 | <ul> <li>         中核结果         未提交审核         未提交审核         未提交审核         未提交审核         未提交审核                                                                                                    &lt;</li></ul> | 抽签结果<br>(待抽签)<br>(待抽签)<br>(待抽签)                                     |
| 19 2000<br>近信群攻<br>東宇宙音<br>新闻管理<br>6月 英事服务 ・        | <b>i</b><br>#<br>1<br>2<br>3<br>4           |            | 図 审核           姓名           叶子           小狗子           枫叶           无花果                                                                                                    | ■<br>【<br>性<br>別<br>男<br>の<br>男<br>女<br>女<br>女 | 批量 本核<br>组別<br>売赛組<br>売赛組<br>売赛組<br>売赛組                                                                                          | <ul> <li>         ・</li></ul>                                                                                                    | 3         9         修改历史         6           (1233)         堆炭体育科技有限公司         北京市第六十六中学           堆炭体育科技有限公司         北京市第六十六中学                                                                                                    |                                                                                              | 5史 X4 更<br>全部                                                                                      |                                                                                                    | System         System         System<                                                                                                    | 报名来源<br>版名同动<br>版名同动<br>版名同动                                                                                 | <ul> <li>市総结果</li> <li>未提交审修</li> <li>未提交审修</li> <li>未提交审修</li> <li>未提交审修</li> <li>未提交审修</li> </ul>                                                                                                    | 前盆坑果<br>(行前盆)<br>(行前盆)<br>(行前盆)<br>(行前盆)                            |
| 10 次回<br>短信部发<br>表示面言<br>新闻告理<br>の 表示服务 ・           | i<br>#<br>1<br>2<br>3<br>4<br>5             |            | <ul> <li>✓ 审核</li> <li>灶名</li> <li>叶子</li> <li>小狗子</li> <li>枫叶</li> <li>无花果</li> <li>深蓝</li> </ul>                                                                                                    | ■<br>【性别<br>男<br>女<br>女<br>女                   | <ul> <li>批量审核</li> <li>组別</li> <li>売赛组</li> <li>売赛组</li> <li>売赛组</li> <li>売赛组</li> <li>売赛组</li> <li>売赛组</li> </ul>               | 建設備       2002-12-12       2010-07-22       2006-12-12       2005-07-25       2011-11-21                                                                   | 3 修改历史         1           1 (123)         1           1 (123)         1           1 (123)         1           1 (123)         1           1 (123)         1           1 (123)         1           1 (123)         1           1 (123)         1           1 (123)         1           1 (123)         1           1 (123)         1           1 (123)         1           1 (123)         1           1 (123)         1           1 (123)         1           1 (123)         1           1 (123)         1           1 (123)         1           1 (123)         1           1 (123)         1           1 (123)         1           1 (123)         1           1 (123)         1           1 (123)         1           1 (123)         1           1 (123)         1           1 (123)         1           1 (123)         1           1 (123)         1           1 (123)         1           1 (123)         1           1 (123)                                                                                                    | 記録: 2 時時の<br>説示え、<br>18615657600<br>18615657600<br>18615657600<br>18615657600<br>18615657600 | 近史 X 更<br>全能                                                                                       |                                                                                                    | Shinkle           2020-12-24 09:46:00           2020-12-17 11:30:02           2020-12-03 17:36:40           2020-11-27 15:59:55           2020-11-19 17:39:33                                                                                                    | 报名来源<br>版名同动<br>服名同动<br>服名同动<br>服名同动<br>服名同动                                                                 | 市核结果       未屋交市後       未屋交市後       未屋交市後       未屋交市後       未屋交市後       美田交市後                                                                                                    | 検証気沢<br>(1918年)<br>(1918年)<br>(1918年)<br>(1918年)<br>(1918年)         |
| 1997 文献<br>短信群波<br>養寺南音<br>新闻管理<br><b>4月</b> 赛事服务 ・ | <b>i</b><br>#<br>1<br>2<br>3<br>4<br>5<br>6 |            | ・     ・       ・     ・       ・     ・       ・     ・       ・     ・       ・     ・       ・     ・       ・     ・       ・     ・       ・     ・       ・     ・       ・     ・       ・     ・       ・     ・       ・     ・       ・     ・       ・     ・       ・     ・       ・     ・       ・     ・       ・     ・       ・     ・       ・     ・       ・     ・       ・     ・       ・     ・       ・     ・       ・     ・       ・     ・       ・     ・       ・     ・       ・     ・       ・     ・       ・     ・       ・     ・       ・     ・       ・     ・       ・     ・       ・     ・       ・     ・       ・     ・       ・     ・       ・     ・       ・     ・       ・     ・       ・ </th <th>■<br/>【<br/>住<br/>別<br/>男<br/>文<br/>文<br/>文<br/>文<br/>文</th> <th><ul> <li>北量审核</li> <li>43別</li> <li>売赛组</li> <li>売赛组</li> <li>売赛组</li> <li>売赛组</li> <li>売赛组</li> <li>売赛组</li> <li>売赛组</li> </ul></th> <th>び 採名信息           1322         1322           2002-12-12         2010-07-22           2010-07-22         2005-07-25           2011-11-21         2009-09-23</th> <th></th> <th></th> <th>近史 X 更<br/>全部</th> <th>★         ★         ★         ★         ★         ★         ★         ★         ★         ★         ★         ★         ★         ★         ★         ★         ★         ↓         ↓         ↓         ↓         ↓         ↓         ↓         ↓         ↓         ↓         ↓         ↓         ↓         ↓         ↓         ↓         ↓         ↓         ↓         ↓         ↓         ↓         ↓         ↓         ↓         ↓         ↓         ↓         ↓         ↓         ↓         ↓         ↓         ↓         ↓         ↓         ↓         ↓         ↓         ↓         ↓         ↓         ↓         ↓         ↓         ↓         ↓         ↓         ↓         ↓         ↓         ↓         ↓         ↓         ↓         ↓         ↓         ↓         ↓         ↓         ↓         ↓         ↓         ↓         ↓         ↓         ↓         ↓         ↓         ↓         ↓         ↓         ↓         ↓         ↓         ↓         ↓         ↓         ↓         ↓         ↓         ↓         ↓         ↓         ↓         ↓         ↓         ↓         ↓         ↓</th> <th>Statisfield         2020-12-24 09:46:00           2020-12-17 11:30:02         2020-12-03 17:36:40           2020-12-03 17:36:40         2020-11-27 15:59:55           2020-11-19 17:39:33         2020-11-19 11:04:20</th> <th><ul> <li>报名未選</li> <li>服名周執</li> <li>服名周執</li> <li>聚名周執</li> <li>聚名周執</li> <li>服名周執</li> <li>服名周執</li> </ul></th> <th>市核结果       未提交事後       未提交事後       未提交事後       未提交事後       未提交事後       未提交事後       未提交事後       未提交事後       未提交事後       「林慶交事後」</th> <th>泉がな礼<br/>(5日2)<br/>(5日2)<br/>(5日2)<br/>(5日2)<br/>(5日2)<br/>(5日2)<br/>(5日2)</th> | ■<br>【<br>住<br>別<br>男<br>文<br>文<br>文<br>文<br>文 | <ul> <li>北量审核</li> <li>43別</li> <li>売赛组</li> <li>売赛组</li> <li>売赛组</li> <li>売赛组</li> <li>売赛组</li> <li>売赛组</li> <li>売赛组</li> </ul> | び 採名信息           1322         1322           2002-12-12         2010-07-22           2010-07-22         2005-07-25           2011-11-21         2009-09-23 |                                                                                                    |                                                                                              | 近史 X 更<br>全部                                                                                       | ★         ★         ★         ★         ★         ★         ★         ★         ★         ★         ★         ★         ★         ★         ★         ★         ★         ↓         ↓         ↓         ↓         ↓         ↓         ↓         ↓         ↓         ↓         ↓         ↓         ↓         ↓         ↓         ↓         ↓         ↓         ↓         ↓         ↓         ↓         ↓         ↓         ↓         ↓         ↓         ↓         ↓         ↓         ↓         ↓         ↓         ↓         ↓         ↓         ↓         ↓         ↓         ↓         ↓         ↓         ↓         ↓         ↓         ↓         ↓         ↓         ↓         ↓         ↓         ↓         ↓         ↓         ↓         ↓         ↓         ↓         ↓         ↓         ↓         ↓         ↓         ↓         ↓         ↓         ↓         ↓         ↓         ↓         ↓         ↓         ↓         ↓         ↓         ↓         ↓         ↓         ↓         ↓         ↓         ↓         ↓         ↓         ↓         ↓         ↓         ↓         ↓         ↓ | Statisfield         2020-12-24 09:46:00           2020-12-17 11:30:02         2020-12-03 17:36:40           2020-12-03 17:36:40         2020-11-27 15:59:55           2020-11-19 17:39:33         2020-11-19 11:04:20                                                                                                    | <ul> <li>报名未選</li> <li>服名周執</li> <li>服名周執</li> <li>聚名周執</li> <li>聚名周執</li> <li>服名周執</li> <li>服名周執</li> </ul> | 市核结果       未提交事後       未提交事後       未提交事後       未提交事後       未提交事後       未提交事後       未提交事後       未提交事後       未提交事後       「林慶交事後」                                                                                                    | 泉がな礼<br>(5日2)<br>(5日2)<br>(5日2)<br>(5日2)<br>(5日2)<br>(5日2)<br>(5日2) |

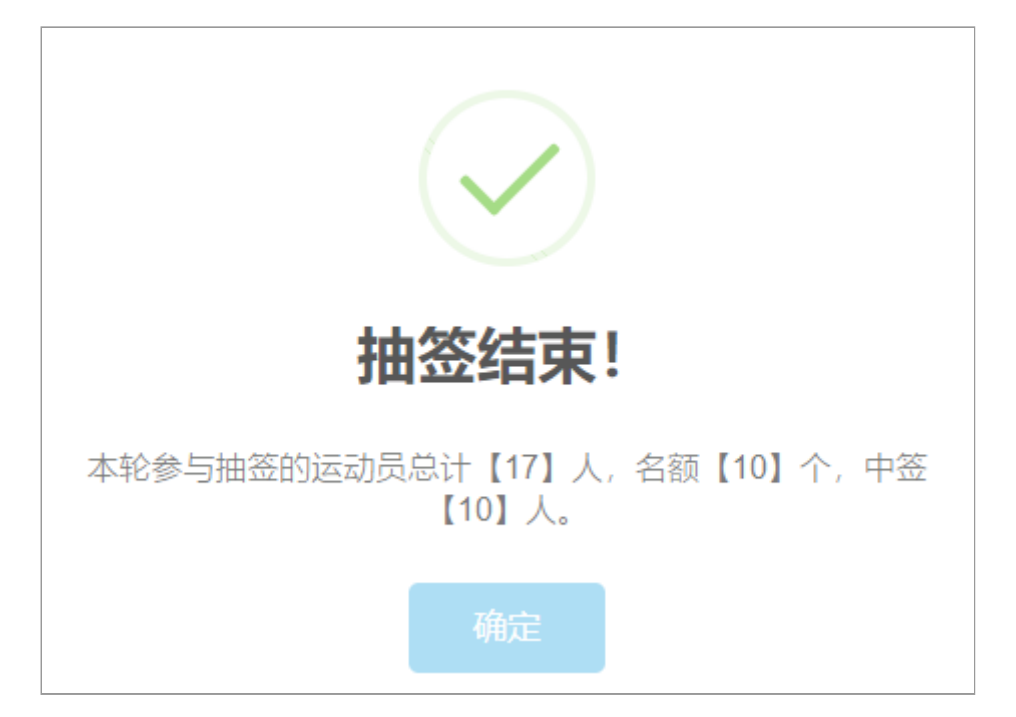

除了发送中签短信外,用户还可以在赛事详情页面进行**中签查询**:

| Chine                           | 首页 产品 → 服务 → | 解決方案 赛事       | 、400-698-9665 登录/注册 |
|---------------------------------|--------------|---------------|---------------------|
| <b>报名截</b><br>『 <sub>襄事服名</sub> |              |               | 查询中签状态              |
| 运动员姓名:                          | 请输入运动员姓名     | 证件号码: 请输入证件号码 | 電子の                 |
| #                               | 姓名           | 代表队           | 状态                  |
| 1                               |              | 维辰体育科技有限公司    | ●●●●                |
| 2                               |              | 维辰体育科技有限公司    | 已中签 ©               |
| 3                               |              | 维辰体育科技有限公司    | 已中签③                |
| 4                               |              | 维辰体育科技有限公司    | 已中签 @               |
| 5                               |              | 维辰体育科技有限公司    | 已中签◎                |
| 6                               |              | 维辰体育科技有限公司    | 已中签◎                |
| 7                               | •            | 维辰体育科技有限公司    | 已中签 @               |
| 8                               |              | 维辰体育科技有限公司    | 已中签③                |
| 9                               |              | 维辰体育科技有限公司    | 已中签 ©               |
| 10                              |              | 北京市第六十六中学     | 已中签 ©               |
| 11                              |              | 个人注册用户        | 未中签 ③               |
| 12                              |              | 维辰体育科技有限公司    | 未中签 ③               |
| 13                              |              | 维辰体育科技有限公司    | 未中签 ③               |
| 14                              |              | 维辰体育科技有限公司    | 末中签◎                |

注意:为了兼顾效率和公平,所有**未中签**的运动员,下一次抽签的**成功率**会更高一些;但是一旦中 签,下次抽签的成功率将和其他人一样。

### 14. 预报名模式

预报名是指先提交报名资料,然后在指定的时间开启**抢报**的一种报名模式,有点类似抢火车票,2018年的全国U系统比赛中使用过,也是针对**人数多,名额少**的问题提出的一种解决方案,具体流程见下图:

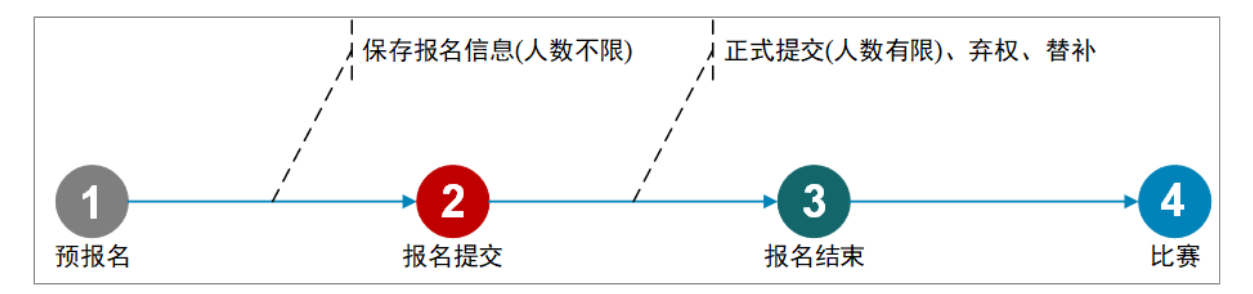

从最终的使用效果来看,系统压力太大,用户体验糟糕!因此原则上**不建议使用这种模式**,如果真有抢 报的需求,建议使用前面的**抽签报名**模式,更加稳定,也更加公平。

| ✿ 赛事参数       |                                                          |                                                                                                    |
|--------------|----------------------------------------------------------|----------------------------------------------------------------------------------------------------|
| ☞ 赛事报名       |                                                          |                                                                                                    |
| ❷项目分类:       | <ul> <li>✓ 常用项目</li> <li>公开水域</li> <li>、 鉄人三项</li> </ul> | 自定义项目     群众项目       救生项目     蹼泳项目                                                                                                    |
| ◎ 报名身份:      | 代表队                                                      | 个人 🕑 不限 (代表队+个人)                                                                                                    |
| ❷ 是否报名收费:    | $\bigcirc$                                               | 否                                                                                                    |
| ❷ 是否申请开票:    | $\bigcirc$                                               | 否                                                                                                    |
| ◎ 是否限制报名资格:  | $\bigcirc$                                               | 否                                                                                                    |
| ❷ 是否开启二维码报名: |                                                          | 是                                                                                                    |
| ❷ 是否包含团体项目:  |                                                          | 是                                                                                                    |
| ❷ 是否生成临时参赛证: |                                                          | 素/开启预报名                                                                                                    |
| ● 是否隐藏赛事报名:  | $\bigcirc$                                               | E Contraction of the second second se |
| ● 是否关闭赛事报名:  | $\bigcirc$                                               | ◎ 选择提交时间                                                                                                    |
| ● 是否启用抽签模式:  |                                                          | 是                                                                                                    |
| ❷ 是否启用预报名:   |                                                          | 2021-02-17 08:40                                                                                                    |
| ● 是否审核报名资料:  | $\bigcirc$                                               | 否                                                                                                    |

如果确定要使用预报名模式,只需要打开相应的开关即可:

**提交时间**:就是开始抢报的时间。

预报名结束后,如果有人放弃名额,这样放弃的名额就能够以替补的名义给其他运动员了:

| 🖉 维辰体育            | 書 赛事管理系                    | 系统                                      | 2.选择赛事 ———              |                         | 倄 返回主页 🛛 🏀 超級管理员 🗸                       |
|-------------------|----------------------------|-----------------------------------------|-------------------------|-------------------------|------------------------------------------|
| 修好,<br>超级管理员      | & <sub>报名信息</sub><br>1.进入菜 | 管理 2019年全国青少年進<br>単                     | 游泳U系列比赛(青岛站)            | 遊降 ② ● 査費簽事業            | 洋情                                       |
| 茶統管理 >            | ● 报名信息                     | 息统计 ▶报名信息管理                             |                         | 管理                      |                                          |
| ♥ 基础数据            | 分组:                        | 清选择                                     | ▼ 项目: 清选择               | ✓ 代表队: 清输入代表            | 表队名称或其关键字                                |
| 🍷 奏事管理 🔷 🗸        | 账号:                        | 请输入报名账号                                 | <b>姓名:</b> 请输入姓名        | 审核结果: 请选择               | ~                                        |
| 赛事定义              | 来源:                        | 请选择                                     | ➤ 預报名: 请选择              | ✓ 普补: 请选择               | ~                                        |
| 报名信息管理            |                            |                                         |                         |                         | 工作人员                                     |
| 代表队管理             |                            |                                         | 5.点击替补按钮                |                         |                                          |
| 用户反馈              | 运动员                        | 其他人员团体项目                                |                         |                         |                                          |
| · 短信群发            | i详细 ☞ i                    | 审核 Ⅲ 批量审核 ⑦ 报名信息 ⑦ 修                    | 改历史 💼 删除 🤊 删除历史 🙁 更换代表队 | t3  替补 t3  批量替补 ✔  核验通过 |                                          |
| (表中留言)<br>たいにたって、 | # 🗖 姓名                     | 性                                       | §人 全能 报名项目              | 添加  <br>                | 預服名狀<br>态 預服名提交时间                        |
| 新叫管理<br>          | 1 🗆 🍵                      | 男 16-18 2002- 个人注册用<br>岁组 07-05 户       | 50米自由泳,50米蛙泳            | <b>報名同站</b> 审核通过        | ) <b>建交规切</b> 2019-09-09<br>09:00:07.389 |
|                   | 2                          | 男 16-18 2002- 个人注册用<br>岁组 08-26 户       | 50米蛙泳                   | <b>张</b> 名同始 未提交审查      | 2019-09-09<br>09:00:07.386               |
|                   | 3                          | 男 16-18 2002- 个人注册用<br>岁组 06-25 户       | 50米仰泳,100米仰泳            | <b>振名同始</b> 未提交审核       | 2019-09-09<br>09:00:02.287               |
|                   | 4                          | 女 16-18 2002- 个人注册用<br>岁组 10-15 中 中日 六寸 |                         | <b>报名网站</b>             | 3 (認知) 2019-09-09<br>09:00:07.392        |
|                   | 5                          | 男 10岁组 2009-<br>11-11                   |                         | 印涂技术,50米娃 报名网站 未提交前代    | <ul> <li>末提交</li> </ul>                  |

注意:

- 1. **替补**的规则是按照提交时间进行的,未提交成功的运动员中,**谁提交的时间早,谁优先替 补**。
- 2. **预报名状态同步**按钮的功能,是在预报名结束之后,将提交成功的运动员所在的代表队的**其** 他人员,状态也同步为提交成功。

### 15.审核报名资料

如果需要审核报名人员提交的资料(运动员、其他人员、接力项),管理员审核通过才算报名成功,请 开启**审核报名资料**功能:

| ✿ 赛事参数       |                                                                                                    |                  | 性别 * :     |                        |
|--------------|----------------------------------------------------------------------------------------------------|------------------|------------|------------------------|
| ⑦ 夯事据名       |                                                                                                    |                  | 证件类型*:     | 中国大陆居民二代身份证            |
| 3 30 40 KL   |                                                                                                    | 「仮名」             | 证件号码*:     |                        |
| ◎ 项目分类:      | <ul> <li>✓ 常用项目</li> <li>△ 公开水域</li> <li>→ 放生项目</li> <li>○ 以开水域</li> <li>○ 数生项目</li> <li>○ 環泳项目</li> </ul> | -                | 出生日期*:     | 2002-12-12             |
|              | 铁人三项                                                                                                    | 代表队              | 自愿参赛责任书照片: |                        |
| @报名身份:       | ○代表队 ○个人 🗸 不限 (代表队+个人)                                                                                     | <b>a</b>         |            | 点击滞加                   |
| ◎ 是否报名收费:    | 否                                                                                                    | #N.04            |            |                        |
| ◎ 是否申请开票:    |                                                                                                    |                  | 教练:        | 请输入数据姓名                |
| ◎ 是否限制报名资格:  |                                                                                                    |                  | 备注:        | 请输入备注信息                |
| ● 是否开启二维码报名: | 是                                                                                                    |                  | 报名项目       |                        |
| ❷ 是否包含团体项目:  | 是                                                                                                    |                  | 分组*:       | 寬廣組                    |
| ❷ 是否生成临时参赛证: | 是                                                                                                    |                  | 项目*:       | 报名成绩填写标准格式: [01:02.03] |
| € 是否隐藏赛事报名:  | 不                                                                                                    |                  |            | ✓ 50自 申謝达级 源驗 振然       |
| ◎ 是否关闭赛事报名:  | ○ ● ● ● ● ● ● ● ● ● ● ● ● ● ● ● ● ● ● ●                                                                    |                  |            |                        |
| ❷ 是否启用抽签模式:  |                                                                                                    |                  | 填写报名资      | 料后,需要提交审核              |
| ◎ 是否启用预报名:   |                                                                                                    |                  |            | 200自                   |
| ● 是否审核报名资料:  | 是                                                                                                    |                  |            | 400倍                   |
| ◎ 是否启用参赛必读:  | 否                                                                                                    |                  |            |                        |
| ☑ 是否锁定报名项目:  | 是                                                                                                    | ( <sup>1</sup> ) |            |                        |

前端报名资料提交审核后,系统会显示不同的审核状态:

|                | ■ 维辰体育赛事报名系统                                                                                                    |                                                                        |                                                                               | 🛢 帮助文档 🛛 👰 孙鑫                                                                                                    |
|----------------|----------------------------------------------------------------------------------------------------|------------------------------------------------------------------------|-------------------------------------------------------------------------------|----------------------------------------------------------------------------------------------------|
| <b>び</b><br>报名 | 测试比赛 (服名中) ♀ 切躁                                                                                                    |                                                                        |                                                                               | 维辰体育科技有限公司 (15) 2 切換                                                                                                    |
| いた<br>代表队      | 15<br>+<br>添加运动员<br>特 全 运动员 4<br>・<br>特 全 运动员 6<br>・<br>市 後 広动员 6<br>・<br>市 後 に 立动员 6<br>・<br>市 後 に 立动员 6<br>・<br>市 後 に 立动员 6<br>・<br>市 後 に 立动员 6<br>・<br>市 6<br>・<br>市 6<br>・<br>・<br>市 6<br>・<br>市 6<br>・<br>市 6<br>・<br>・<br>市 6<br>市 6<br>・<br>一 7<br>・<br>市 6<br>・<br>市 6<br>・<br>市 6<br>・<br>一 7<br>・<br>5<br>・<br>・<br>・<br>・<br>・<br>市 6<br>・<br>・<br>・<br>年 7<br>・<br>・<br>・<br>・<br>・<br>・<br>・<br>・<br>・<br>・<br>・<br>・<br>・                                                                                                    | ★ 日記 二维码报名 打印报名表                                                       |                                                                               |                                                                                                    |
| <u>。</u><br>队员 | 性別: 请选择 ▼ 分组: 速度                                                                                                    | 审核状态                                                                   | ·····································                                         | 运动员 其他人员 团体项                                                                                                    |
|                | 広动長<br>(現2000)<br>(現2000)<br>(現200)<br>(現200)<br>([200)<br>([200)<br>([20 | 20万<br>【予新研訳】<br>◆<br>性別:女<br>方组: 京商组<br>振函: 400自200目                  | 20元 <b>● #####</b><br>◆ .<br>性别:女<br>力组: 克震组<br>振道: 400自                      | 运动员 <b>● (1)</b><br>● (1)<br>● (1)<br>● (1 |
|                | ⅰ详细 ●修改 ×删除                                                                                                    | i详细                                                                    | <ul> <li>i洋细</li> <li>⊖参赛证</li> </ul>                                         | <b>ⅰ</b> 洋细               ★ 删除                                                                                                    |
|                | 运动员 (1100年<br>1100日<br>1111 (注烟) / 作改 × 删除                                                                                                    | 法 (1195年1992)<br>11971: 男<br>方组: 秀法组<br>报项: 100自,50喋<br>11详细 ▲ 侍衣 ★ 勤除 | 次(<br><b>it</b> 法<br>注別:男<br>分組: 売煮組<br>振項: 50自,100自<br><b>i</b> 洋畑 / 作衣 ★ 删除 | <ul> <li> <i>运动员</i> <b>前後未登2</b> </li> <li> <b>竹川</b>:男<br/>分祖: 別或祖         金龍: 自由泳全能         报顶: 50自,100自     </li> <li> <b>ば ば 御 後 秋 秋 秋 秋 秋 秋 秋 秋 秋 秋 秋 秋 秋 秋 秋 秋 秋 秋 秋 秋 秋 秋 秋 秋 秋 秋 秋 秋 秋 秋 秋 秋 秋 秋 秋 秋 秋 秋 秋 秋 秋 秋 秋 秋 秋 秋 秋 秋 秋 秋 秋 秋 1 1 1 1 1 1 1 1 1 1 1 1 1 1 1 1 1 1 1 1 1 1 1 1 1 1 1 1 1 1 1 1 1 1 1 1 1 1 1 1 1 1 1 1 1 1 1 1 1 1 1 1 1 1 1 1 1 1 1 1 1 1 1 1 1 1 1 1 1 1 1 1 1 1 1 1 1 1 1 1 1 1 1 1 1 1 1 1 1 1 1 1 1 1 1 1 1 1 1 1 1</b></li></ul>                                                                                                    |
|                | 显示1至8条,共2页15条记录                                                                                                    |                                                                        |                                                                               | 首页 <b>1 2 下一页 尾页</b>                                                                                                    |

后台由指定的管理员审核报名资料:

| 化 维辰体育                   | ■ 赛事管理系                      | 統             | 2.选                                     | 择赛事 ———        |               |                     | 倄 返回主页  | 🤃 超级管理员 |
|--------------------------|------------------------------|---------------|-----------------------------------------|----------------|---------------|---------------------|---------|---------|
| 你好,<br>超级管理员             | 。 <sub>报名信息管</sub><br>1.进入菜的 | 管理 测:         | <i>就</i> 我                              |                | 选择            | ○ ● 查看赛事详情          |         |         |
| <ul> <li>系统管理</li> </ul> | ● 报名信息                       | 統计 ノ 报名信息管理   | ]←3.切                                   | <b> 换至报名信息</b> | 管理            |                     |         |         |
| 🗣 基础数据                   | 分组:                          | 请选择           | ✔ 项目:                                   | 请选择            | ✓ 代表          | 法: 请输入代表队           | 名称或其关键字 |         |
| 🕈 表事管理 🗸 🗸               | 账号:                          | 请输入报名账号       | 姓名:                                     | 请输入姓名          | 审核约           | 吉果: 请选择             |         | ~       |
| 赛事定义                     | 来源:                          | 请选择           | ~                                       |                |               |                     |         |         |
| 报名信息管理                   |                              |               |                                         | 置重で            | Q 查询 🦳 補      | 核验运动员               |         |         |
| 代表队管理                    |                              |               |                                         |                |               |                     |         |         |
| 用户反馈                     | 运动员                          | 其他人员 团体项目     | 5.审核                                    |                |               |                     |         |         |
| 短信群发                     | <b>i</b> 详细 🕑 🛊              | ■核 ≔ 批量审核 2 报 | 名信息 🧿 修改历史 🍵 删除                         | 3 删除历史 × 更换代表队 | ✔ 核验通过        |                     |         |         |
| (表事留言)                   | # 🗖 1913                     | 5 性别 组别 出生    | <b>主日期</b> 代表队                          | 联系人 全能         | 报名项目          | 添加时间                | 报名来源    | 审核结果    |
| 新闻管理                     | 1 🔽 🖽                        | 子 男 売赛组 200   | 02-12-12 维辰体育科技有限公司                     | 18615657600    | 50白           | 2020-12-24 09:46:00 | 报名网站    | 未提交审核   |
| こ 表明版务 ・                 | 2                            | 向子 男 竞赛组 201  | 10-07-22 北京市第六十六中学                      | 18615657600    | 50自           | 2020-12-17 11:30:02 | 报名网站    | 末提交审核   |
|                          | 3 _ 枫                        | 女 寛赛组 200     | 06-12-12 维辰体育科技有限公司                     | 18615657600    | 400自,200自     | 2020-12-03 17:36:40 | 报名网站    | 等待审核    |
|                          | 4.近                          |               | ) 报谷记录<br>35-07-25 <sup>北京市第六十六中学</sup> | 18615657600    | 400自,100自,50自 | 2020-11-27 15:59:55 | 报名网站    | 未提交审核   |
|                          | 5 深語                         | 监 女 竞赛组 201   | 11-11-21 维辰体育科技有限公司                     | 18615657600    | 400自          | 2020-11-19 17:39:33 | 报名网站    | 軍核通过    |
|                          | 6 葛3                         | 安睿 女 売赛组 200  | 09-09-23 维辰体育科技有限公司                     | 18615657600    | 100自,400自     | 2020-11-19 11:04:20 | 报名网站    | 审核未通过   |
|                          | 2                            | 55 4 200 100  | 01 11 25 体层体密创生去国人司                     | 40645657600    | 4000          |                     |         |         |

选中一条报名记录,点击【**审核】**按钮:

| ☑ 审核运动员报名信息 |                                                | × |
|-------------|------------------------------------------------|---|
| 运动员信息       |                                                |   |
| 近照:         | 报名信息                                           |   |
| 姓名*:        | 叶子                                             |   |
| 性别 * :      | ✓男 ○女                                          |   |
| 证件类型*:      | 中国大陆居民二代身份证                                    |   |
| 证件号码 * :    |                                                |   |
| 出生日期*:      | 2002-12-12                                     |   |
| 教练:         |                                                |   |
| 备注:         |                                                |   |
| 报名项目        |                                                |   |
| 分组*:        | 竟赛组                                            |   |
| 项目*:        | 50自 报名成绩:: 测验: 否                               |   |
| 审核          | 选择审核结果                                         |   |
| 审核结果:       | ● 审核未通过 ● 审核通过                                 |   |
| 审核意见:       | 購組入审核意见 (审核通过可不填)<br>未通过时必须填写审核意见,<br>通过时不需要填写 |   |

选中多条报名记录,点击【**批量审核**】按钮:

| ■ 批量审核运动员报名信息 | 选择审核结果 ×                                     |
|---------------|----------------------------------------------|
| 审核结果:         | ( 审核未通过) ( 审核通过)                             |
| 审核意见:         | 灣內爾德亞(爾德德拉可不類)<br>未通过时必须填写审核意见,<br>通过时不需要填写  |
|               | ★ ★ 浸屋 水 湯 水 湯 水 湯 水 湯 水 湯 水 湯 水 湯 水 湯 水 湯 水 |

**审核未通过**的报名信息,报名人员可以看到未通过的具体审核意见:

| ●修改运动员             |                            |  |  |  |  |
|--------------------|----------------------------|--|--|--|--|
| "100自"报项不足比赛要求(单项3 | 人,接力3组)已被取消,请取消此项目或更换其他项目。 |  |  |  |  |
| 运动员信息<br>近照:       | 軍核意见                       |  |  |  |  |
| 姓名*:               |                            |  |  |  |  |
| 性别 * :             | ○男                         |  |  |  |  |
| 证件类型*:             | 中国大陆居民二代身份证                |  |  |  |  |
| 证件号码*:             |                            |  |  |  |  |
| 出生日期*:             | 2009-09-23                 |  |  |  |  |
| 教练:                | 请输入教练姓名                    |  |  |  |  |
| 备注:                | 请输入备注信息                    |  |  |  |  |
| 报名项目               |                            |  |  |  |  |
| 分组*:               | 竟赛组    ▼                   |  |  |  |  |

## 16. 报名必读

开启**报名必读**后,报名人员在每次登录系统时,必须阅读指定的内容,一般用作**重要或紧急通知**:

| ✿ 赛事参数       |                                                                                                    |                                                                                     |
|--------------|----------------------------------------------------------------------------------------------------|-------------------------------------------------------------------------------------|
| ② 赛事报名       |                                                                                                    | Ⅰ 图示台》读 报名登录时必须阅读此内容 注意事项                                                           |
| @项目分类:       | <ul> <li>✓ 常用项目</li> <li>自定义项目</li> <li>● 群众项目</li> <li>公开水域</li> <li>数生项目</li> <li>一 課決项目</li> <li>● 铁人三项</li> </ul>                                                                                                    | 1、 根据学校防疫常态化的要求,参赛运动员进入比赛场地时必须偶带口罩,配合保安人员进行体温测试。家长一律不<br>得进入比赛场地,教练员进入比赛场地必须出示出行绿码。 |
| ◎ 报名身份:      | ○代表队 ○ 个人 🕑 不限 (代表队+个人)                                                                                                    | 2、 各参赛学校做好学生安全方面教育,包括参赛路上的交通安全。                                                     |
| @是否报名收费:     |                                                                                                    | 「「」「」<br>「「」<br>「」<br>「「<br>「<br>「<br>「<br>「<br>「<br>「<br>「<br>「<br>「<br>「<br>」     |
| ◎ 是否申请开票:    | 否                                                                                                    |                                                                                     |
| ◎ 是否限制报名资格:  | → F                                                                                                    | 显示1至4余,共1页4 紀元录                                                                     |
| ❷ 是否开启二维码报名: | PH AND AND AND AND AND AND AND AND AND AND                                                                                                    | ▲ 有必读时间限制 🔽 选中后下次不再显示                                                               |
| ◎ 是否包含团体项目:  | ₽                                                                                                    |                                                                                     |
| ❷ 是否生成临时参赛证: |                                                                                                    |                                                                                     |
| ❷ 是否隐藏赛事报名:  |                                                                                                    |                                                                                     |
| ● 是否关闭赛事报名:  | ○   ◎ 启用报名必读                                                                                                    |                                                                                     |
| ❷ 是否启用抽签模式:  | <u>₹</u>                                                                                                    |                                                                                     |
| ❷ 是否启用預报名:   |                                                                                                    |                                                                                     |
| ❷ 是否审核报名资料:  | The second second secon |                                                                                     |
|              | R R                                                                                                    |                                                                                     |

**必读内容**在这里编辑:

| 《编祖赛事                                                                                                 | < 20 |
|----------------------------------------------------------------------------------------------------|------|
| <ul> <li>●基本信息  田分組与项目</li> <li>● 旅空小程序</li> <li>● 康事/通目</li> <li>● 森事/提択</li> <li>● 森事/提択</li> </ul> |      |
| 當方班科<br>克赛规程<br>現名必读                                                                                  |      |
| ◇ う う う み 市 A × 2 × B I U ら タ 声 三 三 三 × 三 × II × 2 × <sup>2</sup> J 段深 × Helvetica Neu × 16px ×       |      |
|                                                                                                    |      |
| 注意事项                                                                                                  |      |
| 1、 根据学校防疫常态化的要求,参赛运动员进入比赛场地时必须隔带口罩,配合保安人员进行体温测试。家长一律不得进入比赛场地,教练员进入比赛场地必须出示出行绿码。                       |      |
| 2、   各参赛学校做好学生安全方面教育,包括参赛路上的交通安全。                                                                     |      |
| 内容编辑区                                                                                                 |      |
|                                                                                                    |      |
| 23 保存 23 部除                                                                                           |      |

# 报名信息管理

赛事管理员可以随时查看报名进度和各类报名信息。

### 1. 报名信息统计

| 🖉 维辰体育           | ≡ | 赛事管理系统             |                           | 选择赛事                        | 刷新               | ▲ 返回主页 《 超級管理员 ~                       |
|------------------|---|--------------------|---------------------------|-----------------------------|------------------|----------------------------------------|
| 你好.<br>超级管理员     |   | 🗞 报名信息管理           | 测试比赛                      | 选择                          | ○ ● 查看赛事详情       | 进入赛事参数设置                               |
| ✿ 系统管理 ✓         |   | ● 报名信息统计           | ▶ 报名信息管理 ¥支付信息统计 ✔ 报项人数检查 |                             |                  |                                        |
| ♥ 基础数据 ~         |   | 题 报名进度:            | 已报名 53 天                  | 劉余 98                       | (天               |                                        |
| ዏ 赛事管理 ~         |   | 2021-01-01 08:00   |                           | 数据讨滤洗项 —                    |                  | 2021-06-01 18:30<br>充计审核通过数据 只统计支付成功数据 |
| 赛事定义             | / | 譬 报名人数统计           |                           |                             | ●打包下数全部 团 号号     |                                        |
| 探名信息管理           |   |                    |                           |                             | tel criste       | 1                                      |
| 代表队管理            |   | III 1811:          | a 四间页:                    | 盖 其他人员:<br>                 | 會 团体:            |                                        |
| 人员管理             |   | 22.                | 17.                       | 5.                          | 5 🕮              |                                        |
| 近伯群发             |   | <u> 兜: 15 女: 7</u> | <b>男: 10</b>              | <b>兜:5</b> 女:0              | <b>男: 1</b> 女: 4 |                                        |
| - 資小留言           |   | CT 61              |                           |                             |                  |                                        |
| 《 新闻管理           |   | 1 較振               |                           | 84                          | 4                | 梅老师编排接口                                |
| <b>49</b> 赛响服务 • |   |                    | 0                         | 4 <u>1</u> 1                |                  | ם ארידנשניוע מיפיונ                    |
|                  |   | 圖 代表队人员统计          |                           |                             |                  |                                        |
|                  |   |                    |                           | 🛑 統队 💼 較乐 💼 医生 🛑 工作人员 💼 运动员 |                  |                                        |
|                  |   | 18                 |                           |                             |                  |                                        |
|                  |   | 12-                |                           | 14                          |                  |                                        |

### 2. 报名信息管理

这里可以对赛事报名信息进行日常管理:

| 🖉 维辰体育        | 赛事      | 管理系统  |         |                 |            |                    |          |          |               |          |                     |             |              | 🖀 返回主页   | 🚯 超级管理     |
|---------------|---------|-------|---------|-----------------|------------|--------------------|----------|----------|---------------|----------|---------------------|-------------|--------------|----------|------------|
| 你好.<br>超级管理员  | ▲ 报名    | 信息管理  |         |                 | 测试比赛       |                    |          |          |               | [        | aff (2) (* 2有       | 赛事详情        |              |          |            |
| 条 系统管理 ~      | ¢ fi    | 國信息統计 | 1       | 报名信息管理          | 里 ¥支付信     | 惠统计 ✔ 报项人数检查       | E        |          |               |          |                     |             |              |          |            |
| ♥ 基础数据 ~      | 分组:     |       | 请选择     |                 |            | ~ 項                | 目:       | 请选择      |               |          | ✔ 代表队:              | 请输入代表       | 队名称或其关键      | 序        |            |
|               | 账号:     |       | 请输入     | 报名账号            |            | 姓                  | 名:       | 请输入姓名    | 杳询条件          | E        | 审核结果:               | 请选择         |              |          | ~          |
| 赛事定义          | 来源:     |       | 请选择     |                 |            | ▼ 抽                | 签:       | 请选择      |               |          | ▼ 交费:               | 请选择         |              |          | ~          |
| 报名信息管理        |         |       |         |                 |            | 言語で                | Q 200    |          | 3 发送中签线       | 信 待核验运动员 |                     |             |              |          |            |
| 代表队管理<br>人员管理 |         |       | 他人员     | B/#18           |            | - 据夕信自·            |          | 操作       | 功能按钮          |          |                     |             |              |          |            |
| 用户反馈          | 100.702 | A     | 4167094 | paperse         |            |                    | 万天       |          |               |          |                     |             |              |          |            |
| 秋田中A4<br>赛事留言 | 1 详细    | ☑ 审核  | I≣ 挑出   |                 | 7 报名信息 う   | 修改历史 盲 删除 う        | 副除历史 X 更 | 隆代表队 ✔ 札 | 验通过           |          |                     |             |              |          |            |
| 新闻管理          | 1       | XEA   | 1993    | 71160<br>(11160 | 2002-12-12 | 1C表映<br>维辰体育科技有限公司 | RESEX.   | ±®       | 地名地名<br>50自   | 184598   | 2020-12-24 09:46:00 | RARR        | <u>хж</u> аж | H1855米   | 加速结果       |
| 💭 赛事服务 🗸 🗸    | 2 🗸     |       | 男       | 寛賽组             | 2010-07-22 | 北京市第六十六中学          |          |          | 50自           |          | 2020-12-17 11:30:02 | 服名同社        | (#2#)        | 未提交审核    |            |
|               | 3       |       | 女       | 完赛组             | 2006-12-12 | 维辰体育科技有限公司         |          |          | 400亩,200亩     | 60.00    | 2020-12-03 17:36:40 | 服名网站        | *2#          | Sibility | 未中級        |
|               | 4       |       | 女       | 竟賽组             | 2005-07-25 | 北京市第六十六中学          |          |          | 400亩,100亩,50亩 |          | 2020-11-27 15:59:55 | 报名网站        | <b>*</b> 23  | 未提交审核    | 未中签        |
|               | 5       |       | 女       | 党赛组             | 2011-11-21 | 维辰体育科技有限公司         |          | 报名信      | 息             | 80.00    | 2020-11-19 17:39:33 | <b>REMA</b> | 未交表          | 市核通过     | 末中医        |
|               | 6       |       | 女       | 竟赛组             | 2009-09-23 | 维辰体育科技有限公司         |          |          | 100曲,400曲     | 110.00   | 2020-11-19 11:04:20 | 报名网站        | 未交费          | 市核未過过    | 未中签        |
|               | 7       |       | 女       | 充责组             | 1991-11-25 | 维辰体育科技有限公司         |          |          | 100白          | 80.00    | 2020-11-19 10:56:51 | 服名网站        | *2#          | 审修未通过    | <b>4</b> 2 |
|               | 8       |       | 男       | 测试组             | 1994-06-14 | 维辰体育科技有限公司         |          |          | 100白,50蝶      | 110.00   | 2020-11-18 17:39:16 | 报名网站        | *28          | 审核未通过    | <b>#</b> 8 |
|               | 9       |       | 男       | 寬腐組             | 2001-03-01 | 维辰体育科技有限公司         |          |          | 50亩,100亩      | 60.00    | 2020-11-12 15:37:38 | 报名网站        | 交费失效         | 审核未通过    | <b>4</b> 8 |
|               | 10      |       | 男       | 测试组             | 2001-03-01 | 维辰体育科技有限公司         |          | 自由泳全能    | 50白,100白      | 110.00   | 2020-11-04 09:43:21 | 服名网站        | 未交歩          | 市核未通过    | #2         |

#### 2.1 报名信息核验

当赛事报名开启**二维码报名**通道时,所有扫码报名的运动员的报名信息,必须经过代表队负责人的核验 通过才算报名成功。如果代表队负责人忘记或者没有及时进行核验,那么管理员有权从后台强制对其进 行核验:

| 🕑 维辰体育       |   | ■ 赛事管理系统  | 充                                                                       |               |                    |                     |                     |                 | இ 返回主页 4000000000000000000000000000000000000 |  |  |  |  |  |  |
|--------------|---|-----------|-------------------------------------------------------------------------|---------------|--------------------|---------------------|---------------------|-----------------|----------------------------------------------|--|--|--|--|--|--|
| 你好,<br>超级管理员 |   | ▲ 报名信息管理  | 里 別                                                                     | 成比赛           |                    |                     | 2847 C              | ▶ 查看赛事详情        |                                              |  |  |  |  |  |  |
| ✿ 系统管理       | ~ | ✿ 报名信息统   | け ▶ 报名信息管理                                                              | ¥支付信息统计       | ✔ 报项人数检查           |                     |                     |                 |                                              |  |  |  |  |  |  |
| 基础数据         | ~ | 分组:       | 请选择                                                                     | 请输入代表队名称国     | 议其关键字              |                     |                     |                 |                                              |  |  |  |  |  |  |
| ♀ 表示管理       | ~ | 账号:       | 繁号:         请输入经名际号         算名:         请输入经名         审核结果:         请选择 |               |                    |                     |                     |                 |                                              |  |  |  |  |  |  |
| 赛事定义         |   | 来源:       | 来源: 请选择 V 抽签: 请选择 V 文贵: 请选择                                             |               |                    |                     |                     |                 |                                              |  |  |  |  |  |  |
| 报名信息管理       |   |           |                                                                         |               |                    |                     |                     |                 |                                              |  |  |  |  |  |  |
| 代表队管理        |   |           |                                                                         |               |                    |                     |                     |                 |                                              |  |  |  |  |  |  |
| 用户反馈         |   | 运动员       | 其他人员团体项目                                                                |               |                    | 选中后点击               | 占【核验通过】             |                 |                                              |  |  |  |  |  |  |
| 短信群发         |   | i 详细 🕑 审核 | 该 Ⅲ 批量审核 🕑 报行                                                           | 名信息 🧿 修改历史    | 自 删除 う 删除          | - 历史 🗙 西路(1997) 🗸 特 | 核验通过                |                 |                                              |  |  |  |  |  |  |
| 後 事 留 言      |   | # 🗾 姓名    | 性别 组别 出生日期                                                              | 明代表即          | 联系人                | 全能 报名项目             | 报名费 添加时间            | 报名来源 交费结果       | R 审核结果 抽签结果                                  |  |  |  |  |  |  |
| 新闻管理         |   | 1 🔽 🗩     | 图 為訊組 2008-0                                                            | 6-11 维辰体育科技有限 |                    |                     | 2021-02-06 16:06:58 | 报名网站 未交费        | 未提交审核 待抽签                                    |  |  |  |  |  |  |
| <b></b>      | Ŷ | 2         | 男 寛赛组 2002-1                                                            | 2-12 维辰体育科技有限 | 限公司 1 <sup>-</sup> | 可很到这个的。             | 2020-11-20 17:42:20 | 报名网站 <b>未交卖</b> | 市核未通过 待抽签                                    |  |  |  |  |  |  |
|              |   | 显示1至2条,共1 | 页 <b>2</b> 条记录                                                          |               |                    |                     |                     |                 | 首页 1 尾页                                      |  |  |  |  |  |  |

不满足核验通过条件的报名记录,不用处理。

#### 2.2 报名信息增加、修改、删除

一般情况下,报名信息的**增加、修改和删除**操作都由代表队负责人进行,管理员一般不直接操作。但特殊情况下,管理员也可以进行上述操作,但需要**跳转到代表队报名页面**进行:

| 🕑 维辰体育       |   | ≡  | 赛!          | 事管         | 理系统  | č    |          |            |                 |       |        |                |               |        |                     |              | 4      | igoito 📢    | 😝 超级管理 |
|--------------|---|----|-------------|------------|------|------|----------|------------|-----------------|-------|--------|----------------|---------------|--------|---------------------|--------------|--------|-------------|--------|
| 你好,<br>超级管理员 |   | ć  | <b>翁</b> 报: | 名信         | 息管理  | E    |          | 测试比赛       |                 |       |        |                |               |        | 选择 (3) <b>「</b>     | 查看赛事详情       | i      |             |        |
| 系统管理         | ~ |    | ¢           | 1 报名       | 信息统计 | +    | ▶报名信     | ま管理 ¥      | 支付信息统计          | ✔ 报项人 | 數检查    |                |               |        |                     |              |        |             |        |
| 基础数据         | ~ |    | 分组:         |            |      | 请选招  | Ě        |            | ~               | 项目:   |        | 请选择            |               |        | ✔ 代表队:              | 请输入代         | 表队名称或其 | 关键字         |        |
| 🍷 赛事管理       | ~ |    | 账号:         |            |      | 请输入  | 报名账号     |            |                 | 姓名:   | ł      | 请输入姓名          |               |        | 审核结果:               | 请选择          |        |             | ~      |
| 赛事定义         |   |    | 来源:         |            |      | 请选择  | <u>p</u> |            | ~               | 抽签:   |        | 请选择            |               |        | ✔ 交费:               | 请选择          |        |             | ~      |
| 报名信息管理       |   |    |             |            |      |      |          |            |                 |       |        |                |               |        |                     |              |        |             |        |
| 代表队管理        |   |    |             |            |      |      |          |            |                 |       |        |                |               |        |                     |              |        |             |        |
| 人员管理         |   |    | ž           | 國动员        |      | 其他人员 | 8 E      | 体项目        |                 |       |        |                |               |        |                     |              |        |             |        |
| · 短信群发       |   |    | <b>i</b> 详细 | <b>H</b> ( | 🖌 审核 | =    | 批量审核     | ☞ 报名信息     | つ 修改历史          | ■ 删除  | つ 删除历5 | 史 <b>24</b> 更换 | 代表队 ✔ 核验通     | it     |                     |              |        |             |        |
| 書面書          |   | Ľ  | #           |            | 姓名   | 性別   | 細別       | 出生日期       | 代表队             | Щ     | 訞      | 全能             | 报名项目          | 报名费    | 添加时间                | 报名来源         | 交费结果   | 审核结果        | 抽签结果   |
| 新闻管理         |   | 11 | 1 [         |            |      | 男    | 竟赛组      | 2002-12-12 | 维辰体育科技有限        |       |        |                | 50自           | 30.00  | 2020-12-24 09:46:00 | 报名网站         | 未交费    | 未提交审核       | 未中签    |
| (1) 资事服务     | ř |    | 2           |            |      | 男    | 竞赛组      | 2010-07-22 | 北京市第六十六中        | ¥ 🗌   |        |                | 50白           |        | 2020-12-17 11:30:02 | 报名网站         | 未交费    | 未提交审核       | 中签     |
|              |   |    | 3           |            |      | 女    | 竞赛组      | 2006-12-12 | 维辰体育科技有限        |       |        |                | 400白,200白     | 60.00  | 2020-12-03 17:36:40 | 报名网站         | 未交委    | 等待市楼        | 未中签    |
|              |   |    | 4           |            |      | 女    | 竞赛组      | 2005-07-25 | 北京市第六十六中        | ₽     |        |                | 400自,100自,50自 |        | 2020-11-27 15:59:55 | 报名网站         | 未交表    | 未提交审核       | 未中签    |
|              |   |    | 5           |            |      | 女    | 竞赛组      | 2011-11-21 | 维辰体育科技有限        | 公司    |        |                | 400自          | 80.00  | 2020-11-19 17:39:33 | 报名网站         | 未交费    | 审核通过        | ****   |
|              |   |    | 6           |            |      | t    | 南寨组      | 2009-09-23 | 维辰体育科技有限        | 公司    |        |                | 100白 400白     | 110.00 | 2020-11-19 11:04:20 | 据交易体         | 100    | TRUE-LIMENT | 100    |
|              |   |    |             |            |      | -    | Anatolo  | 1001 11 05 |                 |       |        |                | 1004          | 00.00  |                     | - Sectores a |        | AN ACCOUNTS |        |
| ٢            |   |    | 1           |            |      | ¥    | 克溅组      | 1991-11-25 | <b>非辰体育科技有限</b> |       |        |                | 100日          | 80.00  | 2020-11-19 10:56:51 | 报名网站         | 未交费    | 审核未通过       | 中签     |

实际上就是模拟某个代表队的身份去报名页面操作,此时有2种可能:

#### 1. 如果该代表队已经报名了,可以选择一条报名记录,点击【报名信息】按钮:

| (人) 维辰体育                 | ▲ 進生 一 直 年 一 一 一 一 一 一 一 一 一 一 一 一 一 一 一 一 一                      | 🖌 返回主页 🛛 🌔 超级管理员 🗸   |
|--------------------------|-------------------------------------------------------------------|----------------------|
| 你好,<br>超级管理员             | *以下是报名代表队的信息,点击【前往】即可进入该代表队报名页面进行报名信息的增加、修改和删除,请谨慎操作!             | 看赛事详情                |
| 🍄 系统管理 🗸 🗸               |                                                                   |                      |
| ♥ 基础数据 ◆                 | 账号: 18615657600 代表队: 维辰体育科技有限公司                                   | 代表队名称或其关键字           |
| 要事管理     →               |                                                                   | on ~                 |
| 赛事定义                     |                                                                   | ¥ ~                  |
| 报名信息管理                   |                                                                   |                      |
| ● 代表队管理                  |                                                                   |                      |
| ● 人员管理                   |                                                                   |                      |
| ● 用户反馈                   | 运动员 其他人员 团体项目                                                     |                      |
| <ul> <li>短信群发</li> </ul> | i 详細 🕑 审核 ≔ 批量审核 🕼 报名信息 🗊 修改历史 🇴 删除历史 🗶 更换代表队 ✔ 核验通过              |                      |
| 8 赛事留言                   |                                                                   |                      |
| 新闻管理                     | # 💻 姓名 别 亚洲 出生日期 代表队 联系人 全能 报名项目 报名费 添加时间 报名来源                    | 交费结果 审核结果 抽签结果       |
| 🐖 赛事服务 🔹 🗸               | 1 202-12-24 展宏開始<br>组 12-12 技有限公司 50自 30.00 2020-12-24 保宏開始       | 未交费 未提交审核 未中签        |
|                          | 2 月 現 男 現義 2010-<br>現 07-22 十六中学 50自 2020-12-17 (1220-13-14)      | 未交费 未提交审核 中盛         |
|                          | 3 D 女 現面 2006-<br>组 12-12 技術現公司 4006j.200 60.00 2020-12-03 (東京市地) | <b>****</b>          |
| Ċ                        | 4 □ 皮 女 競機 2005- 北京市第六 中部 400度,100 2020-11-27 原名同時                | <b>朱交亲</b> 朱虚交审核 朱中签 |

2. 如果该代表队**还未报名**,也就是**查不到报名记录**时,直接点击【**报名信息**】按钮:

| (12) 维辰体育                |            |    | 赛事管         | 理系统   |       |             |                |                                      |                                       |          |                          |                   |                     |               |             | 🔗 返回主页         | 19 超级管理员 ~  |
|--------------------------|------------|----|-------------|-------|-------|-------------|----------------|--------------------------------------|---------------------------------------|----------|--------------------------|-------------------|---------------------|---------------|-------------|----------------|-------------|
| Read Product of the      |            |    |             |       |       |             | 前往报名页面         | ū                                    |                                       |          |                          |                   |                     |               |             |                | 127         |
| 作任.<br>建级管理员             |            | &  | 报名信         | 息管理   |       |             | *如果是新增的作       | いましい 需要先完成注册, 然后                     | [輸入注册账号,点:                            | 击【童词】,童; | 甸到代表以后再点由【前              | '±].              | ◆重要                 | <b>!</b> 賽專详情 |             |                |             |
| 春 系统管理                   | ~          |    | <b>6</b> 报名 | 5信息统计 | F     | 服名化         | *以下是报名代表       | <sup>歌的信息, 点击 [前往] 即5</sup><br>还未报名的 | ····································· | ,输入      | <sup>110篇10、修改和删除,</sup> | <sup>m谨慎操作!</sup> |                     |               |             |                |             |
|                          | ~ <b> </b> | 分组 | 8:          |       | 请选择   |             | <b>K号:</b> 请输入 | 代表队账号(手机号)                           |                                       | 代表队: f   | 代表队名称                    |                   |                     | 请输入代表         | 队名称或其关键     | ( <del>)</del> |             |
| 要報管理                     | ~          | 账号 | 3:          |       | 请输入   | <b>長谷</b> 月 |                |                                      |                                       |          |                          |                   |                     | 请选择           |             |                | ~           |
| 赛事定义                     |            | 来調 | Ş.:         |       | 请选择   |             |                |                                      | <b>X</b> 关闭                           | Q.面间     |                          |                   |                     | 请选择           |             |                | ~           |
| 报名信息管理                   |            |    |             |       |       |             | _              | 置東で                                  | <b>Q</b> 五词 <b>—</b>                  | ▶ 开始抽签   |                          | 1发送中签款            | 1 一 待根验运动员          |               |             |                |             |
| 代表队管理                    |            |    |             |       |       |             |                |                                      |                                       |          |                          |                   |                     |               |             |                |             |
| 人员管理                     |            |    |             |       |       |             |                |                                      |                                       |          |                          |                   |                     |               |             |                |             |
| <ul> <li>用户反馈</li> </ul> |            |    | 运动员         |       | 他人员   | 团体项         | • /            |                                      |                                       |          |                          |                   |                     |               |             |                |             |
| 。 短信群发                   |            | iķ | 洋畑          | 🗹 审核  | ≔ 批重  | 市核 😡        | 祝名信息 つ         | 修改历史 自 删除 つ 長                        | 删除历史 🔀 更接                             | 新代表队 🗸 村 | 就验通过                     |                   |                     |               |             |                |             |
| 资本留言                     |            | #  |             | 姓名    | 11:31 | 细别          | 出生日期           | 代表队                                  | 联系人                                   | 全能       | 报名项目                     | 报名费               | 添加时间                | 报名来源          | 交费结果        | 审核结果           | 抽签结果        |
| 。 新闻管理                   |            | 1  |             |       | 男     | 兜赛组         | 2002-12-12     | 维辰体育科技有限公司                           |                                       |          | 50白                      | 30.00             | 2020-12-24 09:46:00 | 联合网站          | (ROD)       | 未提交审核          | (###2       |
| <b>#</b> 赛事服务            | ~          |    |             |       |       |             |                |                                      |                                       |          |                          |                   |                     |               | _           |                |             |
|                          |            |    |             |       | 男     | 党赛田         |                | 北京市第六十六中子                            |                                       |          |                          |                   |                     | 振名网站          | <b>*</b> 2# | 未備交审核          | 中國          |
|                          |            |    |             |       | 女     | 党赛组         | 2006-12-12     | 维辰体育科技有限公司                           |                                       |          | 400亩,200亩                | 60.00             | 2020-12-03 17:36:40 | 服名网站          |             | 等待审核           | 朱中安         |
|                          |            | 4  |             |       | 女     | 完赛组         |                | 北京市第六十六中学                            |                                       |          | 400亩,100亩,50亩            |                   |                     | 报名网站          | <b>*28</b>  | 未提交审核          | 朱中國         |
|                          |            |    |             |       | 女     | 完赛组         |                | 维辰体育科技有限公司                           |                                       |          | 400自                     | 80.00             | 2020-11-19 17:39:33 | <b>KENN</b>   | ***         | <b>FIGURE</b>  | <b>未中</b> 签 |

查询到指定的代表队后,选中并确定,然后点击【前往】按钮,进入前端报名页面:

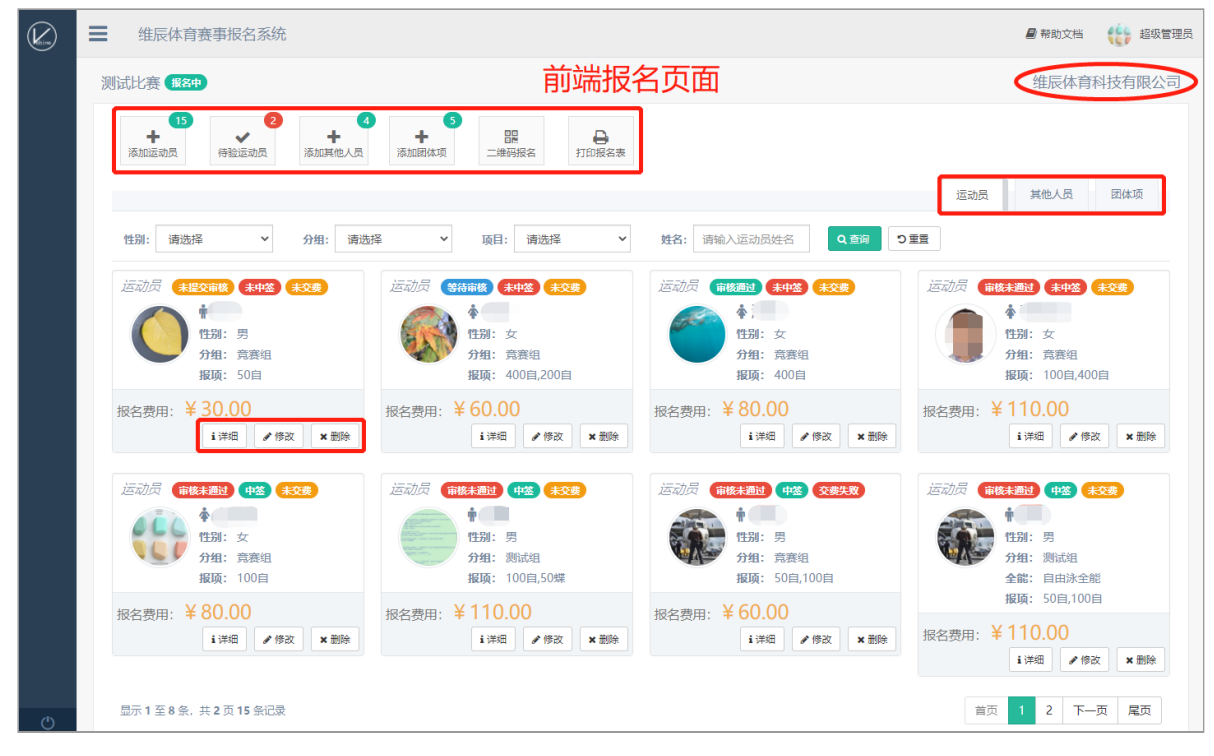

在前端报名页面中,可任意执行【增加】、【修改】和【删除】操作,甚至是在报名结束之后。另外 【删除】操作除了在报名页面进行,还可以在后台**报名信息管理**页面操作,效果一样:

| (之) 维辰体育                  | 要事管理系统     |                  |                |             |                 |            |                  |          |            | 倄 返回主页      | 1000 超级管理员 > |
|---------------------------|------------|------------------|----------------|-------------|-----------------|------------|------------------|----------|------------|-------------|--------------|
| 你好.<br>超级管理员              | 🗞 报名信息管理   | 测试比赛             |                |             |                 | 选择         |                  | 傳祥情      |            |             |              |
| ✿ 系統管理 ✓                  | ● 报名信息统计   | ► 报名信息管理 ¥支(     | 信息统计           |             |                 |            |                  |          |            |             |              |
|                           | 分组:        | 请选择              | * 項目           | :           | 请选择             | ~          | 代表队:             | 请输入代表    | 人名称或其关键    | ÷           |              |
| 🕈 赛事管理 🗸 🗸                | 账号:        | 请输入报名账号          | 姓名             | 5:          | 请输入姓名           |            | 审核结果:            | 请选择      |            |             | ~            |
| 赛事定义                      | 来源:        | 请选择              | ✓ 抽3           | ε:          | 请选择             | ~          | 交费:              | 请选择      |            |             | ~            |
| 报名信息管理                    |            |                  | 王章で            | Q 200       | 开始抽签 2 抽签状态同步 医 | 日发送中签短信    | 待核验运动员           |          |            |             |              |
| <ul> <li>代表队管理</li> </ul> |            |                  |                |             |                 |            |                  |          |            |             |              |
| 人员管理                      | 运动员        | 純他人员 团体项目        | 单个或批量          | 删除          |                 |            |                  |          |            |             |              |
| 短信群发                      | 1. 详细 ☑ 寅核 | III 批量审核 CF 报名信息 | つ 修改历史 自 删除 つき | 删除历史 24 更操  | (代表队 ✔ 核验通过)    |            |                  |          |            |             |              |
| 我事前言                      | # 🔲 姓名     | 11:31 10:31      | 代表队            | 联系人         | 全能 报名项目         | 报名费 添加     | INFI             | 报名来源     | 交费结果       | 审核结果        | 抽签结果         |
| 新闻管理                      | 1 🚺 🖽      | 勇 寛嘉组 2002-12-12 | 维辰体育科技有限公司     | 18615657600 | 50由             | 30.00 2020 | 0-12-24 09:46:00 | 报名网站     | <b></b>    | 末間交節後       | <u>*92</u>   |
| 🚑 赛事服务 🗸 🗸                | 2 🗸 小狗子    | 男 発養祖 2010-07-22 | 北京市第六十六中学      | 18615657600 | 50白             | 202        | 0-12-17 11:30:02 | REMA     | <b>#08</b> | 未提交审核       | (P)(2)       |
|                           | 3 200      | 女 豪寒泪 2006-12-12 | 续层体育科技有限公司     | 18615657600 | 400白 200白       | 60.00 2020 | 0-12-03 17:36:40 | 10 State | (10)       | (NA) BUR    | (F1048)      |
|                           |            |                  |                |             | 4002,2002       |            |                  |          |            | Contractice |              |
|                           | 4 九花果      | 女 克奈坦 2005-07-25 | 北京市第六十六中学      | 18615657600 | 400自,100目,50目   | 2020       | 0-11-27 15:59:55 | 报名网站     | 未交機        | 末温交审核       | 末中签          |
|                           | 5 深蓝       | 女 寛賽组 2011-11-21 | 维辰体育科技有限公司     | 18615657600 | 400自            | 80.00 2020 | 0-11-19 17:39:33 | 报名网站     | 朱交渉        | 前移通过        | 朱中蓝          |

#### 2.3 报名信息恢复

报名信息的删除并不是彻底删除,不管是代表队负责人删除的,还是管理员删除的,后台都可以恢复。 在报名信息管理页面点击【**删除历史**】按钮,就可以看到所有删除的信息:

| 🖉 维辰体育                                     |   | 3              | 野管          | 理系统   |      | 6     | 法动品据交通         | (1255)        | */-       | 友ル       |                         |            | ×                   |       |                | 😭 返回主页               |            |
|--------------------------------------------|---|----------------|-------------|-------|------|-------|----------------|---------------|-----------|----------|-------------------------|------------|---------------------|-------|----------------|----------------------|------------|
| <b>6</b> 165.                              |   | <b>&amp;</b> # |             | 息管理   |      |       | AND CONTRACTOR | 22 LODDA      | <u></u>   | 余件       |                         |            |                     | 赛事详情  |                |                      |            |
| <b>建設管理员</b>                               |   |                |             |       |      | 代     | 表队: 请输入        | 代表队全称         | 姓名: 叶子    |          | 账号: 诗                   | 前入操作账      | 5                   |       |                |                      |            |
| 祭 系统管理                                     | × |                | <b>6</b> 报给 | s信息统计 | P    | 服名的   |                |               | EEC       | Q.查询     | 已经删降                    | 余的ì        | 2录                  |       |                |                      |            |
|                                            | ~ | 分组             |             |       | 请选择  |       | 1 🔲 姓名         | 細別(代表队        | 全能        | 报名项目     | 删除时间                    | BIR        | 1965日               | 请输入代表 | 队名称或其关键        | l¢                   |            |
| 🍷 赛事管理                                     | ~ | 账号             |             |       | 请输入打 | 長名泉 1 | 1 叶子           | 测试组 维辰体育科技术   | 限公司       | 100白     | 2020-12-23 16:05:22     |            |                     | 请选择   |                |                      | ~          |
| 赛事定义                                       |   | 来源             |             |       | 请选择  |       | 示1至1条,共1       | 页1条记录         |           |          |                         | 首页         | 1 尾页                | 请选择   |                |                      | ~          |
| 报名信息管理                                     |   |                |             |       |      |       |                |               |           |          | <b>л</b> ун <u>тэ</u> х |            | 运动员                 |       |                |                      |            |
| 代表队管理<br>人员管理                              |   |                |             |       |      |       |                |               | x 关闭      | ) 恢复选中记录 | 」选甲升                    | <b>次</b> 复 |                     |       |                |                      |            |
| 用户反馈                                       |   |                | 运动员         |       | 他人员  | 团体项   |                |               |           |          |                         |            |                     |       |                |                      |            |
| 。 短信群发                                     |   | iÿ             | 19          | 🕑 审核  | ≔ 批加 | 市核 📿  | 「报名信息」で        | 修改历史 🏮 删除 ᠑ : | 删除历史 🗙 更接 | 代表队 🗸 村  | 验通过                     |            |                     |       |                |                      |            |
| <ul> <li>資事留言</li> <li>Name 700</li> </ul> |   | H              |             | 姓名    | 1193 | 細别    | 出生日期           | 代表队           | 联系人       | 全能       | 报名项目                    | 报各费        | 添加时间                | 报名来源  | 交费结果           | 审核结果                 | 抽签结果       |
| (1) 我事服务                                   |   |                |             |       | 男    | 完赛组   |                | 维辰体育科技有限公司    |           |          | 50白                     | 30.00      | 2020-12-24 09:46:00 | 服务网站  | ***            | 未提及审核                | 未中签        |
|                                            |   |                |             |       | 男    | 党赛组   |                | 北京市第六十六中学     |           |          | 50曲                     |            |                     | 服名同社  | <del>*88</del> | 未識交渉後                | <b>4</b> 2 |
|                                            |   |                |             |       | 女    | 党赛组   | 2006-12-12     | 维辰体育科技有限公司    |           |          | 400亩,200亩               | 60.00      | 2020-12-03 17:36:40 | 报名网站  | *28            | 等待罪接                 | 未中签        |
|                                            |   | 4              |             |       | 女    | 竞赛组   |                | 北京市第六十六中学     |           |          | 400自,100自,50自           |            |                     | RSPR  | *38            | 未提交前核                | 未中益        |
|                                            |   |                |             |       | 女    | 竞赛组   |                | 维辰体育科技有限公司    |           |          | 400曲                    | 80.00      | 2020-11-19 17:39:33 | 服名网站  | <b>*</b> \$\$  | THE REAL PROPERTY OF | ****       |

查询到指定的删除记录后,选中(可多选)并点击【**恢复选中记录**】按钮,即可恢复已经删除的记录, 但同一人员相同分组的记录只能恢复一次。

#### 2.4 查看修改历史

为了规范报名工作,运动员报名时关键内容的每次修改,系统都进行了记录,管理员可以在后台随时查 看,选中指定运动员的报名记录,点击【**修改历史】**按钮:

| 🖉 维辰体育                    | ■ 赛事管理系统     | (つ)运动员        | 服名修改历史         |           |                                            |       | ×                   |        |              | 倄 返回主页      | () 超级管理员 ~  |
|---------------------------|--------------|---------------|----------------|-----------|--------------------------------------------|-------|---------------------|--------|--------------|-------------|-------------|
| 你好.<br>超级管理员              | ♣ 报名信息管理     | # 112         | 組別 全能          | 报名项目 (    | 修改时间                                       | 修改账号  | ★ 重型                | 擅事详情   |              |             |             |
| 豪 系統管理 ~                  | © 报名信息统计     | ▶ 报名(         | 测试相            | 修改        | 2020-12-24 09:56:46<br><b>万</b>            |       |                     |        |              |             |             |
| r internet v              | 分组: 清:       | 2 叶子          | 究襄组            | 200亩      | 2020-12-24 09:53:50                        |       |                     | 请输入代表  | 队名称或其关键      | *           |             |
| 🝷 喜事管理 🗸 🗸                | 账号: 请领       | 输入报名则         | :, 共1页2条记录     |           |                                            | 首页    | 1 尾页                | 请选择    |              |             | ~           |
| 實態定义                      | 来源: 请:       | 遗择            |                | ××        | Æ                                          |       |                     | 请选择    |              |             | ~           |
| 报名信息管理                    |              |               | () #F          |           | 「「「「「「「「」」」」「「「」」」」「「」」」「「」」」」「「」」」」「「」」」」 |       | 一時機械运动员             |        |              |             |             |
| <ul> <li>代表队管理</li> </ul> |              |               |                |           |                                            |       |                     |        |              |             |             |
| 人员管理<br>田白彩峰              | 运动员 其他人      | 员团体项目         |                |           |                                            |       |                     |        |              |             |             |
| 短信群发                      | 1.详细 ☞ 审核 Ⅲ  | 批量审核 🕑 报名信息   | う修改历史 首 删除 う   | 删除历史 🗙 更接 | 代表队 🗸 核验通过                                 |       |                     |        |              |             |             |
| - 赛事留高                    | # 数名 11      | 121 900 出生日日  | 代表队            | 联系人       | 全能 报名项目                                    | 报名费   | 添加时间                | 报名來課   | 交赛结果         | 审修结果        | 抽签结果        |
| ● 新闻管理                    | 1 🔽 태子 男     | 8 党赛组 2002-12 | -12 维辰体育科技有限公司 |           | 50亩                                        | 30.00 | 2020-12-24 09:46:00 | 报名网站   | <b>(</b> #22 | 未提交审核       | <b>****</b> |
| 6                         | 2 🔲 ෩ 🗒      | 男 完審组 2010-07 | -22 北京市第六十六中学  |           | 50白                                        |       |                     | 报名网站   | <b>休交表</b>   | 未提交市核       | <b>#</b> #  |
|                           |              | て 寛喜组 2006-12 | -12 维辰体育科技有限公司 |           | 400亩,200亩                                  | 60.00 | 2020-12-03 17:36:40 | HISMAN | #Q#          | 警行审核        | ***         |
|                           | 4 <b>D</b> 女 | て 発展祖 2005-07 | -25 北京市第六十六中学  |           | 400自,100自,50自                              |       |                     | MEMA   | #Q#          | FROME       | <b>*</b> #% |
|                           | 5 <b>x</b>   | z 完赛组 2011-11 | -21 维辰体育科技有限公司 |           | 400自                                       | 80.00 | 2020-11-19 17:39:33 | 服名网站   | <b>#2</b> #  | <b>WARD</b> | <b>*</b> #2 |

修改历史记录仅针对运动员,其他人员和团体项没有。

#### 2.5 更换代表队

如果A代表队的某运动员报名时报错了,报到了B代表队,可以让其从B代表队删除,然后重新在A代表队 报名。除了这种代表队自行调整方式之外,管理员也可以从后台直接为其更换其代表队。选中(可多 选)需要调整的报名记录,点击【**更换代表队】**按钮:

| 🖉 维辰体育                    |           |                |                     |                       |             |         |                   |       |                                                   |            |            | 😭 返回主页      | 超级管理员 ~     |
|---------------------------|-----------|----------------|---------------------|-----------------------|-------------|---------|-------------------|-------|---------------------------------------------------|------------|------------|-------------|-------------|
|                           |           |                | ☞ 请选择代表[》           | l.                    | 查询急         | €件      |                   |       |                                                   |            |            |             |             |
| 你好,<br>超級管理员              | ♣ 报名信息管理  |                | 代表队: 维辰             |                       | 账号:         |         |                   | 2.宣询  | き 二日 三日 三日 二日 二日 二日 二日 二日 二日 二日 二日 二日 二日 二日 二日 二日 | 音赛事详情      |            |             |             |
| 祭 系統管理 ~                  | ◎ 报名信息统计  | ノ振名(           | # 选择                | 代表队全称                 | 代表队         | 简称      | 联系人账号             | 165   | し姓名                                               |            |            |             |             |
| 基础数据                      | 分组:       | 请洗柽            | 1                   | 维辰游泳俱乐部               | 查询          | 吉果      |                   |       |                                                   | 请输入代表      |            | 寧           |             |
|                           |           | 1000           | 2                   | 维辰体育科技有限公司            | 维辰体         | Ξ.Υ.Υ.  | and an end of the |       |                                                   | 100106-002 |            |             |             |
| ▼ 获争管理 ✓                  | 账信:       | RCFStt Alarati | 显示1至2条,共13          | 瓦 2 余记录               |             |         |                   | 首     | 五 1 尾页                                            | 190227     |            |             |             |
| 書事定义                      | 来源:       | 请选择            |                     |                       |             |         |                   |       |                                                   | 请选择        |            |             | ~           |
| 报名信息管理                    |           |                |                     |                       | <b>X</b> 关闭 | → 職定    | 选中目标作             | 代表    | 人确定 📷                                             |            |            |             |             |
| 0 代表队管理                   |           |                | _                   | _                     |             |         | _                 | _     | _                                                 |            |            |             |             |
| 人员管理                      |           |                |                     |                       | 1           |         |                   |       |                                                   |            |            |             |             |
| 用户反馈                      | 运动员制      | (他人员 团)        | 本项目                 |                       |             |         |                   |       |                                                   |            |            |             |             |
| 9 短信群发                    | i 详细 🕑 审核 | Ⅲ 批量审核         | ☞ 报名信息 つ            | 修改历史 自 删除 つけ          | 删除历史 🔀 更接   | 代表队 🖌 机 | 验通过               |       |                                                   |            |            |             |             |
| <ul> <li>30年前日</li> </ul> | // 📕 姓名   |                |                     | 代谢队                   | 联系人         | 全能      |                   |       |                                                   |            |            |             | 抽签结果        |
| ◎ 新闻管理                    |           | 男究疾            | 8 2002 12-12        | 進辰体育科技有限公司            |             |         | 50白               | 30.00 | 2020-12-24 09:46:00                               | 服名网站       | <b></b>    | -           | <b>未中</b> 签 |
| 🚚 赛斯服务 🗸 🗸                |           |                |                     | Hands Tab. 1 Acres 44 |             |         |                   |       |                                                   |            |            |             |             |
|                           |           | 另 見族:          |                     | 北原市第六十六中子             |             |         |                   |       |                                                   | 服名网站       | (#28)      | 未提交軍権       | 中签          |
|                           | 3 🔽 😁     | 女 売覆           | 图 2006-12-12        | 维辰体育科技有限公司            |             |         | 400亩,200亩         | 60.00 | 2020-12-03 17:36:40                               | 服务网站       | <u>#08</u> | \$\$1510H\$ | <b>****</b> |
|                           | 4 🗌 📾     | 女 売赛           | <u>H</u> 2005-07-25 | 北京市第六十六中学             |             |         | 400亩,100亩,50亩     |       |                                                   | 服名网站       | ***        | 未證父時候       | ****        |
|                           | 5         | 女 究赛           | <u>B</u> 2011-11-21 | 维辰体育科技有限公司            |             |         | 400白              | 80.00 |                                                   | 服名网站       | *28        |             | 未中坐         |

### 3. 报名费支付信息

如果赛事开通了报名费支付功能,管理员可以在后台随时查看交费情况:

| 🖉 维辰体育           | ➡ 赛事管理系统                                                        |                                        |                                 | 省 返回主页      |
|------------------|-----------------------------------------------------------------|----------------------------------------|---------------------------------|-------------|
| 你好,<br>超級管理员     | ♣ 报名信息管理                                                        | 少年体育俱乐部游泳联赛(第三站)                       | 法経 ○ ● 査看表事詳                    | £情          |
| 条 系統管理 ~         | <ul> <li>● 报名信息统计</li> <li>&gt; 报名信息管理</li> <li>¥支付信</li> </ul> | 總統计 ✔ 报项人数检查                           |                                 |             |
| ♥ 基础数据 >         | <b>账号:</b> 请输入报名账号                                              | 渠道: 请选择                                | ✔ 状态: 成功                        | ~           |
| 🖤 赛事管理 🗸 🗸       |                                                                 | 「「「「」」の「「」」の「「」」の「「」」の「「」」の「「」」の「「」」の「 |                                 |             |
| 赛事定义             |                                                                 |                                        |                                 | 合计: ¥ 0 元   |
| 报名信息管理<br>(代表以管理 |                                                                 |                                        |                                 |             |
| 人员管理             | # ■ 交易编号                                                        | 支付方式 交易方 交易金額                          | 提交时间 交易状态 返回时间                  | 报名账号        |
| 用户反馈             | 1                                                               | 微信 13%俱乐部 60                           | 2019-09-12 19:02:11 成功 2019-09- | 12 19:02:23 |
| 短信群发             | 2                                                               | 微信                                     | 2019-09-12 16:50:57 成功 2019-09- | 12 16:51:09 |
| 新闻管理             | 3                                                               | 微信 跨星珲•印 390                           | 2019-09-13 22:24:34 成功 2019-09- | 13 22:24:47 |
| · 赛事服务 •         | 4                                                               | 微信 前 前 前 30                            | 2019-09-06 08:56:56 成功 2019-09- | 06 08:57:10 |
|                  | 5                                                               | 微信 於俱乐部 360                            | 2019-09-04 16:48:45 成功 2019-09- | 04 16:49:05 |
|                  | 6                                                               | 微信 游泳俱乐部 1620                          | 2019-09-11 16:50:15 成功 2019-09- | 11 16:50:46 |
|                  | 7                                                               | 微信 游泳俱乐部 1080                          | 2019-09-06 22:06:31 成功 2019-09- | 06 22:06:43 |

还可以选中一笔交易记录,点击【明细】按钮,查看交易明细:

| (人) 维辰体育                  |   |       | 理系统  | 6 赤貝                     | 旧细 |     |           |             |    |               |         | ×  | <b>希</b> 运回         |       |
|---------------------------|---|-------|------|--------------------------|----|-----|-----------|-------------|----|---------------|---------|----|---------------------|-------|
| (你好,<br>超级管理员             |   | ♣ 报名信 | 息管   | • 又而<br>·<br>·<br>·<br>· |    |     |           |             |    |               |         |    | ◆查看赛事详情             |       |
|                           |   |       | 1    | <u></u><br>家号            | 姓名 | 身份  | 报名项目      |             |    | 交费名称          | 交费金额    |    |                     |       |
| 系统管理                      | ř | ● 报名  | 信息统  | 1                        |    | 运动员 | 50米蛙泳     |             |    |               | ¥ 30.00 |    |                     |       |
| 章 基础数据                    | ~ | 账号:   | 1    | 2                        |    | 运动员 | 50米蛙泳     |             |    |               | ¥ 30.00 |    | 成功                  | ~     |
|                           |   |       |      | 3                        |    | 运动员 | 50米自由泳,50 | ※◎◎ 交费明组    | B  |               | ¥ 60.00 |    |                     |       |
| ★ 英册管理                    | ř |       | 4    | 4                        |    | 运动员 | 50米自由泳,50 | )米蛙泳        |    |               | ¥ 60.00 |    |                     | V 2   |
| 赛事定义                      |   |       | 5    | 5                        |    | 运动员 | 50米自由泳,50 | 0米仰泳,50米蛙泳  |    |               | ¥ 90.00 |    |                     | ∓ 3 万 |
| 报名信息管理                    |   |       |      | 5                        |    | 运动员 | 50米自由泳,50 | 0米仰泳,50米蛙泳  |    |               | ¥ 90.00 |    |                     |       |
| <ul> <li>代表队管理</li> </ul> |   | ┣ 明細  | ☎ 册  |                          |    |     |           |             |    |               |         | _  |                     |       |
| ● 人员管理                    |   | #     | 交易   |                          |    |     | 合         | 计: ¥360.00元 |    |               |         |    | 5 返回时间              | 报名账号  |
| ◎ 用户反馈                    |   | 1     | tear |                          |    |     |           | <b>×</b> 关闭 |    |               |         |    |                     |       |
| • 短信群发                    |   | 2     | tear |                          |    |     |           |             |    |               |         |    |                     |       |
|                           |   |       |      |                          |    |     |           |             |    |               |         |    |                     |       |
| ● 新闻管理                    |   |       |      |                          |    |     |           | 七星国际健身星珲•印  |    |               | :24:34  |    |                     |       |
| 每 赛事服务                    | ~ | 4     |      |                          |    |     | 微信        | 韩城魔力游泳俱乐部   | 30 | 2019-09-06 08 | :56:56  | 成功 | 2019-09-06 08:57:10 |       |
|                           |   | 5 🔽   |      |                          |    |     | 微信        | 韩城麾力游泳俱乐部   |    | 2019-09-04 16 | :48:45  |    | 2019-09-04 16:49:05 |       |
|                           |   | 6     |      |                          |    |     | 微信        | 西安泳动力游泳俱乐部  |    | 2019-09-11 16 |         | 成功 | 2019-09-11 16:50:46 |       |
|                           |   |       |      |                          |    |     | 微信        | 华阴市飞鱼游泳俱乐部  |    | 2019-09-06 22 | :06:31  | 成功 | 2019-09-06 22:06:43 |       |

## 4. 报项人数检查

通常竞赛规程中都有要求,某个分组的项目报名参赛人数不足N人(一般为3人)时将取消,因此系统提供了报项人数检查功能:

| (上) 维辰体育                 |      | 管理系统            |                       |         |            | 倄 返回主页 🛛 🎁 超级管理员 🗸 |
|--------------------------|------|-----------------|-----------------------|---------|------------|--------------------|
| 你好,<br>超级管理员             | ♣ 报名 | る信息管理           | <b>\$育俱乐部游泳联赛(第三站</b> | ;)      | 选择 ② ← 查看表 | 事详情                |
| <ul> <li>系统管理</li> </ul> | e    | 报名信息统计 ▶ 报名信息管理 | ¥支付信息统计 ✔ 报项人数检查      |         |            |                    |
| € 基础数据 ~                 | 单项人数 | X: 3            |                       | 团体组数: 3 |            |                    |
| 🝷 赛事管理 🗸 🗸               |      |                 |                       |         |            |                    |
| 赛事定义                     | ● 短信 | 雨览 🖌 发送短信       | 一人数和组                 | 数可目定义   | /          |                    |
| 报名信息管理                   | #    | <u>K</u> E      | 项目                    | 分组      | 当前报名人数     | 涉及运动员              |
| 人员管理                     | 1    |                 | 200米个人混合泳             | 男子A组    | 2          | 李                  |
| 用户反馈                     | 2    |                 | 200米个人混合泳             | 男子A组    | 2          | là là              |
| <ul> <li>短信群发</li> </ul> | 3    |                 | 100米仰泳                | 男子A组    | 1          | 4                  |
| 表 事 留 言<br>新 阅 告 理       | 4    |                 | 400米自由泳               | 男子A组    | 1          | Ø.                 |
| ● 赛事服务                   | 5    |                 |                       |         |            | E                  |
|                          | 6    |                 | 50米螺泳 个足3人的少          | 界和方组和   | 具件人页       | E                  |
|                          | 7    |                 | 50米螺泳                 | 男子A组    | 2          | E                  |
|                          | 8    |                 | 100米蝶泳                | 男子少年组   | 1          | 乔"                 |
|                          | 9    |                 | 200米个人混合泳             | 男子少年组   | 1          | E                  |
|                          | 10   |                 | 50米蛙泳                 | 女子A组    | 2          | 孔 1.罗              |

对于系统检查出来的人员,一般会群发短信要求其改项或取消,点击【短信预览】按钮:

| 化 维辰体育                 |   | ● 赛事管                    | 管理系统<br>□ 短信预览      |                                                                                                    |                                                                          |                                                           |                                                                                       | ×                                                      | 1        | 倄 返回主页 | () 超级管理员、 |
|------------------------|---|--------------------------|---------------------|----------------------------------------------------------------------------------------------------|--------------------------------------------------------------------------|-----------------------------------------------------------|---------------------------------------------------------------------------------------|--------------------------------------------------------|----------|--------|-----------|
| (約5,<br>超級管理员          |   | ♣ 报名信                    | 言息律<br># 手机号        | 发送内容                                                                                                    |                                                                          |                                                           |                                                                                       |                                                        | • 查看赛事详情 |        |           |
| ✿ 系统管理                 | ~ | 6 报                      | 名信息 1               | 报名通知: [1<br>小时之内登录                                                                                       | 月子A组"200米个人混合<br>系统修改,否则将按自动放弃该                                          | 泳"报名不足比赛要求<br>项目处理! 、                                     | 《单项3人,接力3组),根据规程将取<br>】                                                               | 消该分组项目,请在24                                            |          |        |           |
| ● 基础数据                 | ~ | 单项人数:                    | 2                   | 报名通知:[<br>小时之内登录                                                                                         | ]男子A组 "200米个人混合<br>系统修改,否则将按自动放弃该                                        | 泳"报名不足比赛要求<br>「项目处理!〔                                     | \$(单项3人,接力3组),根据规程将取<br>】                                                             | 消该分组项目,请在24                                            |          |        |           |
| 要事管理<br>務事定义<br>股名信息管理 | × | <ul> <li>短信预/</li> </ul> | 3<br>E •            | 报名通知:<br>泳""100米<br>一涵]女子A组<br>乐]男子少年網                                                                   | 女子少年组"50米螺泳"<br>桂泳""50米螺泳"、[: 示]:<br>1*50米蛙泳"、[: 古女子Af<br>1*200米个人混合泳"、[ | "100米仰泳"、<br>女子少年组"100米自日<br>组"400米自由泳""2<br>1男子A组"100米仰談 | 女子少年组"50米蛙泳"、<br>13%"、   」女子A组"50米蛙泳<br>10%自由泳"、「「」    男子少年組<br>14、、」    男子A组"200米自由談 | 女子少年组"50米蛙<br>""100米蛙泳"、[孔<br>"100米螺泳"、<br>*""50米螺泳"版名 |          |        |           |
| 代表队管理                  |   | #<br>1                   | <b>账号</b><br>1589 4 |                                                                                                    |                                                                          |                                                           |                                                                                       |                                                        |          | 涉及运动员  |           |
| 用户反馈                   |   | 2                        | 1862 5              | 据名通知: 1月芳入组 "400米自由法"、 1月芳入组 "50米螺旋" 报名不是计准要式/单项3人,能力3组), 模倣规<br>程序取消成分组项目,请在24小时之内登录系统修改,否则将按自动放升运项目处理! |                                                                          |                                                           |                                                                                       |                                                        |          |        |           |
| 赛事留言<br>新闻管理           |   | 4                        | 1874                | 报名通知:<br>程将取消该分                                                                                          | ]女子A组"50米蝶泳""1<br>组项目,请在24小时之内登录系                                        |                                                           |                                                                                       |                                                        |          |        |           |
| · 表事服务                 | ~ |                          | 1351                |                                                                                                    |                                                                          |                                                           |                                                                                       |                                                        |          |        |           |
|                        |   | 6                        | 1351                |                                                                                                    |                                                                          | ★ 关闭                                                      |                                                                                       |                                                        |          |        |           |
|                        |   |                          |                     |                                                                                                    | 50米螺泳                                                                    |                                                           | 男子A组                                                                                  | 2                                                      |          |        |           |
|                        |   | 8                        |                     |                                                                                                    | 100米蝶泳                                                                   |                                                           | 男子少年组                                                                                 |                                                        |          |        |           |
|                        |   | 9                        |                     |                                                                                                    | 200米个人混合泳                                                                |                                                           | 男子少年组                                                                                 |                                                        |          |        |           |
|                        |   |                          |                     |                                                                                                    | 50米蛙泳                                                                    |                                                           | 女子A组                                                                                  | 2                                                      |          |        |           |

确定要群发短信时,点击【发送短信】按钮:

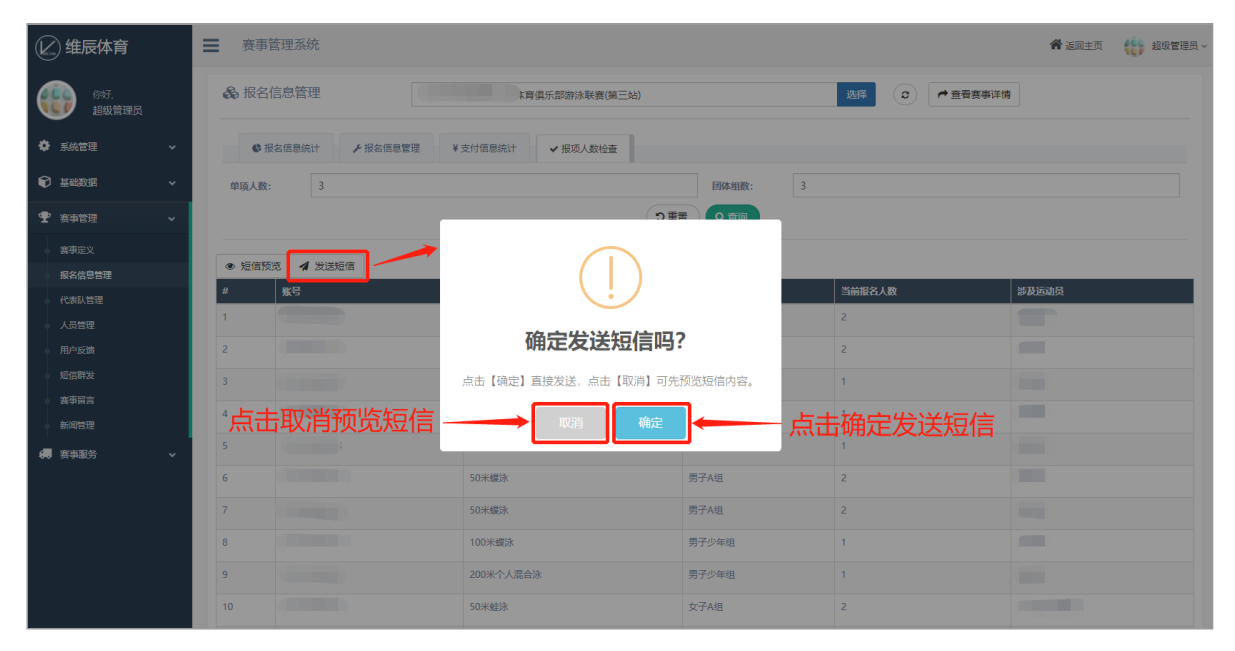

#### 短信发送结果请点击【短信群发】菜单查看:

| 🕑 维辰体育           |            | 系统                     |          |                |        | <b>斧</b> 返回主 | 页 🔅 超级管理员 ~ |  |
|------------------|------------|------------------------|----------|----------------|--------|--------------|-------------|--|
| 你好, 招级管理员        | ☑短信群发      | ) 选择赛事 、               |          |                |        |              | ^           |  |
|                  | 赛事:        | 2019年全国青少年游泳U系列比赛(深圳站) | 选择 手机号:  | 请输入接收短信的手机器    | 諍      |              |             |  |
| 基础数据             | 短信内容:      | 请输入短信内容的关键字            | 接收状态: 全部 |                |        | ~            |             |  |
|                  |            |                        | り重置(2直询) |                |        |              |             |  |
| 赛事定义             | ☑ 发送短信     | ■ ஊ 雪看短信内容             |          |                |        |              |             |  |
| 报名信息管理           | # 选择       | 比赛                     | 手机号 发送服  | 銄              | 备注     | 发送状态         | 接收状态        |  |
| (代表队管理           | 1          | 2019年全国青少年游泳U系列比赛(深圳站) | 2019-    | 10-08 16:40:48 | 报项不足通知 | 成功           | 成功接收        |  |
| 人员管理             | 2          | 2019年全国查少年游泳U系列比赛(深圳站) | 2019-    | 10-08 16:40:48 | 报项不足通知 | 1871         | n#Thiselfy  |  |
| 用户反馈             |            |                        |          |                |        |              |             |  |
| 短信群发             | 3          | 2019年全国青少年游泳U系列比赛(深圳站) | 2019-    | 10-08 16:40:48 | 报项不足通知 | 成功           | 成功接收        |  |
| ● 表事留言           | 4          | 2019年全国青少年游泳U系列比赛(深圳站) | 2019-    | 10-08 16:40:48 | 报项不足通知 | 成功           | 成功接收        |  |
| ● 新闻管理           | 5          | 2019年全国青少年游泳U系列比赛(深圳站) | 2019-    | 10-08 16:40:48 | 报项不足通知 | 成功           | 成功接收        |  |
| €• 赛事服务 <b>~</b> | 6          | 2019年全国青少年游泳U系列比赛(深圳站) | 2019-    | 10-08 16:40:48 | 报项不足通知 | 成功           | 成功接收        |  |
|                  | 7          | 2019年全国青少年游泳U系列比赛(深圳站) | 2019-    | 10-08 16:40:48 | 报项不足通知 | BEID         | 成功接收        |  |
|                  | 8          | 2019年全国青少年游泳U系列比赛(深圳站) | 2019-    | 10-08 16:40:48 | 报项不足通知 | 成功           | 成功接收        |  |
|                  | 9 🔾        | 2019年全国青少年游泳U系列比赛(深圳站) | 2019-    | 10-08 16:40:47 | 报项不足通知 | 成功           | 成功接收        |  |
|                  | 10 🔿       | 2019年全国青少年游泳U系列比赛(深圳站) | 2019-    | 10-08 16:40:47 | 报项不足通知 | 成功           | 成功接收        |  |
| <u></u>          | 显示1至10条, 非 | 共 2 页 17 条记录           |          |                |        | 首页 1 2       | 下一页 尾页      |  |

# 赛事服务

### 1. 设备授权

为了保证计时系统的稳定,连接计时主机的电脑,需要在后台录入其基本信息,相当于给这台电脑授权:

| (上) 维辰体育                                 | <b>■</b> 赛羽                                         | <ul> <li>管理系统</li> <li>+ 添加授权设备</li> </ul> | ) |           |       | <b>希</b> 返回主页<br>×  | () 超级管理员 ~ |
|------------------------------------------|-----------------------------------------------------|--------------------------------------------|---|-----------|-------|---------------------|------------|
| <ul> <li></li></ul>                      | <ul> <li>二 授材</li> <li>设备MA</li> <li>创建M</li> </ul> | 7〕<br>MAC地址*:<br>设备使用人*:<br>回起:<br>备注:     |   |           |       |                     |            |
| <ul> <li>東海管理</li> <li>病 疾事服务</li> </ul> | + 增加                                                | •                                          |   | *湖 國際 录入后 | 保存    |                     |            |
| 设备授权                                     | #                                                   | 设备MAC                                      |   | 设备使用人     | 创建人   | 创建时间                | <b></b>    |
| <ul> <li>软件下载</li> </ul>                 |                                                     |                                            |   |           | 李振图   | 2019-09-18 16:10:51 |            |
| ● 赛争lisence下载                            | 2                                                   |                                            |   |           | 李振图   | 2019-09-18 15:54:04 |            |
|                                          |                                                     |                                            |   | (山西场馆俱乐部) | 超级管理员 | 2019-09-14 15:10:55 |            |
|                                          | 4                                                   |                                            |   |           | 李振图   | 2019-09-05 10:08:03 |            |
|                                          | 5                                                   |                                            |   |           | 李振图   | 2019-09-05 10:04:31 |            |
|                                          | 6                                                   |                                            |   |           | 超级管理员 | 2019-07-11 09:07:24 |            |
|                                          |                                                     |                                            |   |           | 李振图   |                     |            |
|                                          | 8                                                   |                                            |   |           | 李振图   |                     |            |
|                                          | 9                                                   |                                            |   |           | 李振图   | 2019-04-05 21:43:01 |            |
|                                          |                                                     |                                            |   |           | 李振图   | 2019-04-05 10:29:38 |            |
| Ċ                                        | 显示1至                                                | 10 条, 共 3 页 28 条记录                         |   |           |       | 首页 1 2 3 7          | 一页 尾页      |

### 2. 软件下载

除了云服务,其他的客户端程序,尽量通过系统下载使用,以保持最新:

| 😢 维辰体育       | 更 赛事管理系统 含                                                                                   | ▶ 返回主页 🛛 🎨 超級管理员 -> |  |  |  |  |  |  |  |  |
|--------------|----------------------------------------------------------------------------------------------|---------------------|--|--|--|--|--|--|--|--|
| 你好. 超级管理员    | IIII 名户端软件管理 ^                                                                               |                     |  |  |  |  |  |  |  |  |
| ✿ 系统管理 ~     | 戦件表型: 満路塔 ✓ 版本号: 清船入欧件紙本号<br>○ 部署 ○ 部第                                                       |                     |  |  |  |  |  |  |  |  |
| 章 基础数据     本 |                                                                                              |                     |  |  |  |  |  |  |  |  |
|              | + 端加 面 删除 上下航站件 3 岛南下航记录<br># ■ Pref Writ来型 更新印刷 更新                                          | 日期 下载次数             |  |  |  |  |  |  |  |  |
| €● 赛事服务 ~    | 1 📝 1.0.3.2 成绩上传系统 更新了操作页面,优化了部分功能,内附更新说明 2019                                               | -09-24 11:31:44 1   |  |  |  |  |  |  |  |  |
| 软件下载         | 2 1.0.0.18 編排系统 修复了从冰道设置页面隔壁运动员的时候年龄但没有带过去的问题 2019-                                          | -09-23 17:03:35 0   |  |  |  |  |  |  |  |  |
| 表明lisence下载  | 3 1.1.0.16 半自动计时系统 修复了并坦第一组无法设置运动员状态的问题 2019-                                                | -09-23 16:51:24 0   |  |  |  |  |  |  |  |  |
| 数据包上传        | 4         1.0.0.31         成绩上传系统         修复了本地成绩处理贷款论道信意出现存仅和印度两个状态的问题         2019-        | -09-21 13:11:02 0   |  |  |  |  |  |  |  |  |
|              | 5 📃 2.2.23 全自动计划系统 1.编决了要中由用用到品牌量的异常 2.本次更新发布了完整的计划系统,请直接使用,不要单独拷贝可执行文件,以免出现文件丢失的异常!!!! 2019 | -08-26 11:40:40 0   |  |  |  |  |  |  |  |  |
|              | 6 🗌 22.2.3 全自动计时系统 1.解决了真中自用用到后弹整的异常 2本次更新发布了完整的计时系统,请直接使用,不要单始接贝可执行文件,以免出现文件丢失的异常!!! 2019   | -08-26 11:40:32 0   |  |  |  |  |  |  |  |  |
|              | 7 1.0.0.16 公开水域崩损系统(本地) 常规升级 2019-                                                           | -08-22 12:16:26 0   |  |  |  |  |  |  |  |  |
|              | 8 🗌 2222 全自动计时系统 增加了最终成绩上屏绘网功能,具体现得在附加的说明文档中 2019                                            | -08-11 12:59:50 0   |  |  |  |  |  |  |  |  |
|              | 9 10.0.29 大原显示系统 对调整大照时并和计时系统时并不同步的问题影响了大照时并没境站的功能进行了修复 2019-                                | -08-11 12:07:51 0   |  |  |  |  |  |  |  |  |
|              | 10 1.0.0.28 大原显示系统 1.修复了大屏空时页面时钟和计时系统时钟不一致的问题 2019                                           | -08-09 14:59:31 0   |  |  |  |  |  |  |  |  |
|              | 型示 1 至 10 条, 共 4 页 39 条记录                                                                    | 3 4 下一页 尾页          |  |  |  |  |  |  |  |  |
| Ċ            |                                                                                              |                     |  |  |  |  |  |  |  |  |

### 3. 赛事lisence下载

计时计分系统需要下载安装赛事lisence文件(\*.txt)后,才能开启当前赛事的计时功能,因此需要赛事服务人员在比赛开始前登录系统下载指定赛事的lisence文件:

| 🖉 维辰体育                                       | = | ■ 赛事管理系统                                              |              |                                                   |  |      |            |            |       | 100 超级管理员 ~ |
|----------------------------------------------|---|-------------------------------------------------------|--------------|---------------------------------------------------|--|------|------------|------------|-------|-------------|
| 你好,<br>超级管理员                                 |   | Q4 赛事授权                                               |              |                                                   |  |      |            |            |       | ~           |
| ◆ 系統管理 ◆                                     |   | 資本支別:         済也塚         資金塚         資金塚         資金公 |              |                                                   |  |      |            |            |       |             |
| ♥ 基础数据 ~                                     |   | _                                                     |              |                                                   |  |      |            |            |       |             |
|                                              |   | 초 1<br>#                                              | N 载授权文<br>选择 |                                                   |  | 举办地点 | 比赛开始时间     | 比赛结束时间     | 赛事状态  | 报名状态        |
| <b>€■</b> 赛事服务 >                             |   | 1                                                     | 0⁄           | 测试比赛                                              |  | 北东   | 2021-04-03 | 2021-04-04 | 未开始   | 进行中         |
| 设备授权<br>———————————————————————————————————— |   | 2                                                     | 0            | (南区) 2019年河北省青少年游泳达标赛第四站                          |  | 河北   | 2019-10-12 | 2019-10-13 | 已结束   | 已結束         |
| 赛事lisence下载                                  |   | 3                                                     |              | (北区) 2019年间北省青少年游泳达标赛第四站                          |  | 秦皇岛  | 2019-10-12 | 2019-10-13 | 已結束   | 已結束         |
| 数据包上传                                        |   | 4                                                     |              | 2019年全国游泳城市系列赛(咸阳站)                               |  | 周辺日  | 2019-11-02 | 2019-11-03 | 已結束   | 已結束         |
|                                              |   | 5                                                     |              | "中国体育彩票杯"2019年山东省中小学生体育联赛暨 "浩沙杯" 游泳比赛             |  | 淄博   | 2019-10-19 | 2019-10-20 | 已結束   | 已結束         |
|                                              |   | 6                                                     |              | 澎湃计划_2019年天津胄少年游泳U系列比赛(第二站)                       |  | 天津   | 2019-10-26 | 2019-10-27 | 已結束   | 已結束         |
|                                              |   | 7                                                     |              | 2019年西城区中小学生游泳比赛                                  |  | 北京   | 2020-11-21 | 2020-11-22 | 已結束   | 已結束         |
|                                              |   | 8                                                     |              | 2019年重庆市游泳冠军赛                                     |  | 重庆   | 2019-10-25 | 2019-10-27 | 已結束   | 已結束         |
|                                              |   | 9                                                     |              | 2019 年山西香游泳场馆,俱乐部年龄组比赛(太原站) 暨"远大•凤窑湾"杯第九届青少年游泳普及赛 |  | 山西   | 2019-09-15 | 2019-09-15 | 已结束   | 已結束         |
|                                              |   | 10                                                    |              | 2019全国体校U系列游泳锦标赛                                  |  | 成湖   | 2019-10-11 | 2019-10-13 | 已结束   | 已結束         |
|                                              |   | 显示 1                                                  | 至 10 条,      | 共 41 页 408 统记录                                    |  |      |            | 首页 1 2     | 3 4 5 | 下一页 尾页      |
| ٢                                            |   |                                                       |              |                                                   |  |      |            |            |       |             |

### 4. 数据包上传

如果赛事使用了梅老师的编排和成绩处理软件,赛事服务人员能够拿到最终的数据包,建议上传系统一份,以做备份:

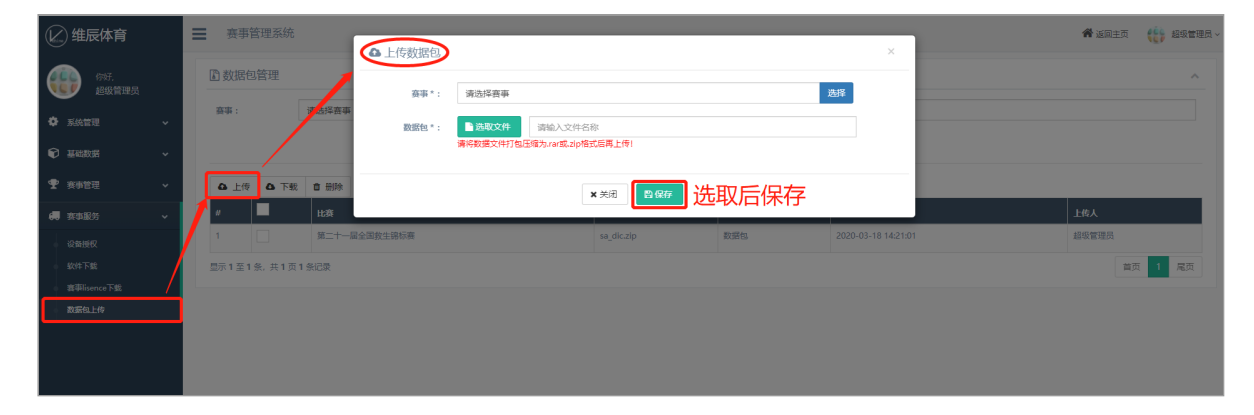